# **Bedienungsanleitung DSD2010**

Drehscheibensteuerung für Märklin (7286 / 7686) / Fleischmann

Platinen-Version Grube V 1.7 // Bühne V 1.5

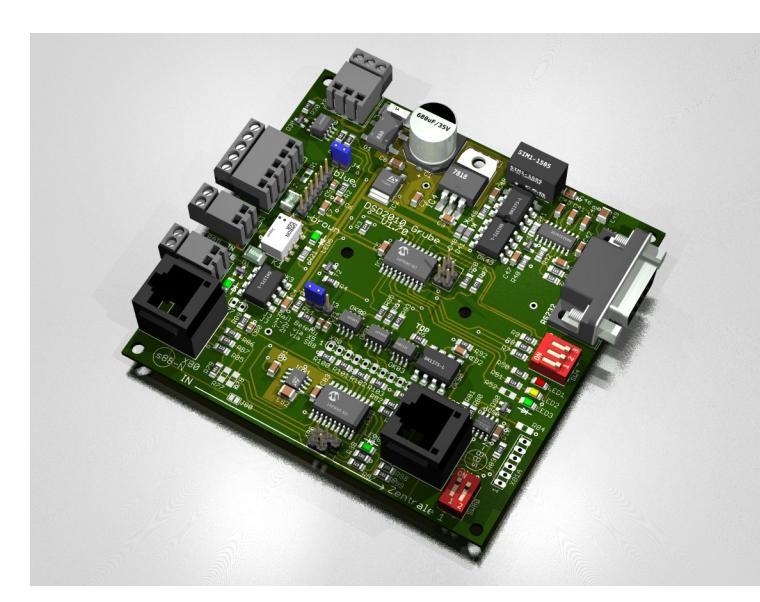

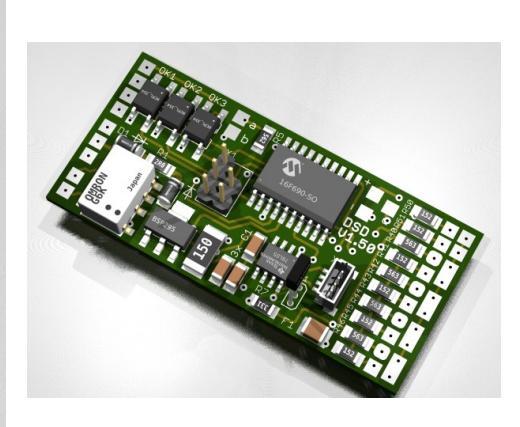

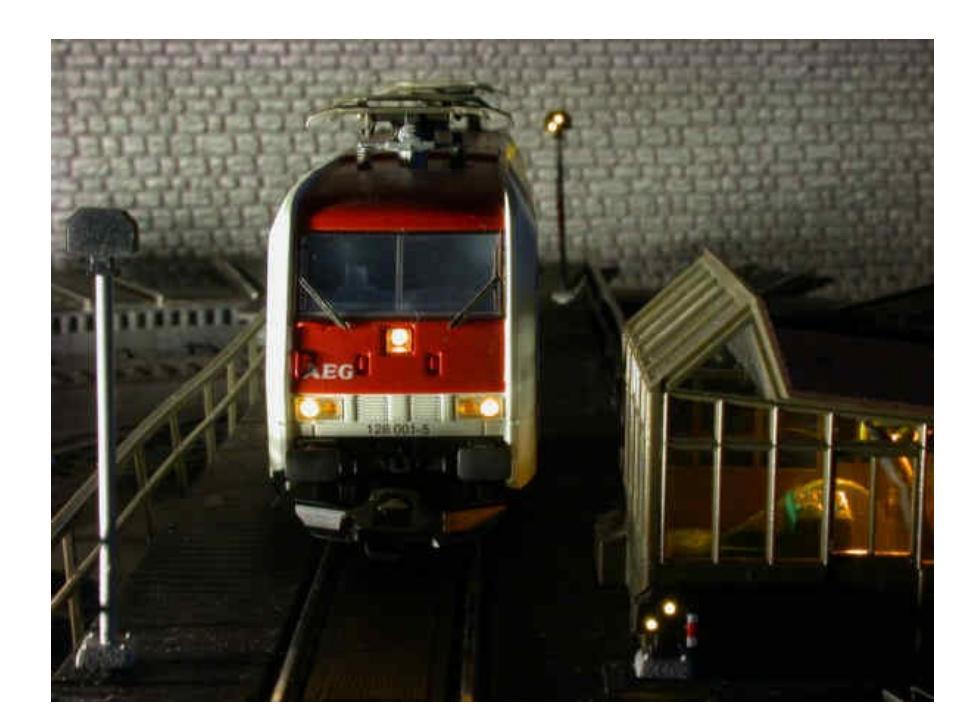

| Anleitung DSD2010                                        | 2023-10-26 | Seite 1 von 80      |
|----------------------------------------------------------|------------|---------------------|
| Copyright (C) www.digital-bahn.de 2013-2023, Sven Brandt |            | All Rights Reserved |

## **Inhaltsverzeichnis**

| 1 | - Grundsätzliches                                                                                         | 4          |
|---|----------------------------------------------------------------------------------------------------|------------|
|   | 1.1 - Hersteller                                                                                          | 4          |
|   | 1.2 - Bestimmungsgemäßer Gebrauch                                                                         | 5          |
|   | 1.3 - Sicherheitshinweise und bestimmungsgemäßer Gebrauch                                                 | 5          |
|   | 1.4 - CE-Kennzeichnung                                                                                    | 6          |
|   | 1.5 - WEEE-Kennzeichnung                                                                                  | 6          |
|   | 1.6 - Löten                                                                                               | 6          |
| 2 | - Anschluss                                                                                               | 7          |
|   | 2.1 - Verdrahtung                                                                                         | 7          |
| 3 | - Betrieb                                                                                                 | 11         |
|   | 3.1 - Erste Inbetriebnahme                                                                                | 11         |
| 4 | - Betrieb per Digital-Befehl                                                                              | 11         |
|   | 4.1 - vordefinierte Adressen                                                                              | 12         |
|   | 4.2 - Adressen ändern                                                                                     | 12         |
| 5 | - Einstellungen und Betrieb per PC-Programm "DSD2010"                                                     | 13         |
|   | 5.1 - Panel Einstellungen: Auswahl des COM Portes                                                         | 13         |
|   | 5.2 - Starten der DSD2010 Kommunikation                                                                   | 14         |
|   | 5.3 - Panel Bedienung                                                                                     | 15         |
|   | 5.4 - Panel Gleisdefinition / Adressen                                                                    | 18         |
|   | 5.4.1 - Haken "Zählweise umdrehen"<br>5.4.2 - Namen für die Gleise vergeben                               | 20<br>22   |
|   | 5.4.3 - Adressen vergeben                                                                                 | 23         |
|   | 5.4.4 - Adressen automatisch vergeben<br>5.4.4.1 - Märklin-Kompatibel                                     | 24<br>25   |
|   | 5.4.4.2 - Jedes aktive Gleis mit eigener Adresse                                                          | 26         |
|   | 5.4.4.3 - Jedes aktive Giels mit eigener Adresse bei freier Drenrichtungs-wani                            | 27         |
|   | 5.5 - Panel Parameter<br>5.5.1 - Parameter: Grundsätzliche Bedienung                                      | 28<br>29   |
|   | 5.5.2 - Parameter-Übersicht                                                                               | 30         |
|   | 5.6 - Panel Diagnose                                                                                      | 33         |
|   | 5.6.1 - "Direct Drive<br>5.6.1.1 - Problem: bei "Regelung Aktiv" geht der Strom deutlich nach oben und Mo | 34<br>otor |
|   | dreht unruhig                                                                                             | 38         |
|   | 5.6.2 - Feblerdiagnose                                                                                    |            |
| 6 | - S88-N Anbindung                                                                                         | 41         |
|   | 6.1 - LED80                                                                                               | 41         |
|   | 6.2 - Datenübertragung                                                                                    | 42         |
|   | 6.2.1 - Positions-Bits (BCD)<br>6.2.2 - Febler-Bits                                                       | 43         |
| 7 | - Bedien-Elemente                                                                                         | 45         |
| ' | 71 - I EDs                                                                                                |            |
|   | 7.2 - DIP SW4                                                                                             | 45<br>۸۶   |
|   | 7.3 - DIP SW80                                                                                            | 40         |
|   | 74 - Jumper J3                                                                                            | יד<br>17   |
| _ |                                                                                                    | ·····+/    |

| 7.5 - Jumper J4                                        |    |
|--------------------------------------------------------|----|
| 8 - Betrieb mit "Grafischen Zentralen"                 | 48 |
| 8.1 - ESU ECoS                                         | 48 |
| 8.2 - Märklin CS2                                      |    |
| 8.3 - Märklin CS3 (CS3 Software ab V1.3.1)             | 54 |
| 8.4 - Märklin CS3 (CS3 Software ab V2.x.x)             |    |
| 9 - Betrieb mit PC Steuerung                           | 60 |
| 9.1 - iTrain                                           | 60 |
| 9.2 - TrainController                                  | 64 |
| 10 - Anhang                                            | 71 |
| 10.1 - Fehlertabelle                                   | 71 |
| 10.2 - Technische Daten                                | 76 |
| 10.3 - Parameter Lastregelung - typische Werte Motoren | 77 |

| Aufgabe   | Bedienungsanleitung |
|-----------|---------------------|
| Status    |                     |
| Autor     | Sven Brandt         |
| Co-Autor  | Klaus Marcinkowski  |
| Datum     | 26. Oktober 2023    |
| RefNummer |                     |

### Änderungs-Historie dieses Dokuments

| 2023-10-26 | 8.4  | Märklin CS3 ab CS Software V2.0 hinzu                                |
|------------|------|----------------------------------------------------------------------|
| 2022-02-14 | 8.2  | Märklin CS2 hinzu                                                    |
| 2022-01-23 | 10.3 | Typische Motor-Werte hinzu, Ergänzung Beschreibung Direct Drive @ SB |
|            |      | Motor                                                                |
| 2020-02-27 |      | Überarbeitung                                                        |

| Anleitung DSD2010                                        | 2023-10-26 | Seite 3 von 80      |
|----------------------------------------------------------|------------|---------------------|
| Copyright (C) www.digital-bahn.de 2013-2023, Sven Brandt |            | All Rights Reserved |

### 1 Grundsätzliches

Diese Anleitung soll Ihnen helfen, das DSD2010-System in Betrieb zu nehmen und alle Möglichkeiten auszunutzen. Es wird hier nicht die Bestückung der Platinen beschrieben und auch nicht der Einbau in eine Drehscheibe (hierfür existiert eine spezielle Einbau-Anleitung)

Für die Inbetriebnahme eines DSD2010 Systems empfehle ich die folgenden Dokumente:

| Schritt 1 | → Bestückungs-Anleitung bedrahtete Bauteile<br>Beschreibt das Vorgehen beim Bestücken des erweiterten Bausatzes mit<br>vorbestückten Platinen |
|-----------|----------------------------------------------------------------------------------------------------|
| Schritt 2 | → Inbetriebnahmeprotokoll<br>Beschreibt den Test der bestückten Platinen                                                                      |
| Schritt 3 | → Einbau-Anleitung<br>Beschreibt den Einbau in die Drehscheibe                                                                                |
| Schritt 4 | <ul> <li>→ Bedienungs-Anleitung</li> <li>Beschreibt die Bedienung und Konfiguration</li> <li>= dieses Dokument</li> </ul>                     |

Alle Dokumente finden Sie im Internet unter

## www.digital-bahn.de/bau\_ds2010/dsd2010\_doku.htm

### 1.1 Hersteller

Der Hersteller dieses Produktes ist:

Dipl.-Ing. Sven Brandt Entwicklung und Vertrieb von Elektrotechnik

> Schenefelder Landstrasse 54 25421 Pinneberg (OT Waldenau)

#### Deutschland - Germany

Weitere Informationen zu den Projekten von www.digital-bahn.de erhalten Sie auf der Website unter:

www.digital-bahn.de

Bei Fragen und Anregungen wenden Sie sich bitte per E-Mail an:

webmaster@digital-bahn.de

Es steht außerdem ein Forum zur Verfügung, mit dem Sie auch zu anderen Anwendern der Projekte von Digital-Bahn in Kontakt treten können:

http://www.digital-bahn.de/forum/

| Anleitung DSD2010                                        | 2023-10-26 | Seite 4 von 80      |
|----------------------------------------------------------|------------|---------------------|
| Copyright (C) www.digital-bahn.de 2013-2023, Sven Brandt |            | All Rights Reserved |

### 1.2 Bestimmungsgemäßer Gebrauch

Das DSD2010 System ist eine Erweiterung für Fleischmann / Märklin Drehscheiben. DSD2010 bietet für den Betrieb einer mit DSD2010 umgebauten Drehscheibe völlig neue Möglichkeiten:

- 👷 optionale Sound-Implementierung (über ein SUSI Modul)
- ★ Verbesserung der Positionierung insbesondere durch Lastregelung des Motors
- Anzeige-Modul für Soll- und Ist-Position zur einfachen Bedienung auch "Ohne Digital" und "Ohne PC"
- Einbindung der Status-Informationen (wie z.B. "Bühne dreht" oder Ist-Position) in ein Rückmelde-System (S88-N), sodass ein automatisierter Betrieb erleichtert bzw. erst möglich wird
- Bis zu 3 Rückmeldungen über einen "besetzter Gleisabschnitt" für eine PC-Steuerung, die eine Positionierung der Lok auf der Bühne ermöglicht
- 🔆 Kehrschleifen-Modul für 2-Leiter Bahnen integriert
- Leichtes Parametrisieren der Drehscheibe durch integrierte PC-Schnittstelle (RS232) über ein eigenes <u>PC-Programm</u>, welches umfangreiche Einstell- und Diagnosemöglichkeiten bietet.
- Ansteuerung von bis zu 4 Lichtsignalen auf der Bühne, die vor dem Start der Drehung automatisch auf "Rot" gesetzt werden natürlich mit "weichem Überblenden"
- Ansteuerung eines Schalt-Ausganges auf der Bühne, z.B. für Beleuchtung des Maschinen-Hauses
- Ansteuerung eines Blinklichtes, welches während der Drehung aktiv ist. Das Blinken ist konfigurierbar auf 1-er ("Rundum-Blinklicht") oder 2er Blinken ("Strobo")

### 1.3 Sicherheitshinweise und bestimmungsgemäßer Gebrauch

#### Achtung! Dieses Produkt ist kein Spielzeug! Nicht geeignet für Kinder unter 14 Jahre!

Schadenersatzansprüche insbesondere auch für indirekte und Folgeschäden sind ausgeschlossen. Ich übernehme keinerlei Haftung für Schäden, die aus der Anwendung von Bauanleitungen, Download von Software und dem Inhalt dieser Website (www.digital-bahn.de) entstehen. Dies gilt nicht, soweit für Schäden aus der Verletzung des Lebens, des Körpers oder der Gesundheit gehaftet wird und im Falle der Verletzung wesentlicher Vertragspflichten. Außer bei Vorsatz, grober Fahrlässigkeit und Schäden aus der Verletzung des Lebens des Körpers oder der Gesundheit ist die Haftung der Höhe nach auf die bei Vertragsschluss typischerweise vorhersehbaren Schäden begrenzt. Die Haftung nach dem Produkthaftungsgesetz und sonstigen zwingenden gesetzlichen Regelungen und soweit die ein Mangel arglistig verschwiegen wurde, bleibt unberührt.

- Dieses Modul ist zum Einsatz auf digital gesteuerten Modellbahn-Anlagen oder in anderen Modellbau-Projekten vorgesehen. Jeder andere zweckentfremdeter Gebrauch ist nicht zulässig
- Der Betrieb ist nur an Spannungen kleiner 24V erlaubt. Verwenden Sie dafür ausschließlich geprüfte und zugelassene Transformatoren bzw. Netzteile.
- eine eigenmächtige Modifikation des Produktes ist nicht zulässig. Durch Modifikationen, die nicht im Rahmen dieser Anleitung beschrieben sind. erlischt die Konformitätserklärung (CE-Kennzeichnung)
- Betreiben Sie das Gerät in trockenen Räumen. Beim Einsatz in Freien (z.B. Gartenbahn) sollten entsprechende Maßnahmen zum Schutz gegen Feuchtigkeit ergriffen werden (z.B. Verguss, wasserdichtes Gehäuse)
- Die zulässigen Lasten (z.B. Ströme an den Schaltausgängen) sind zu beachten (siehe Technische Daten Kapitel 10.2)
- Dieses Produkt ist nicht f
  ür den Einbau durch Kinder unter 14 Jahren geeignet. Es werden die Anforderungen an Kinderspielzeug NICHT erf
  üllt.

| Anleitung DSD2010                                        | 2023-10-26 | Seite 5 von 80      |
|----------------------------------------------------------|------------|---------------------|
| Copyright (C) www.digital-bahn.de 2013-2023, Sven Brandt |            | All Rights Reserved |

# www.D<mark>IGITAL-BAHN.de</mark>

### 1.4 CE-Kennzeichnung

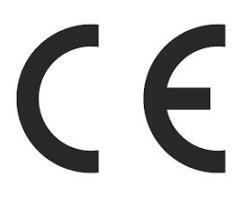

Dieses Produkt erfüllt die Anforderungen der EMV-Richtlinie 2014/30/EU über die elektromagnetische Verträglichkeit und trägt hierfür das CE-Zeichen.

Dieses Produkt erfüllt zudem die RoHS-Richtlinie 2011/65/EU.

### 1.5 WEEE-Kennzeichnung

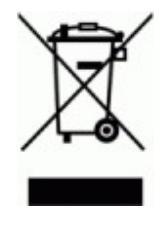

Dieses Produkt darf als Elektronisches Gerät am Ende seiner Lebensdauer nicht über den Hausmüll entsorgt werden. Bitte entsorgen Sie das Produkt daher, z. B. über kommunale Sammelstellen. Der Hersteller hat sich hierfür unter der WEEE-Reg.-Nr. DE 30226119 registriert.

### 1.6 Löten

Sollten Sie eine unbestückte Platine erworben haben, so müssen die Bauteile auf die Platine gelötet werden. Hinweise und Tipps zum Vorgehen finden Sie unter

http://www.digital-bahn.de/info\_bau/loeten.htm

Verwenden Sie NIEMALS irgendwelche zusätzlichen Flußmittel für das Einlöten der Bauteile. Flussmittelreste können zu Störungen (Verbindungen von Signalen bis in den 1 kOhm Bereich) und langfristig zu Korrosion der Leiterbahnen führen. Optimal ist Lötzinn mit 0.75 bis 1 mm² Durchmesser und integriertem Flußmittel (sog. "Flußmittelseele"). Es ist sinnvoll, sich ein "gutes" Marken-Lötzinn (z.B. von Felder Stannol oder Edsyn) zu gönnen – das Zinn ist entschiedener als der verwendete Lötkolben!

Für bleifreie Zinne benötigen Sie einen Lötkolben, der Temperaturen um die 400° erreichen kann

| Anleitung DSD2010                                        | 2023-10-26 | Seite 6 von 80      |
|----------------------------------------------------------|------------|---------------------|
| Copyright (C) www.digital-bahn.de 2013-2023, Sven Brandt |            | All Rights Reserved |

## 2 Anschluss

### 2.1 Verdrahtung

Die Platine "Grube" bietet die folgenden Anschluss-Möglichkeiten:

| Bezeichnung         | Funktion                                                                                                    |
|---------------------|----------------------------------------------------------------------------------------------------|
| X8                  | <b>Versorgungs-Spannung:</b> dies ist die Spannung, aus der das System die Versorgungs-<br>Spannung bezieht. Es kann hier AC (16V-18V) oder DC (20V-24V) verwendet werden                                                                                                    |
|                     | Diese Spannung ist immer anzuschließen!                                                                                                    |
| RAIL_IN             | <b>Fahrspannung:</b> dies ist die Spannung, mit der die Lok auf der Bühne fährt. Für 2-Leiter Bahner wird diese Spannung dann entsprechend der Bühnen-Stellung umgepolt und ersetzt dadurch das sonst nötige Kehrschleifen-Modul.                                                                                                    |
| (\\2)               | Ohne Fahr-Spannung kann auf der Bühne keine Lok fahren                                                                                                    |
| RAIL Befehl<br>(X5) | <ul> <li>Digital-Spannung: dies ist die Spannung, aus der die Haupt-Platine die Befehle extrahiert. Obwohl Digital-Spannung und Fahrspannung bei den meisten Anlagen dasselbe ist, sind diese voneinander getrennt worden, weil sich dadurch ein paar nette Möglichkeiten ergeben. So kann man z.B. verschiedene Booster oder Zentralen zum Fahren und Schalten verwenden. Auch kann ein Strom-Sensor jetzt problemlos erfassen, ob sich eine Lok auf der Bühne befindet</li> <li>Ohne Digital-Spannung kann DSD2010 nur über die PC-Anbindung per PC oder Anzeige-Modul bedient werden.</li> </ul> |
| X80/X81             | <b>S88-N:</b> über den Rückmelde-Bus S88-N kann die Gruben-Platine verschiedene<br>Informationen an die Zentrale übermitteln, die insbesondere im Fahrplan-Betrieb sehr<br>sinnvoll sind.                                                                                                    |
| X40                 | <b>RS232:</b> Die Haupt-Platine hat einen RS232 Port (9-pol D-Sub Buchse). Über diesen kann die Anzeige-Platine angesteuert werden. Ebenfalls ist alternativ der Anschluss an den PC hierüber möglich. Da im Falle des PC-Anschlusses die Gefahr einer Masse-Schleife besteht, ist die RS232 Schnittstelle galvanisch getrennt.                                                                                                    |
|                     | Insbesondere für die Inbetriebnahme ist die RS232 Verbindung dringend<br>empfohlen!                                                                                                    |

| Anleitung DSD2010                                        | 2023-10-26 | Seite 7 von 80      |
|----------------------------------------------------------|------------|---------------------|
| Copyright (C) www.digital-bahn.de 2013-2023, Sven Brandt |            | All Rights Reserved |

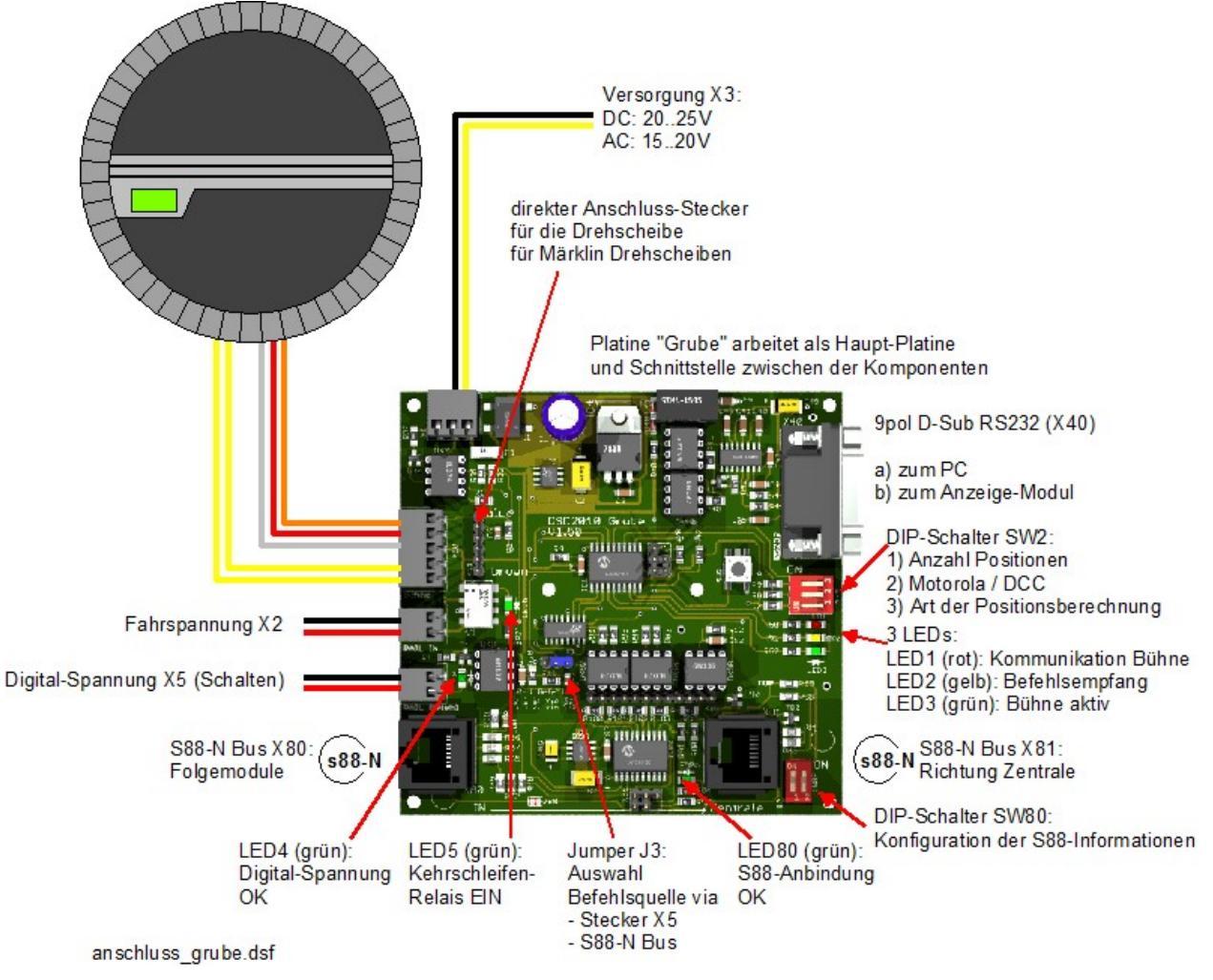

Abbildung 1: Anschlussplan Grube (2-Leiter)

| Anleitung DSD2010                                        | 2023-10-26 | Seite 8 von 80      |
|----------------------------------------------------------|------------|---------------------|
| Copyright (C) www.digital-bahn.de 2013-2023, Sven Brandt |            | All Rights Reserved |

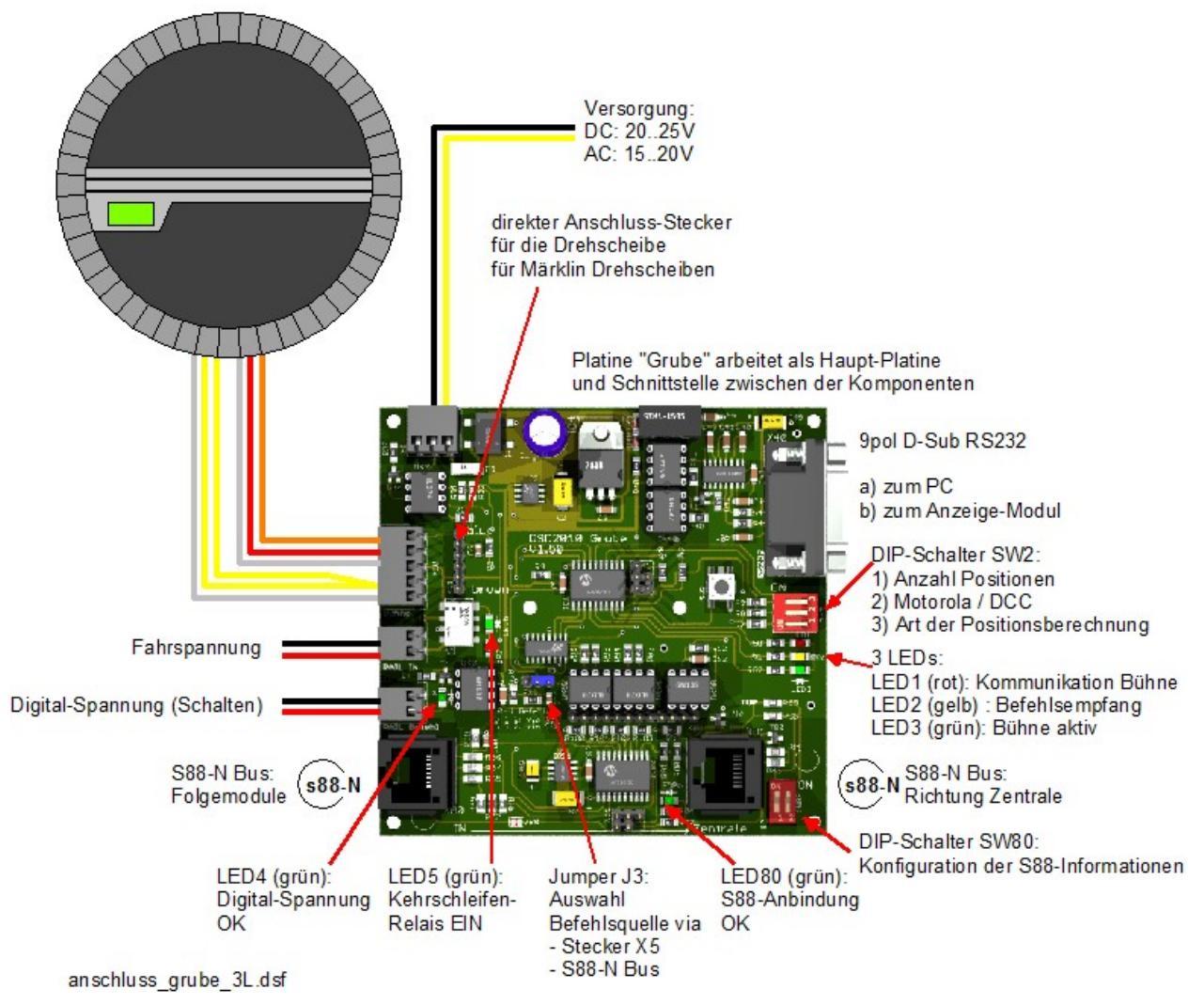

Abbildung 2: Anschlussplan Grube (3-Leiter, z.B. Fleischmann 6652)

Märklin Drehscheiben haben einen 6poligen Stecker, der direkt auf die Stiftleiste X11 der Gruben-Platine aufgesteckt wird. Damit sind alle Verbindungen zwischen Gruben-Platine und Grube hergestellt. Wichtig ist die Beachtung der Steckrichtung (braunes Kabel in Richtung des weißen Relais)

Hinweis: es gibt auch Kabel mit anderen Kabelfarben! Der Stecker ist aber immer so herum anzuschließen, dass die Kabel vom Stecker immer in Richtung Platinenmitte (also weg vom Rand) zeigen!

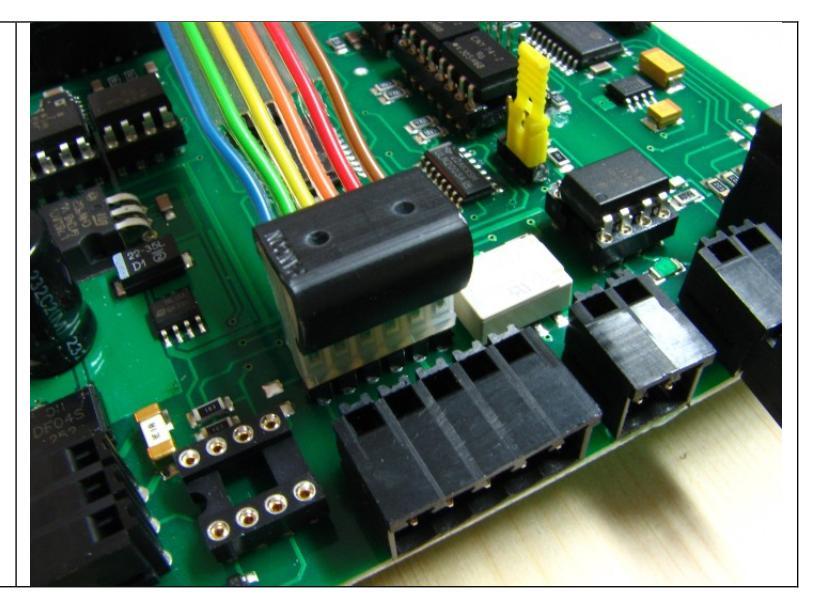

| Anleitung DSD2010                                        | 2023-10-26 | Seite 9 von 80      |
|----------------------------------------------------------|------------|---------------------|
| Copyright (C) www.digital-bahn.de 2013-2023, Sven Brandt |            | All Rights Reserved |

Es kann auch der alte Bedienschalter angeschlossen werden oder eine einfache Schaltung aus 2 Tastern und 2 Dioden um die Drehscheibe "von Hand" zu bedienen, Zu beachten: es muss sich hier um Wechselspannung AC handeln, mit DC Spannung kann es nicht funktionieren:

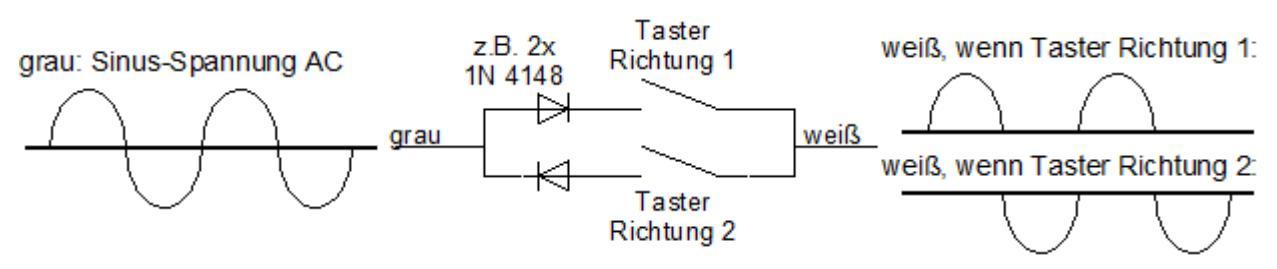

Abbildung 3: Schaltungsprinzip "alter Bedienschalter"

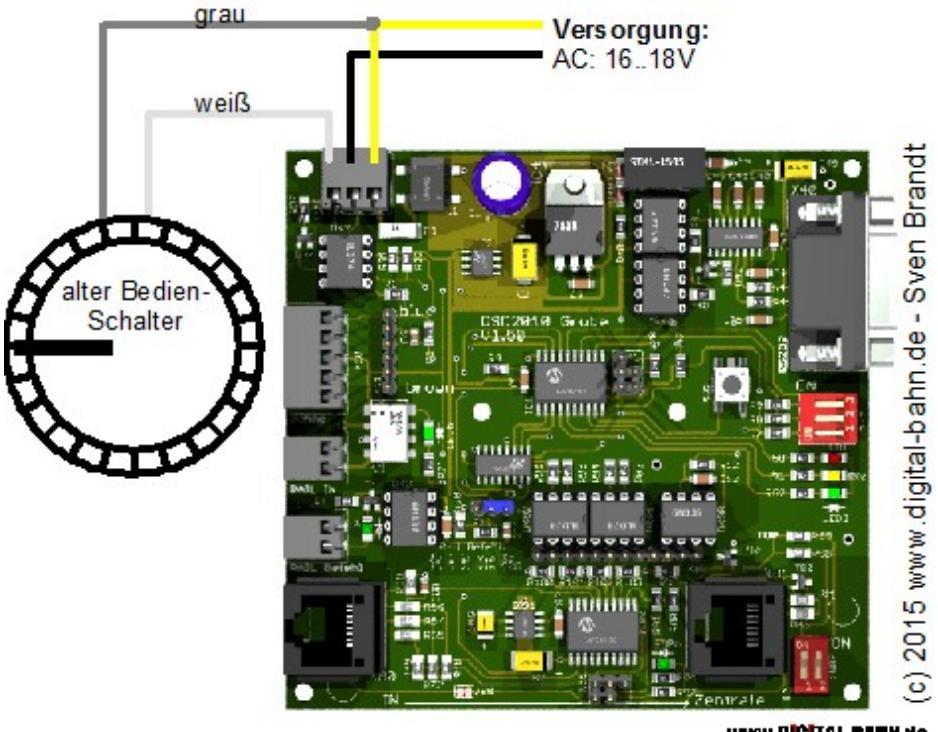

www.DICITAL-RAIN.de

### Abbildung 4: optionaler Anschluss "alter Bedienschalter"

Beim Märklin Bedienpult der 7286 Drehscheibe lauten die Kabelfarben: GELB = AC Spannung (im Bild bei Fleischmann GRAU) BLAU = Befehls-Eingang (im Bild bei Fleischmann WEISS)

| Anleitung DSD2010                                        | 2023-10-26 | Seite 10 von 80     |
|----------------------------------------------------------|------------|---------------------|
| Copyright (C) www.digital-bahn.de 2013-2023, Sven Brandt |            | All Rights Reserved |

### 3 Betrieb

### 3.1 Erste Inbetriebnahme

Folgende Schritte sind zur Inbetriebnahme notwendig:

- 1. **Versorgungsspannung anlegen**. Bei korrektem Anschluss aller Komponenten sollte die rote LED "Kommunikation Bühne" leuchten, die Signale auf der Grube "Gelbes Licht" anzeigen und die Bühne sich nicht bewegen. Sollte eine der Bedingungen nicht erfüllt sein ist die Versorgungsspannung zu trennen und der Aufbau sorgfältig zu prüfen (siehe Inbetriebnahme-Protokoll)
- 2. **Fahrspannung anlegen**: Eine Lokomotive sollte nun vom Einfahrgleis auf die Bühne fahren können
- 3. **Verbindung zum PC herstellen** (siehe hierzu Kapitel 5.1 bis 5.2). Nun sollten sich bereits Hauslicht und Blinklicht per PC schalten lassen, wenn installiert auch Soundfunktionen.
- 4. Bevor irgendwelche Parameter mit dem PC Programm geändert werden, sollten bei einem neuen DSD2010 zunächst die Parameter der Platinen eingelesen werden. Daher bitte auf dem Panel "Parameter" den Button "Werte einlesen" drücken. Wenn sich nun die angefragten Werte mit einem Grünen Marker zeigen, so wurde der Wert eingelesen. Bei weiteren Aufrufen der DSD2010.EXE muss dies nur wiederholt werden, wenn an irgendeinem anderen PC etwas am DSD2010 konfiguriert wurde (also in den DSD2010 Platinen andere Werte als im PC gespeichert sein können)
- 5. Jetzt können notwendige **Einstellungen** vornehmen. Insbesondere der **Direct Drive** muss durchgeführt werden, damit das Verhalten des Motors von der Bühnenplatine angelernt wird und dabei auch die gewünschte Drehgeschwindigkeit eingestellt werden kann. Siehe hierzu Kapitel 5.6.1
- 6. Jetzt sollte eine Drehung der Bühne von der PC-Software oder auch per Digital-Befehl funktionieren (siehe Panel "Bedienung" in Kapitel 5.3).
- 7. Wollen Sie eine PC-Steuerung der Drehscheibe umsetzen, dann muss DSD2010 in der Regel als "Märklin-Kompatible" Drehscheibe konfiguriert werden (denn dieser Drehscheiben-Typ wird in der Regel von allen Steuerungs-Programmen unterstützt). Die Konfiguration als "Märklin-Kompatibel" wird in Kapitel 5.4.4 beschrieben

## 4 Betrieb per Digital-Befehl

Die DSD2010 Drehscheibe kann per Digital-Befehl mit Hilfe von Weichenbefehlen bedient werden. Dadurch ist insbesondere der Betrieb mit PC-Steuerungen möglich. Durch Wahl von passenden Adress-Bereichen arbeitet der DSD2010 Dekoder kompatibel z.B. zum Märklin Drehscheiben Dekoder, sodass jedes Steuerungs-Programm eine DSD2010 Drehscheibe steuern können sollte.

Um den Betrieb per Digital-Befehl zu realisieren, müssen folgende Bedingungen erfüllt sein:

- Anschluss der Digital-Spannung "Rail Befehl": Es wird die Digitale Spannung an X5 ("Rail Befehl") angelegt → LED 4 (Grün) leuchtet.
- am Schalter SW4 (siehe Kapitel 7.2) wird das passende Digitalformat ausgewählt (MM/DCC)

Um die Funktion der Digital-Befehls-Verarbeitung zu testen, kann man einen beliebigen Weichenbefehles (vorzugsweise eine freie Adresse) senden. Dabei sollte die grüne LED4 kurz aufleuchten.

| Anleitung DSD2010                                        | 2023-10-26 | Seite 11 von 80     |
|----------------------------------------------------------|------------|---------------------|
| Copyright (C) www.digital-bahn.de 2013-2023, Sven Brandt |            | All Rights Reserved |

### 4.1 vordefinierte Adressen

In der Firmware sind zunächst die Dekoder-Adressen und Drehscheibenpositionen wie folgt festgelegt:

| Lisht        | aus                      | 225               |
|--------------|--------------------------|-------------------|
| Licht        | an                       | 225               |
|              |                          |                   |
| Stop (7.5%)  | rechts                   | 226               |
| Step (7.51)  | links                    | 226               |
|              |                          |                   |
| T            | rechts                   | 227               |
| ium(iou)     | links                    | 227               |
|              |                          |                   |
| Drehrichtung | rechts                   | 228               |
|              | links                    | 228               |
| Drehrichtung | iinкs<br>rechts<br>links | 227<br>228<br>228 |

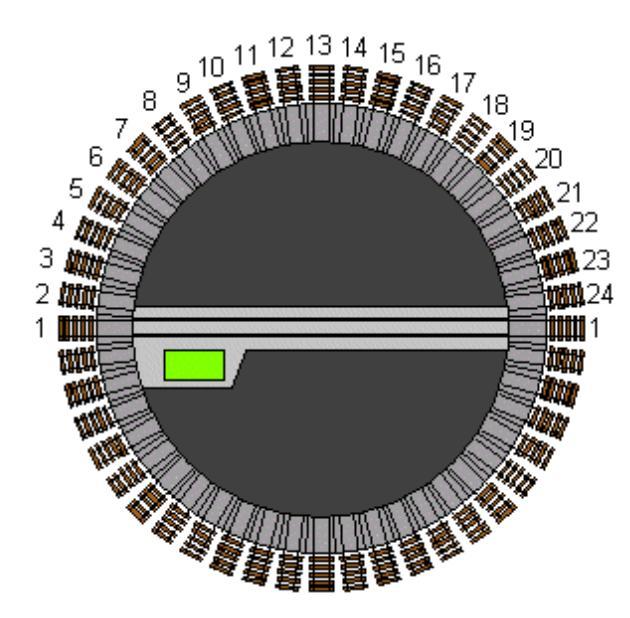

23

238

239 <mark>24 0</mark> 24 0

| Position #1 | 229 | Position #9  | 233 | Position #17 |
|-------------|-----|--------------|-----|--------------|
| Position #2 | 229 | Position #10 | 233 | Position #18 |
| Position #3 | 230 | Position #11 | 234 | Position #19 |
| Position #4 | 230 | Position #12 | 234 | Position #20 |
| Position #5 | 231 | Position #13 | 235 | Position #21 |
| Position #6 | 231 | Position #14 | 235 | Position #22 |
| Position #7 | 232 | Position #15 | 236 | Position #23 |
| Position #8 | 232 | Position #16 | 236 | Position #24 |
|             |     |              |     |              |

#### Abbildung 5: vordefinierte Adressen

Wird z.B. die Weichenadresse für **LICHT** (Default 225 rot/grün) gesendet, sollte die Beleuchtung im Maschinenhaus an- und ausgehen. Bei der Adresse für **STEP** (Default 226 rot/grün) sollte sich die Bühne nun um einen Schritt nach rechts bzw. links bewegen. Bei einer **Positions-Adresse** sollte sich die Bühne an die entsprechende Position begeben.

Je nach verwendetem Typ von Zentrale lassen sich die Funktionen über ein Keyboard oder über die Oberflächen des TFT-Touchscreen auslösen. Beim Betrieb mit Touchscreen-Zentralen ist beim Anlegen der Symbole darauf zu achten das es Impuls-Funktionen gibt. Die Positions-Adressen sind als "halbe" Adressen definiert (z.B. 229 rot). Dies muss dann im Symbol auch so eingestellt werden. In der Regel ist nach dem Aktivieren der Impulsfunktion in der Zentrale noch eine Auswahlfunktion "grün oder rot" aktiv. Bitte hierzu die Bedienungsanleitung der Zentrale zu Rate ziehen.

Eine aktive Drehung kann mit den STEP-Befehlen jederzeit unterbrochen werden, die Bühne hält dann am nächsten Abgang.

Ein Reset der Adressen in den Ursprungszustand kann mit Hilfe des PC-Programms einfach realisiert werden (siehe Kapitel 5.4.4)

### 4.2 Adressen ändern

dies geht nur über die PC-Verbindung und ist in Kapitel 5.4 beschrieben.

| Anleitung DSD2010                                        | 2023-10-26 | Seite 12 von 80     |
|----------------------------------------------------------|------------|---------------------|
| Copyright (C) www.digital-bahn.de 2013-2023, Sven Brandt |            | All Rights Reserved |

## 5 Einstellungen und Betrieb per PC-Programm "DSD2010"

Die Haupt-Platine besitzt eine RS232-Schnittstelle, an der ein PC angeschlossen werden kann. Über diese Schnittstelle ist die komplette Bedienung des DSD2010 Systems möglich. Die Bühne kann angesteuert werden, Soll- und Ist-Position kann ausgelesen werden. Besonders nützlich ist die PC-Verbindung bei der Inbetriebnahme des Systems, da hierdurch erhebliche Diagnose-Möglichkeiten bestehen.

Den Download finden Sie (natürlich kostenlos) unter

→ http://www.digital-bahn.de/bau\_ds2010/dsd2010\_pc.htm

Hierzu wird ein PC mit einem windowskompatiblem Betriebssystem (ab XP) und serieller Schnittstelle benötigt, der Einsatz eines USB-Seriell Konverters ist möglich.

### 5.1 Panel Einstellungen: Auswahl des COM Portes

Der Decoder wird mit Hilfe eines RS232-Kabels an den PC angeschlossen. Nach dem Start der Software muss der passende Kommunikationsport, Registerkarte "Einstellungen" ausgewählt werden (Com 1-9). Die Baud Rate ist bei "9600" zu belassen.

| Betrieb                         | Gleis-Definition / Adressen                              | Parameter                                                                                                    | Diagnose | EEprom | Einstellu |
|---------------------------------|----------------------------------------------------------|----------------------------------------------------------------------------------------------------|----------|--------|-----------|
| COM-Port<br>COM-Port suchen     |                                                          | Einstellungen speichern<br>hier können alle Einstellungen<br>(Parameter, Adressen, Positionen<br>usw.) gespeichert werden.                     |          |        |           |
| Baud F<br>240<br>Sender         | M4 COM8<br>Rate<br>0 © 9600 © 19200<br>n RS232<br>Senden | Einstellungen laden<br>gespeicherte Parameter-Dateien<br>können hier eingelesen werden.<br>Dabei werden nur die gewählten<br>Daten übernommen. |          |        |           |
| -Darstel<br>Betr<br>Eins<br>Deb | lung<br>stellen + Justage<br>bug                         | folgende Daten übernehmen:<br>COM-Port Einstellungen<br>Gleis-Definition<br>Parameter<br>Adressen                                              |          |        |           |
|                                 |                                                          | laden                                                                                                    |          |        |           |

Abbildung 6: Software-Tool: COM-Port Einstellung

| Anleitung DSD2010                                        | 2023-10-26 | Seite 13 von 80     |
|----------------------------------------------------------|------------|---------------------|
| Copyright (C) www.digital-bahn.de 2013-2023, Sven Brandt |            | All Rights Reserved |

Wird ein USB – RS232 Konverter verwendet, so ist es ggf. nötig, den COM-Port aus den Geräteeinstellungen des PC herauszulesen:

| Systemeigenschaften                                                                                                    | Aufrufen des Windows Geräte-Manager (hier:                                                                                                    |
|----------------------------------------------------------------------------------------------------|----------------------------------------------------------------------------------------------------|
| Systemwiederherstellung       Automatische Updates       Remote         Allgemein       Computername       Hardware       Erweitert         Geräte-Manager       Second       Der Geräte-Manager listet alle auf dem Computer installieten Hardwaregeräte auf. Verwenden Sie den Geräte-Manager, um die Eigenschaften eines Geräts zu ändem.       Geräte-Manager         Treiber       Treiber       Durch die Treibersignierung kann sichergestellt werden, dass installieter Freiber mit Windows kompatibel sind. Über Windows update können Sie festlegen, wie Treiber über diese Website aktualisiet werden sollen.         Treibersignierung       Windows Update         Hardwareprofile       Soft Markwareprofile können Sie verschiedene Hardware-konfigurationen einrichten und speichem.         Hardwareprofile       Hardwareprofile         Word       Abbrechen                                                                                                    | Windows XP).<br>Bei Win7: Aufruf über Systemsteuerung → System<br>→ Gerätemanager                                                                                                    |
| Geräte-Manager         Datei       Aktion         ←       →         Image: Second Second Se | Hier unter "Anschlüsse (COM und LPT)" schauen,<br>welche COM-Port Nummern vergeben sind. In<br>diesem Fall ist z.B. für COM8 ein "USB-to-Serial"<br>Konverter eingetragen.<br>Sind mehrere passende Einträge zu sehen, kann<br>man durch Abziehen der USB-Konvertes<br>feststellen, welcher COM-Port verschwindet (und<br>noch wichtiger: welcher COM-Port beim einstecken<br>des Konverters dazukommt)<br>Wird der selbe USB-Konverter später<br>an einer anderen USB-Buchse des<br>PC angesteckt, wird vermutlich auch<br>wieder ein anderer COM-Port<br>vergeben! |

### 5.2 Starten der DSD2010 Kommunikation

| Anleitung DSD2010                                        | 2023-10-26 | Seite 14 von 80     |
|----------------------------------------------------------|------------|---------------------|
| Copyright (C) www.digital-bahn.de 2013-2023, Sven Brandt |            | All Rights Reserved |

| Startet RS232 Kommunikation                                                                                                    | Startet die RS232 Kommunikation. Nur<br>mit gestarteter Kommunikation ist eine<br>Bedienung bzw. Parametrisierung des<br>DSD2010 Systems möglich! |
|----------------------------------------------------------------------------------------------------|----------------------------------------------------------------------------------------------------|
| Fehler COM-Port Öffnen - OpenComm       X         Oas Öffnen des COM-Ports wurde abgebrochen.<br>Problem mit RS232 Schnittstelle, COM-Port nicht vorhanden!<br>Bitte unter EINSTELLUNGEN einem freien COM-Port wählen         OK | Erscheint nach "Start" diese<br>Fehlermeldung, so sind die COM-Port<br>Einstellungen nicht korrekt, siehe →5.1                                    |
| Ende<br>Beendet RS232 Komminikation                                                                                                    | STOP beendet die RS232<br>Kommunikation zum DSD2010 System.<br>"Ende" beendet das PC-Programm                                                     |

### 5.3 Panel Bedienung

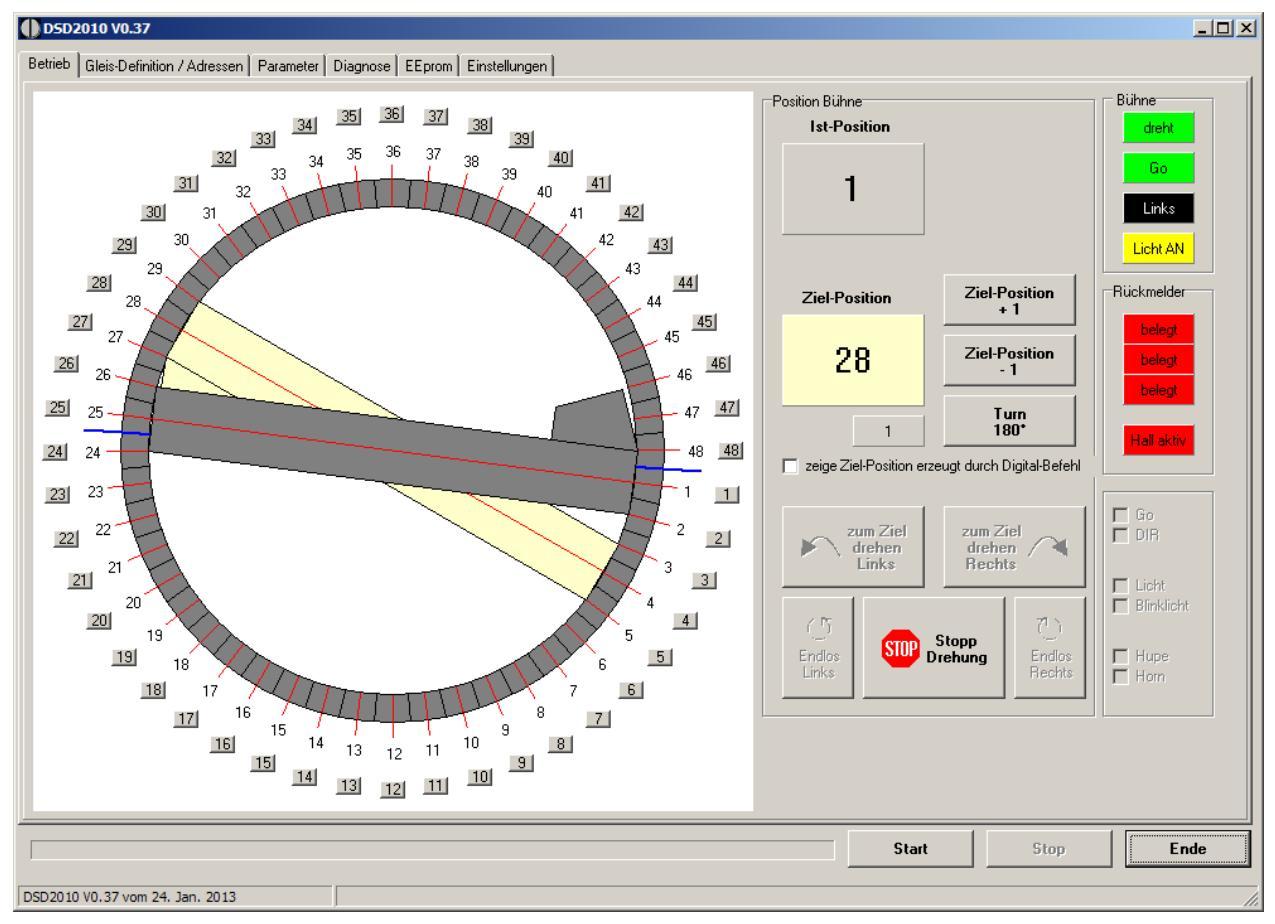

### Abbildung 7: Panel Bedienung

Das Bedien-Panel bietet u.a. direkte Gleis-Anwahl. In der grafischen Darstellung ist die Ist-Position in Grau zu sehen. Die blass-gelbe Anzeige ist die Soll-Position, zu der sich die Bühne nach Druck auf "zum Ziel drehen rechts / links" bewegt. Außerdem werden Infos der Bühne angezeigt (z.B. die Rückmelde-Kontakte und die Info "Bühne dreht").

| Anleitung DSD2010                                        | 2023-10-26 | Seite 15 von 80     |
|----------------------------------------------------------|------------|---------------------|
| Copyright (C) www.digital-bahn.de 2013-2023, Sven Brandt |            | All Rights Reserved |

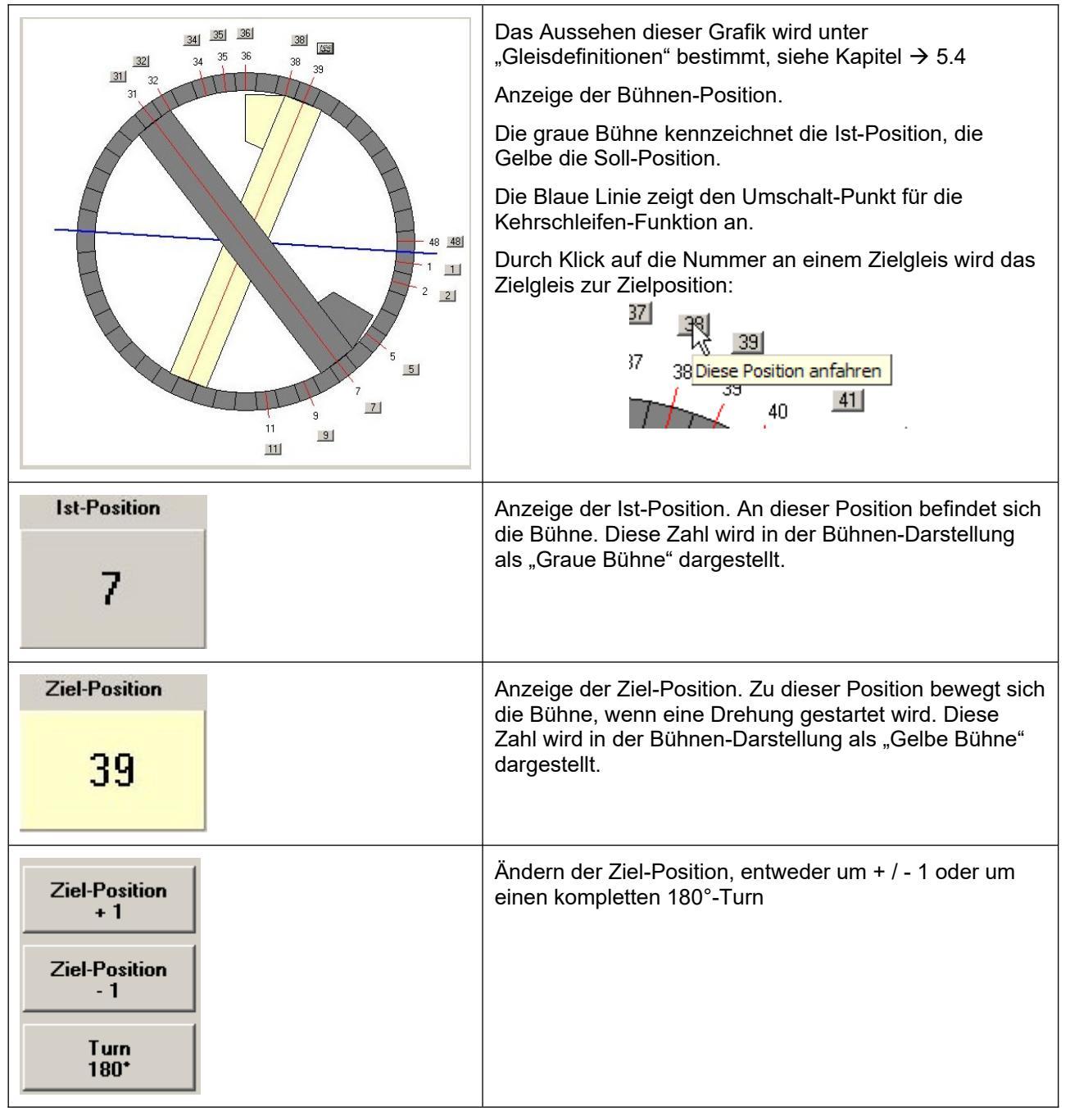

| Anleitung DSD2010                                        | 2023-10-26 | Seite 16 von 80     |
|----------------------------------------------------------|------------|---------------------|
| Copyright (C) www.digital-bahn.de 2013-2023, Sven Brandt |            | All Rights Reserved |

| zum Ziel<br>drehen<br>Links<br>Zum Ziel<br>drehen<br>Rechts | Startet die Drehbewegung zur Ziel-Position entweder<br>Rechts oder Links herum                                                                                                    |
|-------------------------------------------------------------|----------------------------------------------------------------------------------------------------|
| O<br>Endlos<br>LinksStopp<br>DrehungO<br>Endlos<br>Rechts   | Endlos-Drehung Rechts oder Links starten bzw.<br>Drehung Stoppen                                                                                                    |
| Licht<br>Blinklicht<br>Hupe<br>Horn                         | mit diesen Häkchen können die Sonder-Funktionen der<br>Bühne manuell ausgelöst werden.                                                                                                    |
| Bühne                                                       | Anzeige des Ist-Zustandes                                                                                                    |
|                                                             | <ul> <li>"dreht" zeigt an, ob sich die Bühne dreht</li> </ul>                                                                                                    |
| Go                                                          | • "go" zeigt an, ob eine Drehung gestartet wurde                                                                                                    |
| Links                                                       | <ul> <li>"Links" bzw. "Rechts" zeigt die gewählte<br/>Drehrichtung an</li> </ul>                                                                                                    |
| Licht AN                                                    | <ul> <li>"Licht AN" bzw. "Licht AUS" zeigt den Zustand<br/>der Lichtfunktion. Dieses Feld ändert sich z.B.<br/>auch dann, wenn der digitale Befehl zum Licht-<br/>Schalten den Licht-Status ändert. Es muss<br/>daher nicht synchron zum Häkchen "Licht" sein.</li> </ul> |

| Anleitung DSD2010                                        | 2023-10-26 | Seite 17 von 80     |
|----------------------------------------------------------|------------|---------------------|
| Copyright (C) www.digital-bahn.de 2013-2023, Sven Brandt |            | All Rights Reserved |

### 5.4 Panel Gleisdefinition / Adressen

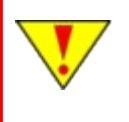

Ist dieses Panel nicht sichtbar, dann muss im Reiter "Einstellungen" die "Darstellung" auf "Betrieb und Justage" gesetzt werden, danach ist ein RESTART der DSD Software nötig

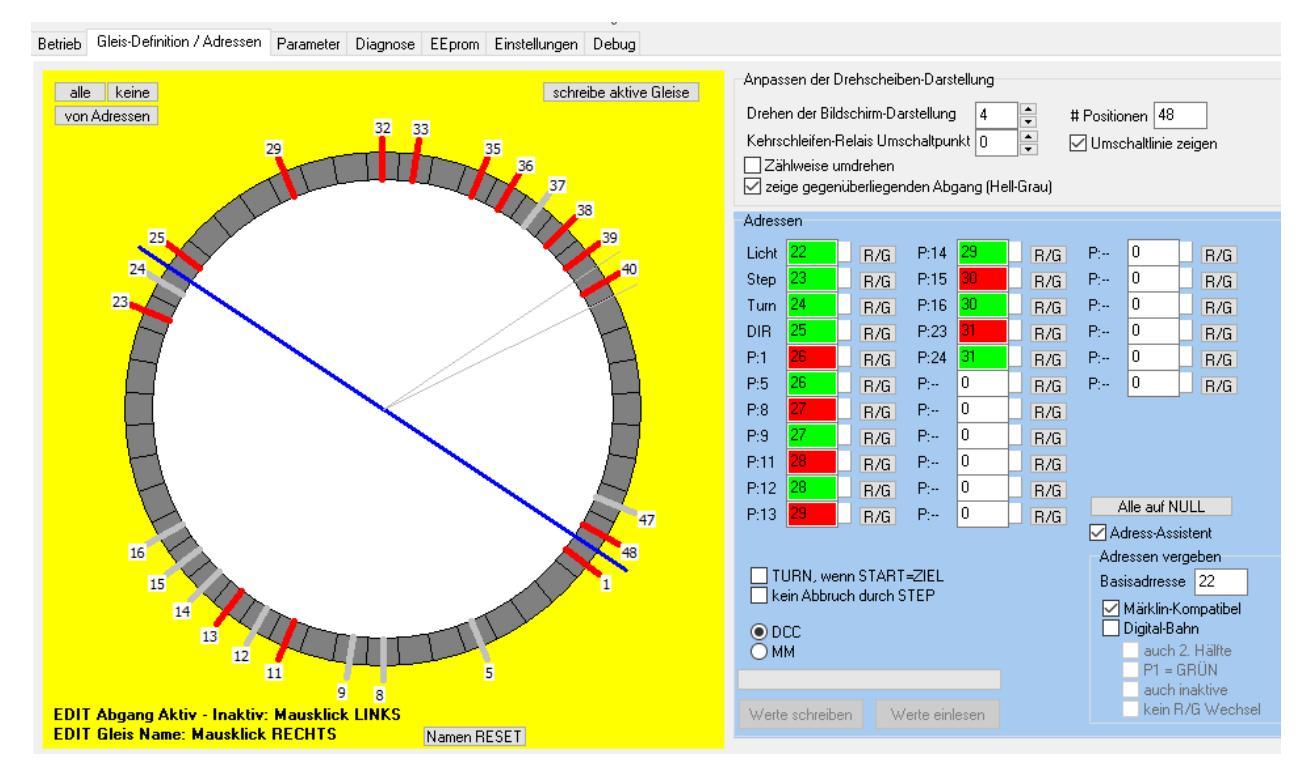

### Abbildung 8: Panel Gleisdefinition / Adressen

Hier wird die Drehscheibe definiert: Gleise werden aktiviert und stehen damit im Bedien-Panel zur Direkt-Anwahl zur Verfügung. Auch können die Adressen für die digitale Ansteuerung via DCC / MM eingestellt werden. Die blaue Linie ist die "Umschalt-Linie" und für 2-Leiter Fahrer interessant. Hier wird die Polung der Gleise umgedreht (Kehrschleifen-Funktion).

Anmerkung zu den Adressen: wer **nur** über das **DSD Anzeige-Modul** die Drehscheibe bedienen möchte, braucht sich nicht mit dem Thema "Adressen" zu beschäftigen. Das Anzeige-Modul arbeitet unabhängig von Adress-Definitionen!

| Anleitung DSD2010                                        | 2023-10-26 | Seite 18 von 80     |
|----------------------------------------------------------|------------|---------------------|
| Copyright (C) www.digital-bahn.de 2013-2023, Sven Brandt |            | All Rights Reserved |

| 32 33<br>35<br>36<br>37<br>38<br>39                                                                                                    | Ist ein Gleis <u>aktiviert</u> (d.h. es wird in<br>der Bedien-Grafik als ein mögliches<br>Zielgleis <u>angezeigt</u> ), so kann man<br>es durch Klick auf das Gleis-<br>Segment <u>deaktivieren</u> . Der ROTE<br>Gleisanschluss verschwindet. Ggf.<br>wird er Anschluss auch GRAU, d.h.<br>dies ist dann ein<br>"gegenüberliegender Gleisabgang",<br>d.h. der Abgang auf der anderen<br>Seite der Bühne ist aktiv. |
|----------------------------------------------------------------------------------------------------|----------------------------------------------------------------------------------------------------|
| 32 33 34 35<br>36 37<br>38 38<br>38 3                                                                                                    | Ist ein Gleis <u>nicht aktiviert</u> (d.h. es<br>wird in der Bedien-Grafik als ein<br>mögliches Zielgleis <u>nicht angezeigt)</u> ,<br>so kann man es durch Klick auf das<br>Gleis-Segment <u>aktivieren</u> . Der<br>Abgang wird dann ROT.                                                                                                    |
| Anpassen der Drehscheiben-Darstellung<br>Drehen der Bildschirm-Darstellung 9 🚔 Positionen 48<br>Kehrschleifen-Relais Umschaltpunkt 0 🚔 🔲 Umschaltlinie zeigen | Durch die " <b>Drehen der Bildschirm-</b><br><b>Darstellung</b> " lässt sich die<br>Darstellung der Drehscheibe so<br>anpassen, dass sie der Einbaulage<br>entspricht.                                                                                                    |
| 🔲 Zählweise umdrehen<br>🔲 zeige gegenüberliegenden Abgang (Hell-Grau)                                                                                         | mit " <b>Zählweise umdrehen</b> " wird die<br>Nummerierung anders herum hoch<br>gezählt (dies hat aber nix mit der<br>Drehrichtung des Motors zu tun,<br>diese bleibt unverändert und kann in<br>den Parameter "umgedreht" werden<br>(siehe 5.5)                                                                                                    |
|                                                                                                    | <u>nur für 2-Leiter Fahrer interessant:</u>                                                                                                    |
|                                                                                                    | "Kehrschleifen-Relais<br>Umschaltpunkt" ermöglicht es, die<br>Umschalt-Linie für die Umschaltung<br>der Gleispolung unabhängig von<br>Position 1 zu setzen. Mit<br>"Umschaltlinie zeigen" wird eine<br>Blaue Linie eingezeichnet, bei der<br>das Relais für die Gleispolung                                                                                                    |

| Anleitung DSD2010                                        | 2023-10-26 | Seite 19 von 80     |
|----------------------------------------------------------|------------|---------------------|
| Copyright (C) www.digital-bahn.de 2013-2023, Sven Brandt |            | All Rights Reserved |

## 5.4.1 Haken "Zählweise umdrehen"

Ob dieser Haken aktiv ist, muss mit dem PC Steuerungs-Programm (wenn verwendet) abgestimmt sein! Bekannte Einstellungen für PC Steuerungsprogramme:

|                             | Zählweise der Gleise    | Haken "Zählweise umdrehen" |
|-----------------------------|-------------------------|----------------------------|
| RocRail                     | gegen den Uhrzeigersinn | aktiv                      |
| Train Controller (Freiwald) | im Uhrzeigersinn        | inaktiv                    |
| WinDigiPet                  | ?                       | ?                          |
| iTrain                      | im Uhrzeigersinn        | inaktiv                    |
| Railware                    | ?                       | ?                          |
|                             |                         |                            |
|                             |                         |                            |

| Anleitung DSD2010                                        | 2023-10-26 | Seite 20 von 80     |
|----------------------------------------------------------|------------|---------------------|
| Copyright (C) www.digital-bahn.de 2013-2023, Sven Brandt |            | All Rights Reserved |

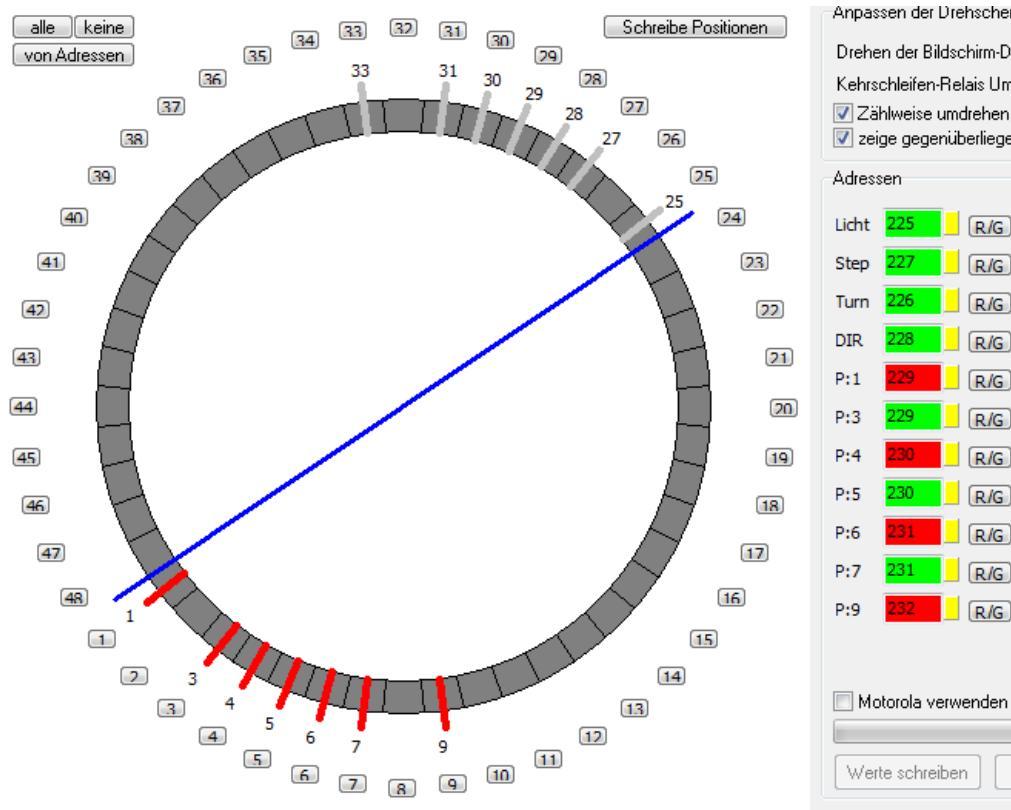

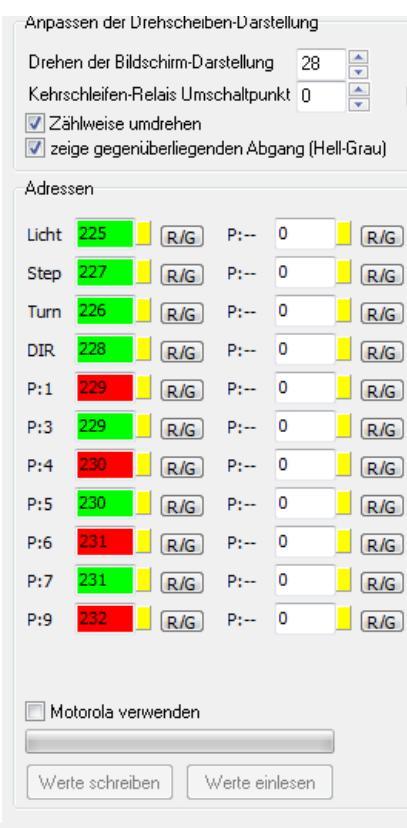

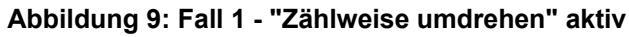

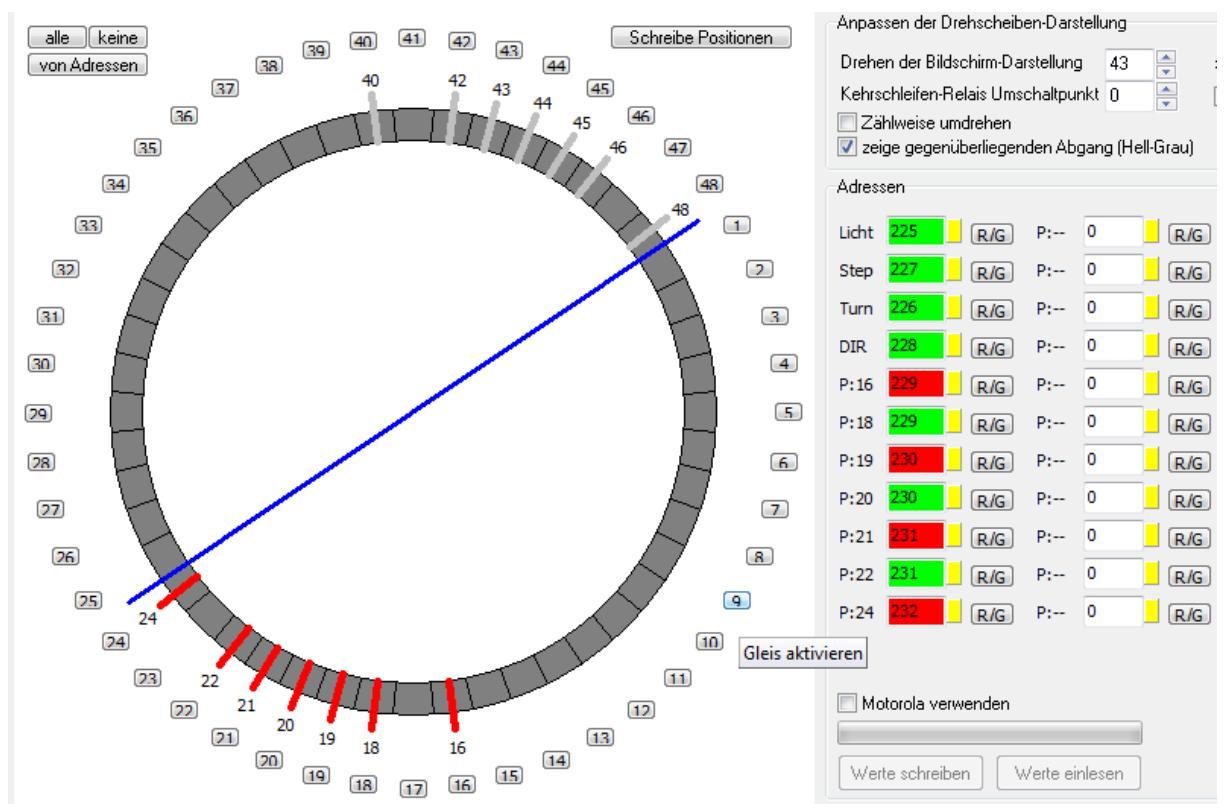

#### Abbildung 10: Fall 1 - "Zählweise umdrehen" inaktiv

Im 2. Fall werden die selben "realen" Gleise verwendet, die aber aufgrund der anderen Zählweise andere Gleis-Nummern und damit auch andere Adressen erhalten haben. Es ist zu erkennen, dass das selbe "reale" Gleis (oben Gleis 1, unten Gleis 24) andere Adressen erhalten haben. Oben ist es 229 ROT, unten hingegen 232 ROT. Gleis 9 wird zu Gleis 16 und hat statt 232 ROT nun 229 ROT. Für die Verwendung mit PC Steuerungs-Programmen bedeutet dies: wenn man hier mit der falschen Zählweise die Adressen vergibt, so wird die Drehscheibe nicht die gewünschte Position anfahren!

| Anleitung DSD2010                                        | 2023-10-26 | Seite 21 von 80     |
|----------------------------------------------------------|------------|---------------------|
| Copyright (C) www.digital-bahn.de 2013-2023, Sven Brandt |            | All Rights Reserved |

### 5.4.2 Namen für die Gleise vergeben

Durch Rechts-Klick auf einen Gleis-Abgang öffnet sich ein Eingabe-Fenster:

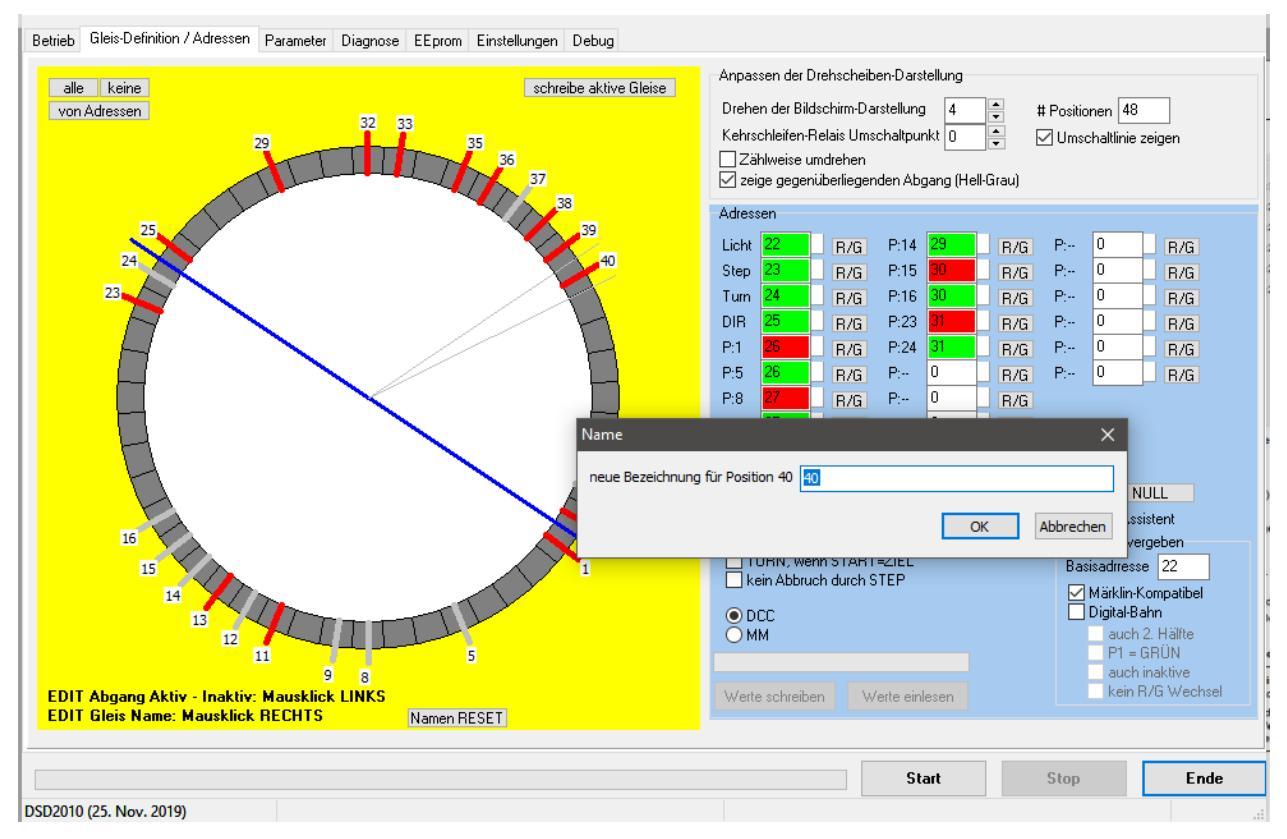

| Anleitung DSD2010                                        | 2023-10-26 | Seite 22 von 80     |
|----------------------------------------------------------|------------|---------------------|
| Copyright (C) www.digital-bahn.de 2013-2023, Sven Brandt |            | All Rights Reserved |

### 5.4.3 Adressen vergeben

| Licht 225                                    |
|----------------------------------------------|
| Step 227 R/G P:9 233 R/G P:20 238 R/G        |
|                                              |
| Turn 226 _ R/G P:10 233 _ R/G P:21 239 _ R/G |
| DIR 228 _ R/G P:11 234 _ R/G P:22 239 _ R/G  |
| P:1 229 R/G P:12 234 R/G P:23 240 R/G        |
| P:2 229 R/G P:13 235 R/G P:24 240 R/G        |
| P:3 230                                      |
| P:4 230 R/G P:15 236 R/G Basisadresse 225    |
| P:5 231                                      |
| P:6 231 _ R/G P:17 237 _ R/G                 |
| P:7 232                                      |

Dieses Panel zeigt die definierten Adressen an, mit der die Bühne per Digital-Befehl zu bedienen ist:

- Licht = Lichtadresse
- Step = Adresse für Bewegen um 1 Position
- **Turn** = Adresse für komplette 180° Drehung (Lok drehen)
- **DIR** = Direction, also die Drehrichtung
- **P1..P24** = die Adressen, zu der an die Position 1 bis 24 gefahren wird.

Das Feld neben der Adresse zeigt den "Status" des Wertes an:

- **Weiß** = Wert nicht verifiziert (von der Festplatte geladen). Sie entsprechen somit dem "letzten Wissens-Stand" des PC.
- **Grün** = Werte wurden aus dem Dekoder ausgelesen, sind somit also verifiziert
- **Gelb** = Werte wurden verändert und müssen noch zum Dekoder durch "Werte schreiben" übertragen werden

Der Button "R/G" wechselt zwischen "Roter" und "Grüner" Adresse.

| Werte schreiben Werte einlesen | "Werte einlesen" liest die aktuellen Adressen aus dem Dekoder aus.                                                  |
|--------------------------------|----------------------------------------------------------------------------------------------------|
|                                | Wurden die Adressen geändert, so müssen diese<br>durch " <b>Werte schreiben</b> " zum Dekoder<br>übertragen werden! |

| Anleitung DSD2010                                        | 2023-10-26 | Seite 23 von 80     |
|----------------------------------------------------------|------------|---------------------|
| Copyright (C) www.digital-bahn.de 2013-2023, Sven Brandt |            | All Rights Reserved |

## 5.4.4 Adressen automatisch vergeben

Es werden verschiedene Möglichkeiten angeboten, sich die lästige Tipperei der Adressen zu ersparen:

| Alle auf NULL<br>Adress-Assistent                                                                                                | "Adress-Assistent": aktiviert die automatische Adress-Vergabe, d.h.<br>Änderungen bei den Gleisdefinitionen (aktive Gleise) werden sofort in die<br>Adress-Vergabe übernommen                                                                                                    |
|----------------------------------------------------------------------------------------------------|----------------------------------------------------------------------------------------------------|
| Basisadrresse 225                                                                                                    | "Basisadresse": Start-Adresse, ab hier werden die Adressen verwendet                                                                                                    |
| <ul> <li>Märklin-Kompatibel</li> <li>✓ Digital-Bahn</li> <li>auch 2. Hälfte</li> <li>P1 = GRÜN</li> <li>auch inaktive</li> </ul> | "Märklin kompatibel": Vergibt die Adressen nach Märklin Schema. Es<br>werden hier nur den aktiven Gleise aus der 1. Hälfte mit Adressen<br>vergeben. Mit dieser Einstellung ist der Betrieb als "Märklin kompatibler<br>Drehscheibendekoder" möglich und ist daher in der Regel für alle PC<br>Steuerungen<br>zu verwenden                                                                                                    |
| 🗹 kein R/G Wechsel                                                                                                    | Im Märklin Modus sind die Adressen für STEP und TURN genau anders herum vergeben wie im Digital-Bahn Modus.                                                                                                    |
|                                                                                                    | "Digital-Bahn": Vergibt die Adressen nach Digital-Bahn Schema.                                                                                                    |
|                                                                                                    | "auch 2. Hälfte": es werden die Adressen auch für die 2. Hälfte vergeben.<br>So ist z.B. bei einer Drehscheibe mit 48 Positionen das Gleis 2 und 26 mit<br>der Brücke verbunden, wenn diese an der Position 2 (oder 26) steht. Zum<br>Teil arbeiten Steuerungsprogramme nicht mit Positionsgenauen Adressen<br>und machen daher keinen Unterschied zwischen Gleis 2 und 26. Wird<br>"auch 2. Hälfte" aktiviert, so würde sowohl Gleis 2 als auch Gleis 26 eine<br>eigene Adresse erhalten. |
|                                                                                                    | "P1 = GRÜN": die Position 1 erhält eine grüne Adresse, sonst eine Rote                                                                                                    |
|                                                                                                    | <b>"auch inaktive Gleise"</b> : ist dies nicht markiert, so erhalten nur die aktiven Gleise eine Adresse. Die aktiven Gleise werden in der Grafik definiert                                                                                                    |
|                                                                                                    | <b>"kein R/G Wechsel"</b> : Wenn aktiv, werden nur ROTe Adressen (bzw. GRÜNe Adressen, wenn "P1=GRÜN" aktiv ist) verwendet                                                                                                    |
|                                                                                                    | "alle auf NULL": löscht alle Adressen                                                                                                    |
|                                                                                                    |                                                                                                    |

| Anleitung DSD2010                                        | 2023-10-26 | Seite 24 von 80     |
|----------------------------------------------------------|------------|---------------------|
| Copyright (C) www.digital-bahn.de 2013-2023, Sven Brandt |            | All Rights Reserved |

### 5.4.4.1 Märklin-Kompatibel

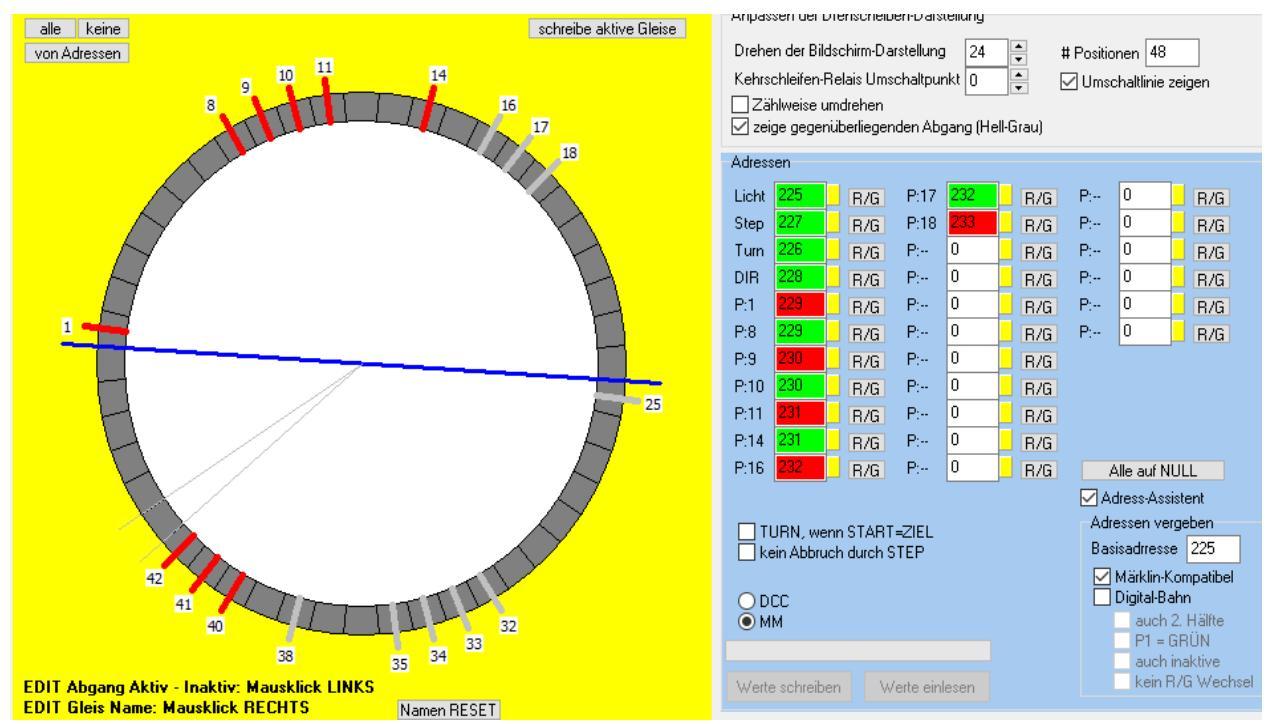

Hier ist die Adress-Vergabe nach "Märklin-Kompatibel" aktiv, die Basis-Adresse ist in der Regel 225. Es werden hier immer nur die Adressen in der <u>ersten</u> Hälfte vergeben (also Gleis 1 bis 24). Daher gibt es hier auch jeweils eine Adresse für die das Gleis 16 bis 18, obwohl diese nicht aktiv sind, sondern nur die gegenüberliegenden Gleise 40 bis 42. Da die Option "zeige gegenüberliegenden Abgang" aktiv ist, kann man auch sehen, warum es nun eine Adresse für die Gleise 16/17/18 gibt.

Diese Art der Adress-Vergabe ist in der Regel sinnvoll, wenn mit einem Steuerungs-Programm oder der ECoS / CS gefahren wird. Dieses kann nun durch 2 Befehle (den DIR Befehl und den Positions-Befehl) die Bühne so steuern, wie es die Situation verlangt. Wichtig ist hier, dass dann der **DIP3 auf OFF** (siehe 7.2) steht, sodass die Bühne immer an einem Gleis hält – egal mit welche Seite der Bühne. Die Bühne wird demnach immer maximal 180° drehen. Die Drehrichtung bestimmt, ob die Seite mit oder ohne Haus am Zielgleis hält.

Beispiel 1a:

Bühne Steht mit dem Haus an Gleis 1 (Zufahrt) und soll mit dem Haus nach Gleis 11:

- Befehl 1: DIR = Rechts
- Befehl 2: Position = 11

### Beispiel 1b:

Bühne Steht mit dem Haus an Gleis 1 (Zufahrt) und soll mit der Seite ohne Haus nach Gleis 11:

- Befehl 1: DIR = Links
- Befehl 2: Position = 11

### Beispiel 2:

Bühne Steht mit dem Haus an Gleis 1 (Zufahrt) und soll mit dem Haus nach Gleis 42:

- Befehl 1: DIR = Links
- Befehl 2: Position = 18 (das ist das Gleis gegenüber von Gleis 42)

| Anleitung DSD2010                                        | 2023-10-26 | Seite 25 von 80     |
|----------------------------------------------------------|------------|---------------------|
| Copyright (C) www.digital-bahn.de 2013-2023, Sven Brandt |            | All Rights Reserved |

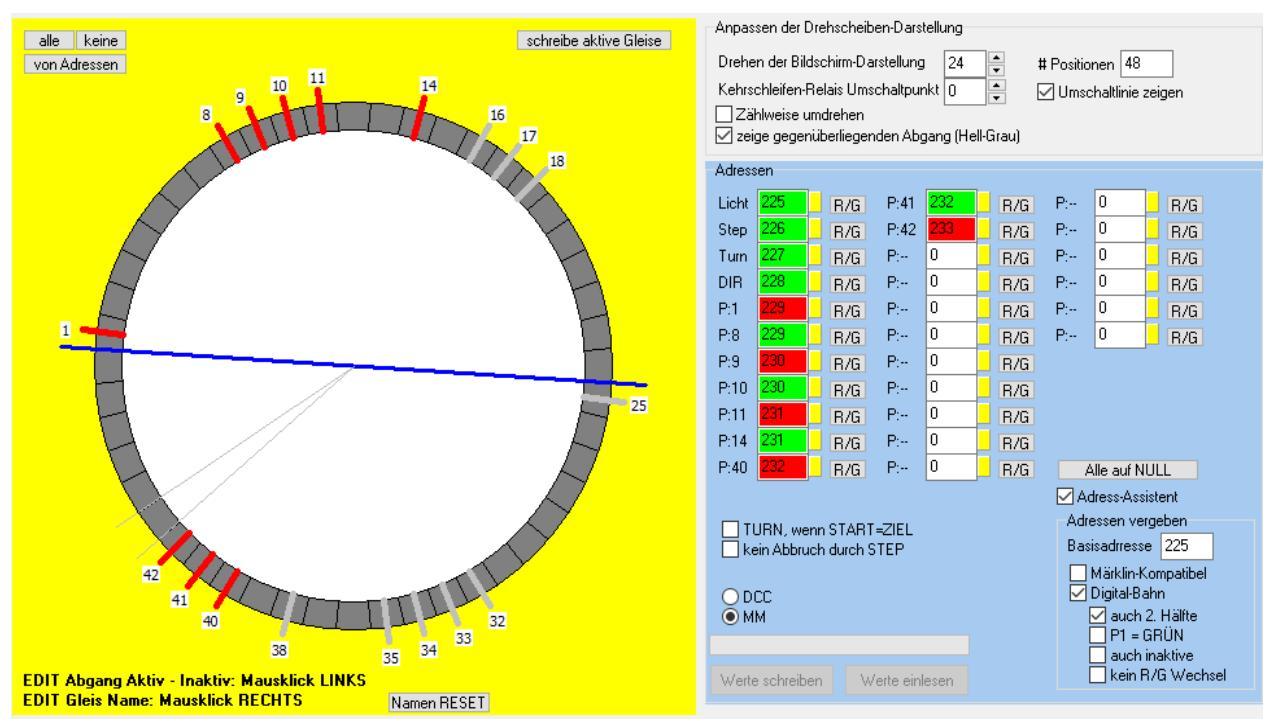

## 5.4.4.2 Jedes aktive Gleis mit eigener Adresse

Hier nun die Adress-Vergabe nach "Digital-Bahn, "auch 2. Hälfte" ist hier aktiv. Es sind jetzt Adressen für die Gleise 40/41/42 vergeben worden nicht jedoch für 16 bis 18. Es kann jetzt per Digital-Befehl die Bühne seitengenau positioniert werden, wobei sich aus der Drehrichtung ergibt, ob die Seite mit oder ohne Haus am Zielgleis hält.

Mit dieser Adress-Vergabe und **DIP3 auf OFF** (siehe 7.2) kann die Bühne fast wie Adress-Vergabe nach 5.4.4.1 betrieben werden, nur kann hier im Beispiel 2 der Befehl für das Gleis 42 verwendet werden. Die Bühne kann maximal 180° drehen.

#### Beispiel 1a:

Bühne Steht mit dem Haus an Gleis 1 (Zufahrt) und soll mit dem Haus nach Gleis 11:

- Befehl 1: DIR = Rechts
- Befehl 2: Position = 11

### Beispiel 1b:

Bühne Steht mit dem Haus an Gleis 1 (Zufahrt) und soll mit der Seite ohne Haus nach Gleis 11:

- Befehl 1: DIR = Links
- Befehl 2: Position = 11

### Beispiel 2a:

Bühne Steht mit dem Haus an Gleis 1 (Zufahrt) und soll mit dem Haus nach Gleis 42:

- Befehl 1: DIR = Links
- Befehl 2: Position = 42

### Beispiel 2b:

Bühne Steht mit dem Haus an Gleis 1 (Zufahrt) und soll mit der Seite ohne Haus nach Gleis 42:

- Befehl 1: DIR = Rechts
- Befehl 2: Position = 42

| Anleitung DSD2010                                        | 2023-10-26 | Seite 26 von 80     |
|----------------------------------------------------------|------------|---------------------|
| Copyright (C) www.digital-bahn.de 2013-2023, Sven Brandt |            | All Rights Reserved |

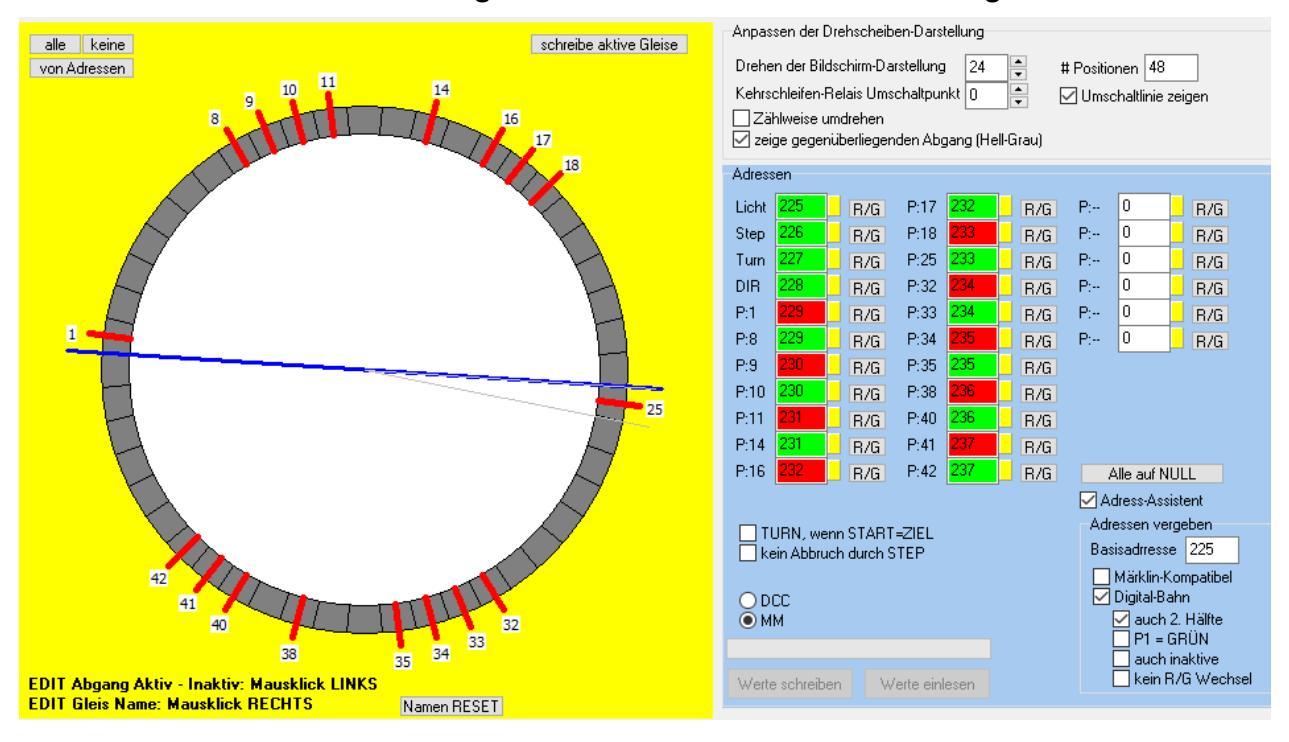

### 5.4.4.3 Jedes aktive Gleis mit eigener Adresse bei freier Drehrichtungs-Wahl

Hier nun entstehen neue Möglichkeiten! Es wurden hier auch die gegenüber liegenden Gleise 16/17/18/25/32/33/34/38 aktiviert und somit automatisch für diese Positionen ebenfalls eine Adresse eingetragen. Jetzt kann man mit **DIP3 auf ON** (siehe 7.2) die Bühne mit nur einem Befehl seitengenau an das Zielgleis bewegen, wobei die Bühne hierbei je nach Drehrichtung auch mehr als 180° zurücklegen wird. Die Drehrichtung bestimmt nun nicht mehr, ob das Haus oder die gegenüberliiegende Seite am Zielgleis hält, also die die Drehrichtung frei wählbar.

#### Beispiel 1a:

Bühne Steht mit dem Haus an Gleis 1 (Zufahrt) und soll mit dem Haus nach Gleis 11:

- Befehl 1: optional! wenn DIR=RECHTS werden 11 Positionen, wenn DIR=LINKS werden 37 Positionen gedreht
- Befehl 2: Position = 11

#### Beispiel 1b:

Bühne Steht mit dem Haus an Gleis 1 (Zufahrt) und soll mit der Seite ohne Haus nach Gleis 11:

- Befehl 1: optional! wenn DIR=RECHTS werden 37 Positionen, wenn DIR=LINKS werden 11
   Positionen gedreht
- Befehl 2: Position = 35 (das ist das Gleis gegenüber von Gleis 11)

#### Beispiel 2:

Bühne Steht mit dem Haus an Gleis 1 (Zufahrt) und soll mit dem Haus nach Gleis 33:

- Befehl 1: optional! wenn DIR=RECHTS werden 37 Positionen, wenn DIR=LINKS werden 11 Positionen gedreht
- Befehl 2: Position = 33

| Anleitung DSD2010                                        | 2023-10-26 | Seite 27 von 80     |
|----------------------------------------------------------|------------|---------------------|
| Copyright (C) www.digital-bahn.de 2013-2023, Sven Brandt |            | All Rights Reserved |

#### 5.5 Panel Parameter

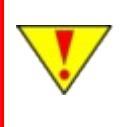

Ist dieses Panel nicht sichtbar, dann muss im Reiter "Einstellungen" die "Darstellung" auf "Betrieb und Justage" gesetzt werden, danach ist ein RESTART der DSD Software nötig

| Betrieb Gleis-Definition / Adressen                                   | Parame                 | er Diagnose EEpro                    | m Einstellungen        |     |          |                                        |
|-----------------------------------------------------------------------|------------------------|--------------------------------------|------------------------|-----|----------|----------------------------------------|
| Bühne Geschwindigkeiten                                               |                        |                                      | Bühne Parameter        |     |          | SW-Versionen (PIC)                     |
| Geschwindigkeit Links schnell                                         | 70                     | (max.=127)                           | V_MESS                 | 170 | (3.33 V) | SW-Version GRUBE V 0.37                |
| Geschwindigkeit Rechts schnell                                        | 70                     | (max.=127)                           | V_COUNT                | 150 | (2.94 V) | SW-Version BÜHNE                       |
| Geschwindigkeit Links langsam                                         | 8                      | (max.=127)                           | Filter_s               | 65  |          | Konfiguration                          |
| Geschwindigkeit Rechts langsam                                        | 8                      | (max.=127)                           | Pos. Erkennung L       | 46  |          | ☑ Lastregelung verwenden               |
| Bühne Zeiten                                                          |                        |                                      | Pos. Erkennung R       | 46  |          | Sound verwenden                        |
| Zeit: Dunkelphase Signal                                              | 2                      | (0.13 s)                             | Strom Links            | 5   | ]        | → Mall-Sensor setzt Position auf 0     |
| Zeit: Länge Horn bei Start                                            | 20                     | (1.27 s)                             | Strom Rechts           | 6   | ĺ        | Blinklicht 1er-Blinken (sonst: 2er)    |
| Zeit: Länge Horn bei Stop                                             | 21                     | (1.34 s)                             | Strom Schwellwert      | 5   |          | Sound bei Stop Horn (sonst: Hupe)      |
| Zeit: Wartezeit Signal/Drehung                                        | 22                     | (1.40 s)                             | Anfahr-Verzögerung     | 90  |          | □ 🗹 Sound bei Start Horn (sonst: Hupe) |
| Zeit: Wartezeit Drehung/Signal                                        | 55                     | (3.51 s)                             | Motor-Trägheit         | 0   |          | RM1 invertieren                        |
| Zeit: Länge BOOST Impuls                                              | 1                      | (0.06 s)                             | CUCI December          |     |          | RM2 invertieren                        |
| Zeit: Erkennung Blockierung Start                                     | 25                     | (1.59 s)                             | Lautstärke             |     | 125      |                                        |
| Zeit: Erkennung Blockierung Fahrt                                     | 128                    | (8, 16 s)                            | SUSI Fahrstufe langsam |     | 1        | ACTIVE invertieren                     |
| Zeit: Signal Überblenden                                              | 10                     | (0.64 s)                             | SUSI Fahrstufe schnell |     | 96       | Kehrschleifenrelais KSR verwenden      |
| Zeit: Erkennung RM-Eingang                                            | 255                    | (63,75 ms)                           |                        |     |          | URN, wenn START=ZIEL                   |
| Augebi Devisionen                                                     |                        | (,                                   |                        |     |          |                                        |
| Alternative Positionsanzahl Bühne                                     | 24                     |                                      |                        |     |          |                                        |
| Alternative Positionsanzahl Grube                                     | 24                     |                                      |                        |     |          |                                        |
|                                                                       |                        |                                      |                        |     |          | in ur Daten GRUBE einlesen             |
| Bedeutung der Farben:<br>Weiss: Daten nicht verifiziert (von Fi       | estplatte o            | jeladen)                             |                        |     |          | nur einlesen, was nicht GRÜN ist       |
| Blau: Anfrage für das Auslesen wurd                                   | de an DSI              | )2010 gesendet                       |                        |     |          |                                        |
| Girun: Daten aus DSD2010 ausgele<br>Gelb: Daten geändert und noch nic | sen, sind<br>ht zu DSE | also verifiziert<br>12010 übertragen |                        |     |          | Werte schreiben Werte einlesen         |
|                                                                       |                        |                                      |                        |     |          |                                        |
|                                                                       |                        |                                      |                        |     |          | Start Stop Ende                        |

### Abbildung 11: Panel Parameter

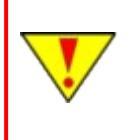

Wird keine Software-Version angezeigt, wurden die Parameter aus den DSD2010 Platinen noch nie ausgelesen. Dies ist unbedingt nachzuholen, da Ihnen sonst ggf. Parameter nicht zur Verfügung stehen (weil diese erst in höheren Software-Versionen integriert wurden).

Hier können Parameter für den Drehscheiben-Betrieb angepasst werden. Hierzu zählt z.B. die Drehscheiben-Geschwindigkeit, Sound-Parameter wie die Länge des Horn-Signals, Zeit-Verzögerungen usw.

| Anleitung DSD2010                                        | 2023-10-26 | Seite 28 von 80     |
|----------------------------------------------------------|------------|---------------------|
| Copyright (C) www.digital-bahn.de 2013-2023, Sven Brandt |            | All Rights Reserved |

### 5.5.1 Parameter: Grundsätzliche Bedienung

Es gibt hier verschiedene Farb-Markierungen der Eingabe-Felder, die zeigen, welchen "Status" der angezeigte Wert hat:

- Weiß = die Werte wurden (insbesondere beim Start des Programms) von der Festplatte geladen. Sie entsprechen somit dem "letzten Wissens-Stand" des PC. In der Regel entsprechen diese Werte den Werte im DSD, es sein denn man hat das Programm mit GELBEN Werten beendet oder man hat die Drehscheibe gewechselt bzw. den Speicher (EEprom) dort durch ein Software-Update verändert-
- Grün = Werte wurden aus dem Dekoder ausgelesen, sind somit also verifiziert
- **Gelb** = Werte wurden verändert und müssen noch zum Dekoder durch "Werte schreiben" übertragen werden
- **Blau** = der Wert wurde beim DSD2010 "angefragt" und es wird jetzt erwartet, dass DSD2010 den Wert senden (daher wird er nach Blau in der Regel dann schnell GRÜN)

| Zeit: Erkennung Blockierung Start | 25  | (1.59 s)   |
|-----------------------------------|-----|------------|
| Zeit: Erkennung Blockierung Fahrt | 128 | (8.16 s)   |
| Zeit: Signal Überblenden          | 10  | (0.64 s)   |
| Zeit: Erkennung RM-Eingang        | 255 | (63.75 ms) |
|                                   |     |            |

Abbildung 12: Panel Parameter: durch Doppel-Klick auf ein Text-Label wird der Wert direkt eingelesen und dadurch "Grün". Alternativ können per Button "Werte einlesen" alle Werte in einem Vorgang eingelesen werden

| Zert, wartezert Signal/Drending   | ~~       | (1,10.5)   | Ani          | ani -verzogerung   | 233                 |           | DM1 inur |
|-----------------------------------|----------|------------|--------------|--------------------|---------------------|-----------|----------|
| Zeit: Wartezeit Drehung/Signal    | 55       | (3.51 s)   | D. 191       | •                  |                     |           | BM2 inve |
| Zeit: Erkennung Blockierung Start | 25       | (1.59 s)   | Bestatigen   |                    |                     | 23        | RM2 inve |
|                                   | _        | (0.40.)    | <b>7</b> 7 e | it: Erkennung Blog | kierung Fahrt       |           | RM3 INV  |
| Zeit: Erkennung Biockierung Fahrt | <u> </u> | (0.19s)    |              |                    |                     |           | HALL INV |
| Zeit: Signal Überblenden          | 10       | (0.64 s)   | Re           | estore this parame | ter to default valu | e: 128    | ACTIVE   |
| Zeit: Erkennung RM-Eingang        | 255      | (63.75 ms) |              |                    |                     |           | Kehrschl |
|                                   |          |            |              |                    | Ja                  | Abbrechen | TURN, W  |
| Anzahl Positionen                 |          |            |              |                    |                     |           |          |
| Alternative Positionsanzahl Bühne | 24       |            |              |                    |                     |           |          |

Abbildung 13: Panel Parameter: Nach Rechts-Klick auf ein Text-Label wird der Vorgabe-Wert angezeigt und nach Klick auf "ja" auch wieder in das Eingabefeld eingetragen. Es wird dadurch "Gelb" und ist damit für das Schreiben zum DSD2010 System markiert

| Anleitung DSD2010                                        | 2023-10-26 | Seite 29 von 80     |
|----------------------------------------------------------|------------|---------------------|
| Copyright (C) www.digital-bahn.de 2013-2023, Sven Brandt |            | All Rights Reserved |

| markiere alle Gelb<br>Vorgabe-Werte | <ul> <li>markiere alle Gelb: alle Felder werden Gelb markiert und dadurch beim nächsten "Werte schreiben" auch alle gesendet</li> <li>Vorgabe-Werte: es werden in die Felder die Werks-Werte eingetragen. Die Felder, bei denen die eingetragenen Werte dabei nicht dem Vorgabe-Wert entsprechen, werden dadurch GELB markiert (da sie ja geändert wurden)</li> </ul> |
|-------------------------------------|----------------------------------------------------------------------------------------------------|
| [                                   |                                                                                                    |

| 🥅 nur Daten GRUBE einlesen<br>🔝 nur einlesen, was nicht GRÜN ist | nur Daten GRUBE einlesen: zum Test ohne angeschlossene<br>Bühne kann man auf das Einlesen der Bühnen-Daten verzichten -<br>er würden keine Daten ankommen                                                       |
|------------------------------------------------------------------|----------------------------------------------------------------------------------------------------|
| Werte schreiben Werte einlesen                                   | <b>nur einlesen. was nicht grün ist</b> : ermöglicht ein schnelleres<br>LESEN der Werte, da nur die Werte angefordert werden, die noch<br>nicht GRÜN (also verifiziert) sind                                    |
|                                                                  | <b>Werte schreiben</b> : es werden die GELB markierten Werte an DSD2010 geschrieben                                                                                                    |
|                                                                  | <b>Werte lesen</b> : es werden alle Werte (dieser Seite) von DSD2010<br>eingelesen. Genauer: Sie werden angefordert (und dann BLAU<br>markiert) und beim erfolgreichen Empfang der Werte dann GRÜN<br>markiert. |

## 5.5.2 Parameter-Übersicht

| Bühne Geschwindigkeiten<br>Geschwindigkeit Links schnell<br>Geschwindiakeit Rechts schnell | 126<br>126            | (max.=127)               | Hier werden die Drehgeschwindigkeiten<br>definiert. Es sind für jede Drehrichtung 2<br>Geschwindigkeiten (schnell / langsam)<br>definiert. |  |
|--------------------------------------------------------------------------------------------|-----------------------|--------------------------|----------------------------------------------------------------------------------------------------|--|
| Geschwindigkeit Links langsam<br>Geschwindigkeit Rechts langsam                            | <mark>88</mark><br>88 | (max.=127)<br>(max.=127) | die Geschwindigkeiten "langsam"<br>können nur per "Direct Drive"<br>ermittelt werden, sodass dann<br>auch die korrekten Parameter für      |  |
|                                                                                            |                       |                          | die Lastregelung automatisch mit                                                                                                    |  |

|                                   |     |            | F   |
|-----------------------------------|-----|------------|-----|
| - Bühne Zeiten                    |     |            | E   |
| Zeit: Dunkelphase Signal          | 2   | (0.13 s)   | ΪÜ  |
| Zeit: Länge Horn bei Start        | 20  | (1.27 s)   | w N |
| Zeit: Länge Horn bei Stop         | 21  | (1.34 s)   |     |
| Zeit: Wartezeit Signal/Drehung    | 22  | (1.40 s)   | F   |
| Zeit: Wartezeit Drehung/Signal    | 55  | (3.51 s)   |     |
| Zeit: Länge BOOST Impuls          | 1   | (0.06 s)   | L   |
| Zeit: Erkennung Blockierung Start | 25  | (1.59 s)   | fi  |
| Zeit: Erkennung Blockierung Fahrt | 128 | (8.16 s)   | h   |
| Zeit: Signal Überblenden          | 10  | (0.64 s)   |     |
| Zeit: Erkennung RM-Eingang        | 255 | (63.75 ms) | E   |
|                                   |     |            | k   |
|                                   |     |            |     |

Hier können diverse Zeiten definiert werden. Einige sind optisch (Signal Dunkelphase, Überblenden), andere akustisch (Länge Horn) wahrnehmbar.

erzeugt werden können.

Die Zeiten für die **"Erkennung Blockierung …"** sollten nur dann angepasst werden, wenn es zu Problemen mit der Blockiererkennung kommt (insbesondere wenn DSD2010 für Systemfremde Drehscheiben angepasst wurde)

Länge BOOST Impuls: dies ist ein Start Impuls für den Motor, sodass dieser auch anfängt zu drehen. Für Fleischmann-Motoren steht der Wert hier auf "6". Der SB Motor reagiert hier feinfühliger und bekommt die "1"

**Erkennung RM-Eingang**: Wenn die Rückmelde-Eingänge der Bühne RM1 bis RM3 zu träge ist, kann der Wert verkleinert werden. Ist er jedoch zu klein, können die Rückmelde-Bits für RM1 bis RM3 flackern.

| Anleitung DSD2010                                        | 2023-10-26 | Seite 30 von 80     |
|----------------------------------------------------------|------------|---------------------|
| Copyright (C) www.digital-bahn.de 2013-2023, Sven Brandt |            | All Rights Reserved |

| Bühne Parameter<br>V_MESS<br>V_COUNT<br>Filter_s<br>Pos. Erkennung L<br>Pos. Erkennung R<br>Strom Links<br>Strom Rechts<br>Strom Schwellwert<br>Anfahr-Verzögerung<br>Motor-Trägheit | 170 (3.33)<br>150 (2.94)<br>65<br>46<br>46<br>5<br>6<br>5<br>90<br>0 | 8 V)<br>F V) | <ul> <li>Diese Parameter bestimmen in erster Linie die Lastregelung und die Positionierung der Bühne. Normalerweise muss hier keine Änderung vorgenommen werden.</li> <li>Die Feinjustage der Positionierung kann mit den beiden Parametern "Pos. Erkennung L" und "R" vorgenommen werden. Fährt die Bühne tendenziell zu weit (egal in welcher Richtung), dann vergrößert man den Wert für "Pos. Erkennung L" bzw "R" " etwas (typische Werte für zwischen 10 und 70).</li> <li>Die beiden Stromwerte (Strom Links / Rechts) werden durch "Direct-Drive" ermittelt und sollten hier nicht geändert werden.</li> <li>Strom Schwellwert ist zuständig für die Lastregelung, kann ggf. verkleinert werden, wenn Lastregelung "stärker durchgreifen" soll.</li> <li>V_MESS und V_COUNT sind Schwellwerte, näheres hierzu siehe Panel Diagnose (Kap. → 5.6.1).</li> <li>Es muss gelten: V_COUNT &lt; V_MESS</li> <li>Anfahr-Verzögerung: für "weiches Anfahren" bei Start der Drehung, je kleiner, desto schneller wird beschleunigt</li> <li>Motor-Trägheit: kommt die Motor-Regelung zum Schwingen, wird dieser Wert vergrößert.</li> <li>Änderungen sind nur ggf. nötig, wenn ein Fremd-Motor mit komplett anderen Eigenschaften verwendet wird.</li> </ul> |
|----------------------------------------------------------------------------------------------------|----------------------------------------------------------------------|--------------|----------------------------------------------------------------------------------------------------|
|                                                                                                    |                                                                      |              | verwendet wird. Siehe auch Kapitel 5.6.1.1                                                                                                    |
| Anzahl Positionen<br>Alternative Position<br>Alternative Position                                                                                                    | sanzahl Bühne<br>sanzahl Grube                                       | 24           | Die Anzahl der Positionen ist nur dann<br>anzupassen, wenn mit systemfremden<br>Drehscheiben gearbeitet wird, die weder 48 noch<br>24 Positionen, sondern irgendeine Andere<br>Positions-Anzahl haben (geeint ist hier mit<br>Positions-Anzahl nicht die Anzahl der abgehenden<br>Gleise, sondern die Anzahl der <b>möglichen</b><br>abgehenden Gleise!)                                                                                                    |

| Anleitung DSD2010                                        | 2023-10-26 | Seite 31 von 80     |
|----------------------------------------------------------|------------|---------------------|
| Copyright (C) www.digital-bahn.de 2013-2023, Sven Brandt |            | All Rights Reserved |

| Konfiguration                       | An dieser Stelle sind durch verschiedene Check-<br>Boxen Anpassungen an das persönliche Bedürfnis                                                                                                    |  |  |
|-------------------------------------|----------------------------------------------------------------------------------------------------|--|--|
| Lastregelung verwenden              | des Betreibers möglich.                                                                                                    |  |  |
| Sound verwenden                     | "Lastregelung verwenden" solite immer aktiv sein-                                                                                                    |  |  |
| Hall-Sensor setzt Position auf 0    | Sound Modul mal ohne Sound zu fahren.                                                                                                    |  |  |
| Drehrichtung umdrehen               | "Hall-Sensor setzt Position auf 0" macht genau                                                                                                    |  |  |
| Blinklicht 1er-Blinken (sonst: 2er) | Magnet versehen ist (siehe auch Einbau-Anleitung)                                                                                                    |  |  |
| Sound bei Stop Horn (sonst: Hupe)   | "Drehrichtung umdrehen" kann vertauschte                                                                                                    |  |  |
| Sound bei Start Horn (sonst: Hupe)  | die Bühne steht an Gleis 4 und soll 1 Gleis nach                                                                                                    |  |  |
| ACTIVE invertieren                  | rechts fahren (also an Gleis 5). Nun wird nach<br>"drehen zum Ziel Rechts" zwar die Grafik nach                                                                                                    |  |  |
| HALL invertieren                    | rechts zu Gleis 5 bewegt, aber die reale<br>Drehscheibe dreht eine Position nach links. In                                                                                                    |  |  |
| RM3 invertieren                     | diesem Fall kann man die Motoranschlüsse                                                                                                    |  |  |
| RM2 invertieren                     | Blinklicht "ermöglicht anstelle des modernen                                                                                                    |  |  |
| RM1 invertieren                     | 2er Blitzes ein 1er Blinken.                                                                                                    |  |  |
| Kehrschleifenrelais verwenden       | " <b>Sound bei…</b> " ermöglicht es, zwischen Hupe und<br>Horn bei Start und Stopp der Drehung zu wechseln.                                                                                                    |  |  |
| TURN, wenn START=ZIEL               | " <b>RM invertieren</b> " kann je nach Sensor-Art für die                                                                                                    |  |  |
|                                     | Lok-Rückmeldung interessant sein.                                                                                                    |  |  |
|                                     | "Kehrschleifenrelais verwenden" sollte bei<br>Märklin-Fahrern (genauer gesagt bei Mittelleiter-<br>Betrieb) abgeschaltet sein, insbesondere wenn das<br>Kehrschleifenrelais K1 auf der Gruben-Platine                          |  |  |
|                                     | bestückt ist. Siehe auch Einbau-Anleitung                                                                                                    |  |  |
|                                     | "TURN, wenn START = ZIEL" bedeutet, wenn z.B.<br>die Bühne auf Position 12 steht und es wird der<br>Positionsbefehl 12 empfangen, dann ein TURN<br>(180°) gemacht wird<br>→ Ist diese Funktion aktiviert, dann führt dies z.B. |  |  |
|                                     | unter <i>Train-Controller</i> zu einer Drehung der Bühne beim Start des Programms!                                                                                                    |  |  |
| SW-Versionen (PIC)                  | Nur zur Info: die <b>Software-Versionen</b> der beiden                                                                                                    |  |  |
| SW-Version GRUBE V 0.29             |                                                                                                    |  |  |
| SW-Version BÜHNE V 0.25             |                                                                                                    |  |  |
|                                     |                                                                                                    |  |  |

| Anleitung DSD2010                                        | 2023-10-26 | Seite 32 von 80     |
|----------------------------------------------------------|------------|---------------------|
| Copyright (C) www.digital-bahn.de 2013-2023, Sven Brandt |            | All Rights Reserved |

### 5.6 Panel Diagnose

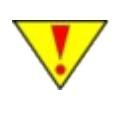

Ist dieses Panel nicht sichtbar, dann muss im Reiter "Einstellungen" die "Darstellung" auf "Betrieb und Justage" gesetzt werden, danach ist ein RESTART der DSD Software nötig

| DSD2010 V0.55                             |                          |                                      |                                                                    |                                                                                                    |                                                                                         |                                             |      |              |
|-------------------------------------------|--------------------------|--------------------------------------|--------------------------------------------------------------------|----------------------------------------------------------------------------------------------------|-----------------------------------------------------------------------------------------|---------------------------------------------|------|--------------|
| Betrieb Gleis-Defini                      | ition / Adressen Paramet | er Diagnose EEprom                   | Einstellungen                                                      |                                                                                                    |                                                                                         |                                             |      |              |
| Error<br>COM_M<br>RS232_Frame<br>RS232_OK | Motor Offi<br>Motor Ku   | n<br>z<br>Klemm Start<br>Klemm Fahrt | DIP Schalter<br>xx Positionen<br>MM (Motorola)<br>1 Befehl je Pos. | Direct Drive<br>PWM (1127)<br>-5 -1 +1 +5<br>O Links Rechts<br>Regelung aktiv<br>Start Direct Drive | Parameter Lastr<br>(ermittelt bei La<br>Links<br>Geschw. 88<br>Strom 0<br>Para ins EE s | egelung<br>ngsam(ahrt)<br>Rechts<br>88<br>0 |      |              |
| Sense Strom                               | 83 33 má 255             | (Strom berechnet für F               | 3-Sense = 15.00.0bm)                                               | P. Songe West Endern                                                                                | Takt: 200 ms                                                                            |                                             |      | Start Becord |
|                                           |                          |                                      |                                                                    |                                                                                                    |                                                                                         |                                             |      |              |
| Sensor Spannung                           | 5.00 V 255               | Volt-Raster anzeiger                 | n Schwellwer                                                       | te: Blau = V_Mess // Rot = V_CC                                                                     | DUNT                                                                                    |                                             |      |              |
|                                           |                          |                                      |                                                                    |                                                                                                    |                                                                                         |                                             |      |              |
|                                           |                          |                                      |                                                                    |                                                                                                    |                                                                                         | Start                                       | Stop | Ende         |
| DSD2010 V0.55 (13.                        | Apr. 2015)               |                                      |                                                                    |                                                                                                    |                                                                                         |                                             |      |              |

### Abbildung 14: Panel Diagnose

Das Diagnose-Fenster gibt Fehlermeldungen heraus. Es werden Fehler angezeigt, soweit diese vom System erkannt werden (z.B. Kurzschluss im Motor-Anschluss, fehlerhafte Sensor-Pegel, Motor nicht angeschlossen, fehlerhafte Kommunikation Hauptplatine zur Bühnen-Platine usw.). Die beiden Graphen zeigen dann direkt die Spannungs-Pegel an einigen Messpunkten der Bühnen-Platine (z.B. die des Sensors), was die Diagnose bei Problemen erheblich erleichtert.

| Anleitung DSD2010                                        | 2023-10-26 | Seite 33 von 80     |
|----------------------------------------------------------|------------|---------------------|
| Copyright (C) www.digital-bahn.de 2013-2023, Sven Brandt |            | All Rights Reserved |

5.6.1 "Direct Drive"

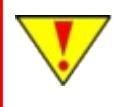

Wird die Drehgeschwindigkeit nicht per Direct Drive auf eine Minimale Geschwindigkeit justiert, dann wird die Bühne nicht gut positionieren!

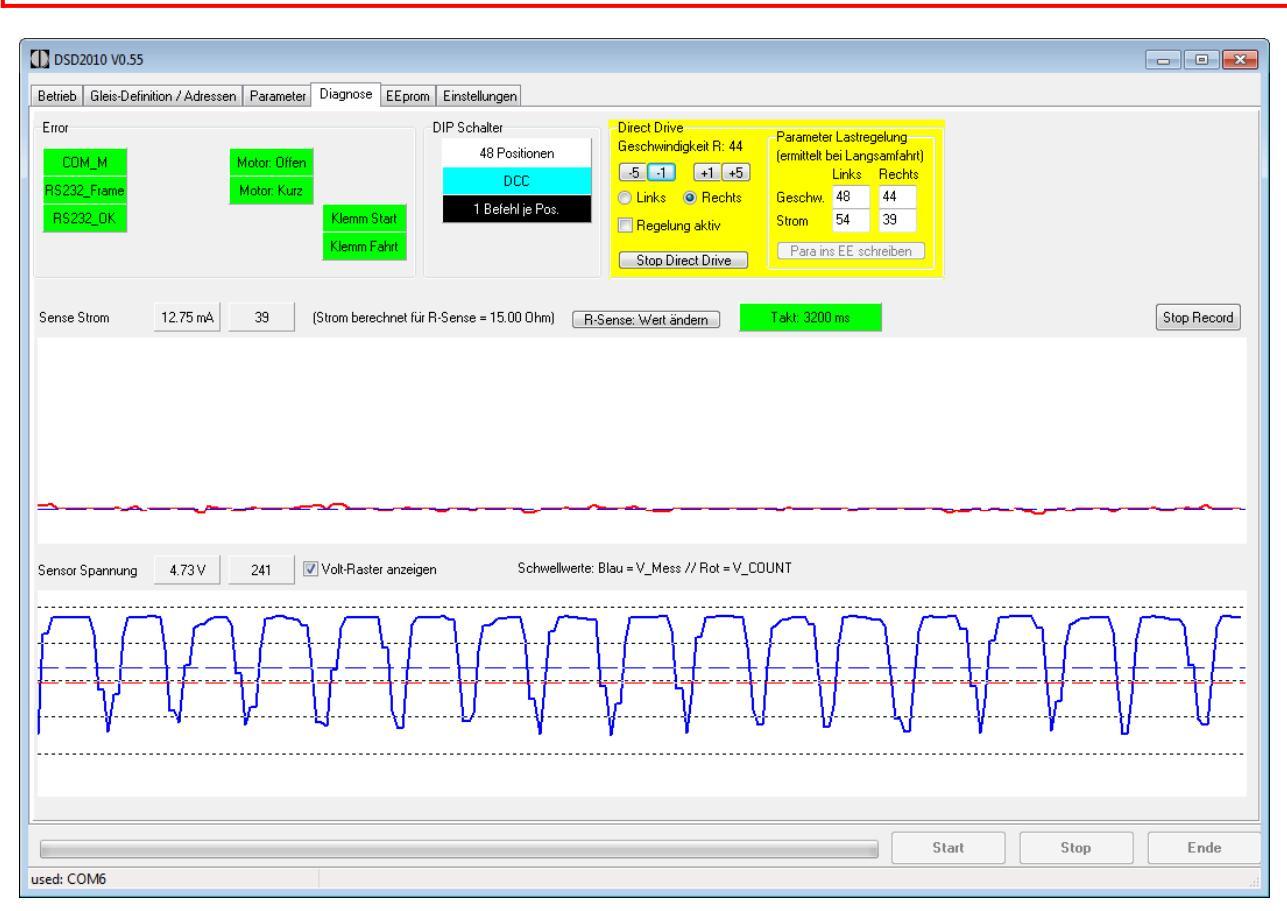

### Abbildung 15: Direct Drive aktiv

Die sog. "Direct Drive" Funktion ermöglicht es, direkt mittels Geschwindigkeits-Vorgabe vom PC aus die Bühne zu bewegen. Dies ist insbesondere zur Diagnose und zum Justieren der Geschwindigkeit sowie der Lastregel-Parameter sehr nützlich.

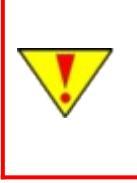

Während des "Direct Drive" wird der Positionszähler nicht mitgezählt. Sollte die Bühne daher (beispielsweise) nach der Fahrt nach Gleis 5 an Gleis 10 stehen, so ist dies durch Aushaken (seitlicher Hebel am Antrieb) und manuelles Bewegen nach Gleis 5 wieder zu korrigieren. Bei Drehscheiben mit eingebautem Hall Sensor wird diese Prozedur durch ein Drehen über den Hall-Sensor erledigt (dadurch wird der Positionszähler an der Magnet-Position auf "Null" gesetzt.

| Anleitung DSD2010                                        | 2023-10-26 | Seite 34 von 80     |
|----------------------------------------------------------|------------|---------------------|
| Copyright (C) www.digital-bahn.de 2013-2023, Sven Brandt |            | All Rights Reserved |

# <u>www.D<mark>IG</mark>ITAL-BAHN.de</u>

Drückt man im "Direct Drive" Panel auf den Button "Start Direct Drive", so wird dieses Panel gelb gefärbt und die Bühne sollte sich mit der eingestellten Geschwindigkeit bewegen. Über die 4 Einstell-Taster "-5", "-1", "+1" und "+5" kann jetzt die Geschwindigkeit der Drehbewegung definiert werden. Auch die Drehrichtung kann gewählt werden. Der Haken bei "Regelung aktiv" wird an dieser Stelle bitte **nicht** gesetzt!

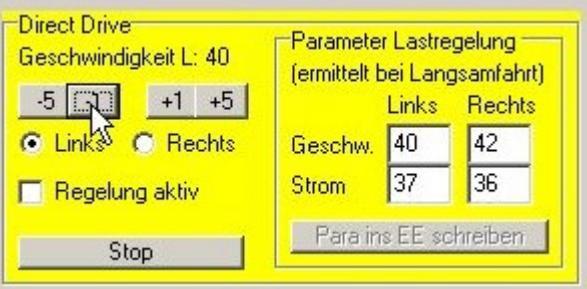

### Abbildung 16: Direct Drive aktiv (Drehrichtung LINKS)

Um nun die Drehscheibe optimal einzumessen, wird der Direct Drive gestartet. Die Bühne ist hierbei optimaler weise bereits in der Grube montiert (Ausnahme: SB-Motor - hier wird der Vorgang bei ausgebauter Bühne bzw. frei laufendem Antriebsrad z.B. in einer Lücke in den Gruben-Wand-Modulen vorgenommen).

Zunächst muss zunächst der Haken bei "Regelung aktiv" entfernt sein. Nun wird die Geschwindigkeit so eingestellt, dass die Bühne sich mit **langsamer** Geschwindigkeit bewegt. Um "langsam" genauer zu definieren gibt es eine Anzeige des Taktes:

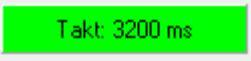

ist dieses Feld GRÜN gefärbt (>=2800 ms), dann ist die Geschwindigkeit gut eingestellt! (Ausnahme: SB-Motor - hier kann in der Regel die Geschwindigkeit nicht langsam genug eingestellt werden, da der Motor frühzeitig stehen bleibt. Es wird hier eine Geschwindigkeit eingestellt, bei der der Motor gerade noch läuft).

Während der Fahrt zeigt die obere (Rote) Kurve den gemessenen Motor-Strom an, die untere (Blaue) zeigt den Pegel am optischen Sensor an. Es sollten sich in der Blauen Kurve ungefähr diese Impuls-Form ergeben:

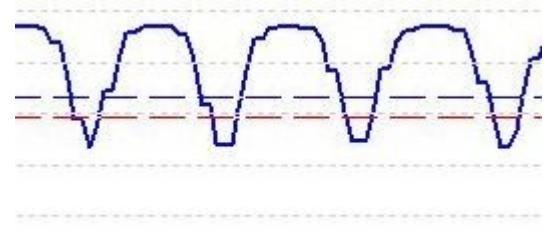

Abbildung 17: Kurvenform Sensor-Spannung

| Anleitung DSD2010                                        | 2023-10-26 | Seite 35 von 80     |
|----------------------------------------------------------|------------|---------------------|
| Copyright (C) www.digital-bahn.de 2013-2023, Sven Brandt |            | All Rights Reserved |

# www.D<mark>IGI</mark>TAL-BAHN.de

Nun ein Blick auf die Rote Kurve, die den Motor-Strom anzeigt. Die Strom-Werte ändern sich mit der eingestellten Geschwindigkeit, mit der Belastung (z.B. wenn mit dem Finger gebremst wird) und auch mit der Temperatur des Motors (kalter Motor = mehr Strom). Zusätzlich ist eine gestrichelte Linie zu sehen. Diese definiert den Mittelwert der letzten Strom-Werte. Wenn nun die Strom-Werte stabil sind, also ca. 10 Sekunden in der eingestellten Geschwindigkeit gefahren wurde, dann ist das Einmessen in dieser Richtung beendet (wenn der Motor noch ganz kalt war, dann ruhig etwas länger drehen lassen!)

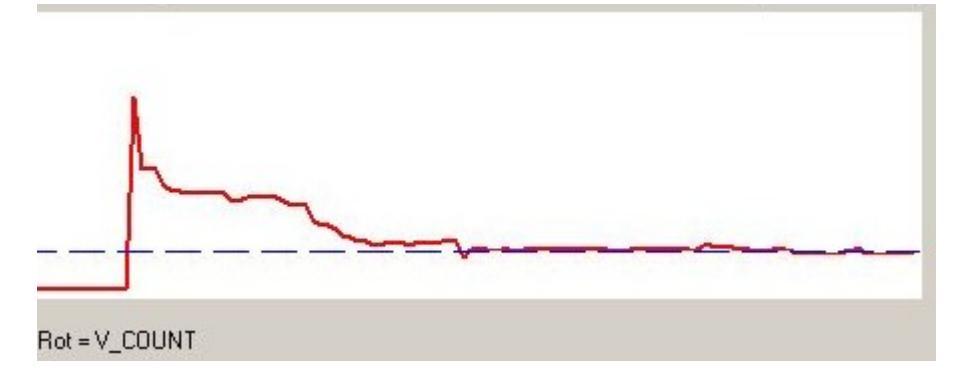

#### Abbildung 18: Kurven-Form Motor-Strom

Anschließend wird auch für die andere Drehrichtung die Geschwindigkeit ebenfalls eingestellt. Es ist durchaus nicht ungewöhnlich, dass sich ein bisschen unterschiedliche Geschwindigkeits-Werte für die beiden Richtungen ergeben!

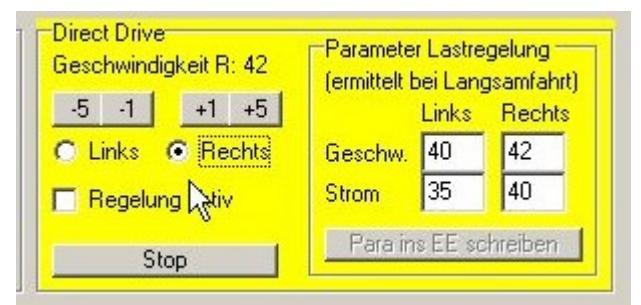

### Abbildung 19: Direct Drive Drehrichtung RECHTS

Nun sind die nötigen Parameter ermittelt. Man muss nun den Button "Stop Direct Drive" betätigen. Das Panel verliert seine gelbe Farbe und es erscheint die Abfrage:

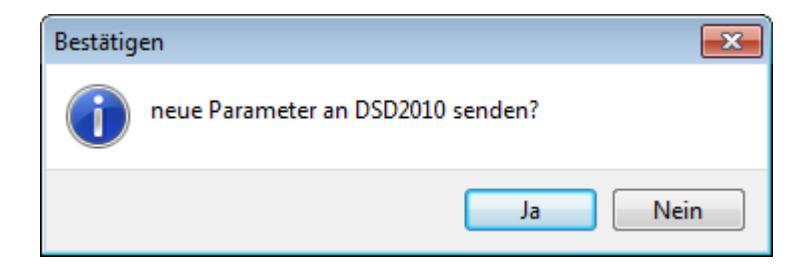

Durch Betätigung werden die Parameter zur Bühne übertragen (also die minimale Geschwindigkeiten und die Nominal-Strom Werte für jede Drehrichtung).

| Geschwindigkeit R: 42 | Parameter Lastregelung<br>(ermittelt bei Langsamfahrt) |       |        |
|-----------------------|--------------------------------------------------------|-------|--------|
| -5 -1 +1 +5           |                                                        | Links | Rechts |
| C Links 💿 Rechts      | Geschw.                                                | 40    | 42     |
| 🗖 Regelung aktiv      | Strom                                                  | 35    | 40     |
| (Start)               | Para ins EE schreiben                                  |       |        |

Abbildung 20: Direct Drive gestoppt, Button "Para ins EE schreiben" betätigen!

| Anleitung DSD2010                                        | 2023-10-26 | Seite 36 von 80     |
|----------------------------------------------------------|------------|---------------------|
| Copyright (C) www.digital-bahn.de 2013-2023, Sven Brandt |            | All Rights Reserved |
# www.D<mark>IGI</mark>TAL-BAHN.de

Jetzt kann "Direct Drive" mit der Lastregelung ausprobiert werden. Durch setzten bzw. löschen des entsprechenden Hakens kann man sehr schön die Wirksamkeit der Regelung testen, indem man die Bühne ein bisschen mittels Finger bremst. Bei aktiver Lastregelung sollte dies deutlich schwieriger sein! Der Haken "Regelung aktiv" ist nur für das Testen der Lastregelung nötig und hat später im Betrieb keine Bedeutung mehr (es handelt sich an dieser Stelle nur um eine Test-Funktion!)

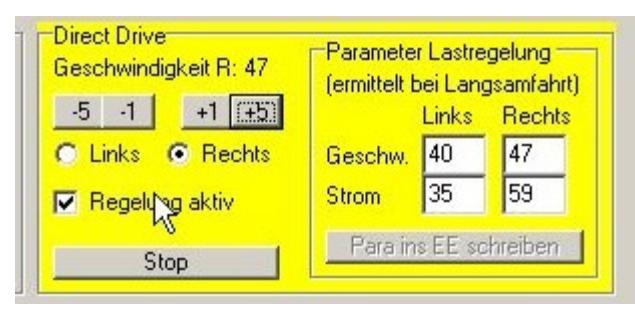

#### Abbildung 21: Direct Drive: Lastregelung ist aktiv

#### Sonderfall SB-Motor:

- Einstellung bei frei laufender Bühne (an einer Lücke am Gruben-Ring), d.h. der Motor dreht die Bühne nicht, sondern nur das Antriebs-Ritzel
- Direct Drive -> Einstellung der Geschwindigkeit auf einen Wert, bei der der Motor gerade noch läuft (also nicht stehen bleibt - das ist in der Regel noch viel zu schnell). Trotzdem beim Beenden des Direct Drive die Werte für beide Richtungen speichern.
- ► erneut Direct Drive starten -> Einstellung der Geschwindigkeit auf ca. "8". Sollte der Motor stehen bleiben, den Haken bei "Regelung aktiv" machen → Motor sollte wieder drehen → Haken gleich wieder raus nehmen. Möglichst mal einen Motorlauf von 4-5 Sekunden hinbekommen, sodass die Stromkurve stabil wird. Dann das selben für die 2. Drehrichtung. Sollte es mit "8" absolut nicht zu machen sein, dann erhöhen auf "9" usw.
- Parameter Strom Schwellwert: 2
- Parameter PWM Schwellwert: ca. 10-20
- Parameter Motor Trägheit: 1

Der Motor-Strom sollte beim Anhalten des Ritzels per Finger mindestens um der Wert "6" ansteigen, besser 8 - 10. Steigt der Strom bei Blockade kaum an, ist die Geschwindigkeit im Direct Drive um "1" zu vergrößern und dann erneut die Stromerhöhung bei Blockade zu testen.

#### Technische Erläuterung der Positionierung (nur für Interessierte)

Unterschreitet die Sensorkurve die rote Linie, sucht die Software ein Minimum im Strom. Wird dies erkannt, dann wird angehalten.

Nach dem Start einer Drehbewegung ist die besondere Situation, dass sich die Sensor-Kurve bereits unter der Roten Linie befindet. Die Sensor-Kurve muss jetzt erst über die Blaue Linie kommen, dann erst wird eine Unterschreitung der roten Linie wieder das Minimum gesucht. In Fachkreisen nennt man das Hysterese.

Das bedeutet, es müssen für die beiden Linien (=Schwell-Werte) die folgende Bedingungen erfüllt sein:

- 1. die Rote gestrichelte Linie (=V\_COUNT) muss unter der Blauen gestrichelten Linie (=V\_MESS) sein
- 2. die Rote gestrichelte Linie muss über dem Minimum der Stromkurve sein
- 3. die Baue gestrichelte Linie (=V\_MESS) muss deutlich unterhalb des Maximums sein

| Anleitung DSD2010                                        | 2023-10-26 | Seite 37 von 80     |
|----------------------------------------------------------|------------|---------------------|
| Copyright (C) www.digital-bahn.de 2013-2023, Sven Brandt |            | All Rights Reserved |

# 5.6.1.1 Problem: bei "Regelung Aktiv" geht der Strom deutlich nach oben und Motor dreht unruhig

Sollte der Lauf des Motors unruhig werden, sobald die Lastregelung aktiviert wird und der Motorstrom in die Höhe schnellt, so gerät der Motor in Schwingung. Die kann z.B. dadurch passieren, dass noch keine aktuellen Stromwerte ins EEprom geschrieben wurden (Button "Para ins EE schreiben" betätigen!)

| -DIP Schalter<br>48 Positionen<br>MM (Motorola)<br>Märklin-Kompatibel | Direct Drive       Parameter Lastregelung         Geschwindigkeit L: 60       (ermittelt bei Langsamfahrt)         -5       -1       +1       +5         Image: Links       C       Rechts       Geschw.         Image: Links       C       Rechts       Geschw.         Image: Links       C       Rechts       Geschw.         Image: Links       C       Rechts       Geschw.         Image: Links       C       Strom       129       52         Image: Links       Stop Direct Drive       Para ins EE schreiben       Para ins EE schreiben |          |
|-----------------------------------------------------------------------|----------------------------------------------------------------------------------------------------|----------|
| -Sense = 15.00 Ohm)                                                   | nse: Wert ändern                                                                                                    | Stop Rec |
| ~~~~~~~~~~~~~~~~~~~~~~~~~~~~~~~~~~~~~~~                               |                                                                                                    |          |

Abbildung 22: Direct Drive: Motor schwingt

| Anleitung DSD2010                                        | 2023-10-26 | Seite 38 von 80     |
|----------------------------------------------------------|------------|---------------------|
| Copyright (C) www.digital-bahn.de 2013-2023, Sven Brandt |            | All Rights Reserved |

#### 5.6.1.2 Problem: Motorstrom zappelt

Hier wird ein Fall gezeigt, bei dem der Motorstrom stark schwankt, der Motor hat keine Kraft und mag gar nicht loslaufen - zum Starten musste man den Motor anschubsen und er blieb bei der kleinsten Belasung sofort stehen.

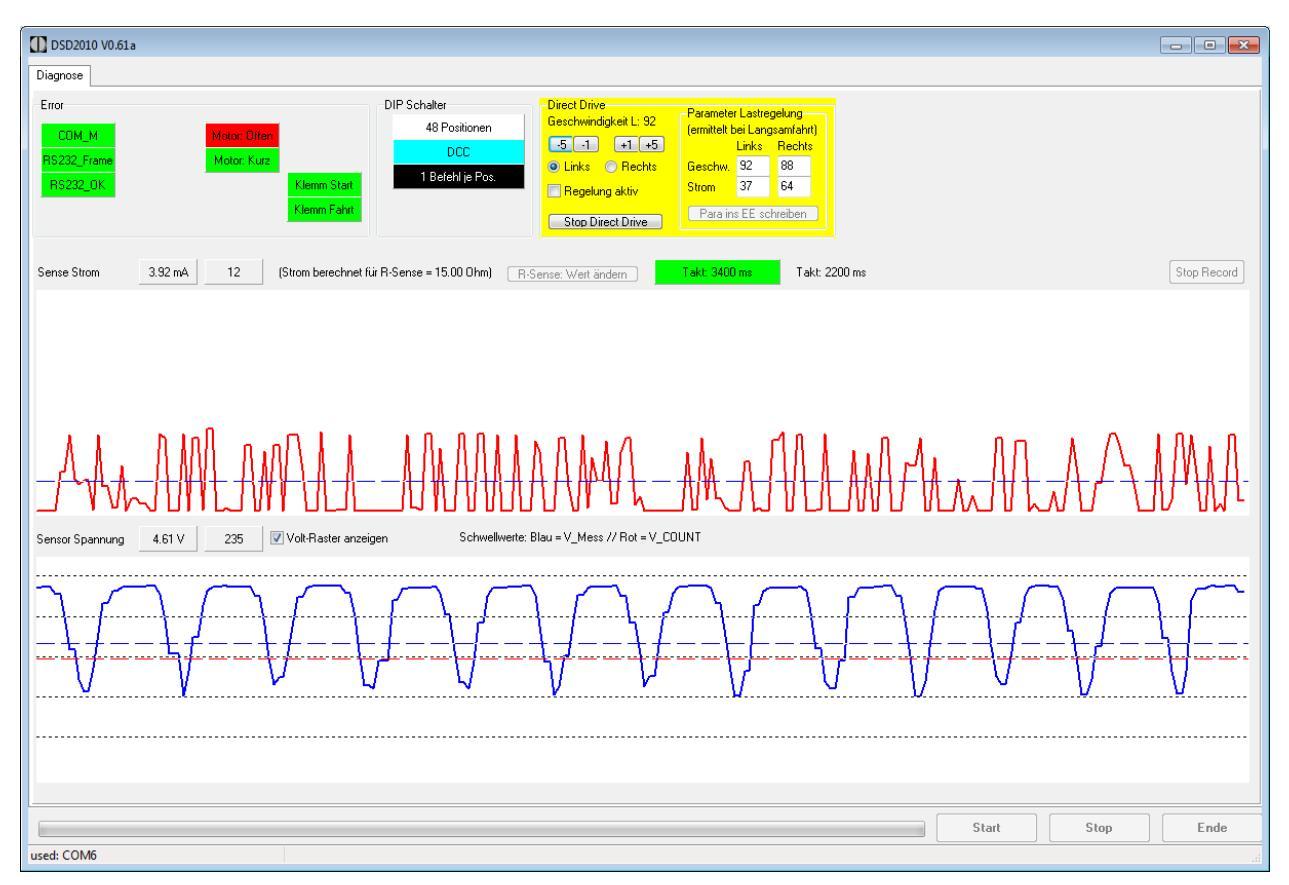

Abbildung 23: Direct Drive: Motor-Strom "zappelt"

Das AHA kam dann bei näherer Betrachtung des Motors zu Tage: der Motorblock war verbogen und der Anker schleifte daran.

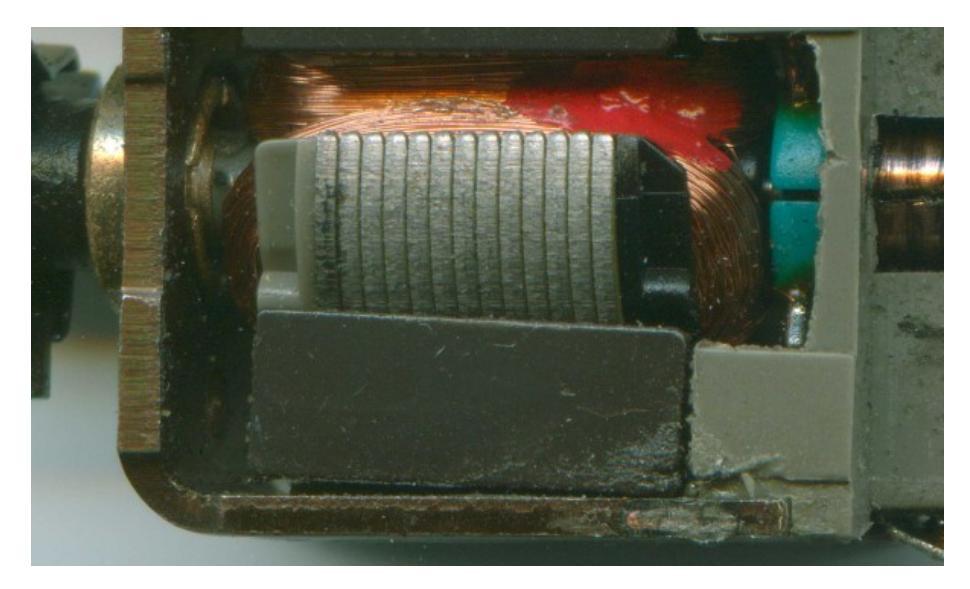

| Anleitung DSD2010                                        | 2023-10-26 | Seite 39 von 80     |
|----------------------------------------------------------|------------|---------------------|
| Copyright (C) www.digital-bahn.de 2013-2023, Sven Brandt |            | All Rights Reserved |

### 5.6.2 Fehlerdiagnose

| Error       |              |
|-------------|--------------|
| COM_M       | Motor: Offen |
| RS232_Frame | Motor: Kurz  |
| RS232_OK    | Klemm Start  |
|             | Klemm Fahrt  |
|             |              |

#### Abbildung 24: Fehlerdiagnose

Im Betrieb können hier verschiedene Fehler angezeigt werden.

| Fehlermeldung | Ursache                                                                                                    | Lösung                                                                                                    |
|---------------|----------------------------------------------------------------------------------------------------|----------------------------------------------------------------------------------------------------|
| сом_м         | Haupt-Platine kann mit der Motor-<br>Platine nicht kommunizieren                                                                                                    | <ul> <li>→ Bühne an Grube angeschlossen?</li> <li>→ Verdrahtung korrekt?</li> <li>→ Bühne festgeschraubt / Sprengring OK?</li> </ul>                                                                                                    |
| RS232_Frame   | RS232 Frame Error                                                                                                    | → RS232 Kabel überprüfen                                                                                                    |
| RS232_OK      | RS232 OK                                                                                                    | $\rightarrow$ Check der RS232 Bauteile,                                                                                                    |
| Motor Offen   | Bühnen-Platine kann keinen Motor-<br>Strom messen (Motor nicht<br>angeschlossen oder Motor-Treiber<br>defekt)                                                             | → Motor-Anschluss kontrollieren                                                                                                    |
| Motor Kurz    | Bühnen-Platine erkennt Kurzschluss<br>am Motor-Ausgang (Problem im<br>Motor-Anschluss)                                                                                    | <ul> <li>→ Motor-Anschluss kontrollieren</li> <li>→ Motor abklemmen. Wenn dann immer noch<br/>Kurzschluss angezeigt wird, liegt ein Problem<br/>auf der Bühnen-Platine vor (interner<br/>Kurzschluss). Wenn nicht, ist der Motor<br/>defekt)</li> <li>→ Tipp: Motor-Zuleitung darf auch zum Test<br/>mal kurzgeschlossen werden. Somit kann<br/>Kurzschluss-Erkennung überprüft werden</li> </ul> |
| Klemm Start   | Bühnen-Platine erkennt eine<br>Einklemmung während der Start-<br>Phase der Drehung. Tritt dieser<br>Fehler immer auf, dann gib es ein<br>Problem mit dem optischen Sensor | → Direct Drive durchführen, hierbei auch auf<br>den Sensor-Pegel achten                                                                                                    |
| Klemm Fahrt   | Bühnen-Platine erkennt Einklemmung<br>während der Bewegung. Triff dieser<br>Fehler immer auf, dann gib es ein<br>Problem mit dem optischen Sensor                         | <ul> <li>→ Direct Drive durchführen, hierbei auch auf<br/>den Sensor-Pegel achten</li> <li>→ wenn dies immer an einer Position der<br/>Bühne passiert, hier auf mechanische<br/>Schwergängigkeit prüfen (z.B. Loch für Grube<br/>zu eng?)</li> </ul>                                                                                                    |

### Tabelle 1: Fehlermeldungen

| Anleitung DSD2010                                        | 2023-10-26 | Seite 40 von 80     |
|----------------------------------------------------------|------------|---------------------|
| Copyright (C) www.digital-bahn.de 2013-2023, Sven Brandt |            | All Rights Reserved |

### 6 S88-N Anbindung

Auf der Gruben-Platine befindet sich eine S88-N Schnittstelle. die Gruben-Platine ist also bereits ein S88-N Modul und wird einfach in den S88-N Bus eingeschleift. Dadurch werden auf dem S88-N Bus die entsprechenden Bits gesetzt.

Folgende Informationen werden dann über den S88-N Bus in Richtung Zentrale übermittelt:

- Info "Bühne dreht", sodass eine Steuerungs-Software weiß, wann die Bühnenbewegung abgeschlossen ist
- die 3 Rückmeldekontakte der Bühne, über die die Lok-Position erfasst werden kann (Gleisbesetzt-Anzeige)
- die Bühnen-Position
- diverse Fehler-Bits zur Diagnose bei Problemen (z.B. Einklemmung, Motor Kurzschluss etc.)

#### 6.1 LED80

Die LED80 signalisiert im Betrieb die folgenden Zustände:

| LED aus    | keine Bus-Spannung                                   |
|------------|------------------------------------------------------|
| LED blinkt | Spannung auf dem S88-N Bus, aber keine S88-N Signale |
| LED an     | S88-N Busverbindung ist OK                           |

Tabelle 2: Signalisierung durch LED80

| Anleitung DSD2010                                        | 2023-10-26 | Seite 41 von 80     |
|----------------------------------------------------------|------------|---------------------|
| Copyright (C) www.digital-bahn.de 2013-2023, Sven Brandt |            | All Rights Reserved |

### 6.2 Datenübertragung

Auf der Gruben-Platine kann durch einen DIP-Schalter (2-polig, SW80) das Datenformat für die S88-Informationen definiert werden. Je nach Anwendung sind verschiedene Bit-Anordnungen möglich und auch sinnvoll. Wird z.B. der S88 Datenstrom durch ein PC-Programm ausgewertet, so ist eine kompakte Datenübertragung sinnvoll. Andererseits sollte jedoch für die direkte Anzeige über ein Schnüffel-Modul auch eine gut darstellbare Datenübertragung möglich sein.

Je nach DIP-Stellung werden zwischen 16 und 64 Bits übertragen. Es wird die je nach Stellung des DIP Schalters SW80 wie folgt auf den S88N Bus gelegt:

| Mode | DIP1 | DIP2 | Bytes | Bits | RM Module | W M Byte 1                   | Byte 2                       | Byte 3 | Byte 4 | M Byte 5 | Byte 6 | M Byte 7 | Byte 8 |
|------|------|------|-------|------|-----------|------------------------------|------------------------------|--------|--------|----------|--------|----------|--------|
| 1    | OFF  | OFF  | 2     | 16   | 1         | Status                       | Pos-<br>ition<br>(BCD)       |        |        |          |        |          |        |
| 2    | OFF  | ON   | 3     | 24   | 1.5       | Status                       | Pos-<br>ition<br>(BCD)       | Error  |        |          |        |          |        |
| 3    | ON   | OFF  | 4     | 32   | 2         | Status Position<br>(24 Bits) |                              |        |        |          |        |          |        |
| 4    | ON   | ON   | 8     | 64   | 4         | Status                       | Status Position<br>(48 Bits) |        |        |          | Error  |          |        |

#### Tabelle 3: Übersicht Belegung der Rückmelde-Module auf dem S88-N Bus

**RM Module**: Anzahl der RM Module, die dieser Modus belegt. Einige Zentralen erwarten eine Eingabe der Rückmelde-Module Anzahl. Hierbei wird in der Regel von Modulen mit 16 Bits (also 16 Eingängen) ausgegangen. demnach belegt der Modus mit 16 Bits hier 1 Modul, der Modus mit 64 Bits = 4 Module.

| Anleitung DSD2010                                        | 2023-10-26 | Seite 42 von 80     |
|----------------------------------------------------------|------------|---------------------|
| Copyright (C) www.digital-bahn.de 2013-2023, Sven Brandt |            | All Rights Reserved |

Die folgenden Status Bits werden immer übertragen, sind also unabhängig von DIP 80:

| RM                                                                                                    | RM              | RM                | RM                | RM                | RM                                                                        | RM                                                        | RM                                                                                                    |
|----------------------------------------------------------------------------------------------------|-----------------|-------------------|-------------------|-------------------|---------------------------------------------------------------------------|-----------------------------------------------------------|----------------------------------------------------------------------------------------------------|
| 1                                                                                                    | 2               | 3                 | 4                 | 5                 | 6                                                                         | 7                                                         | 8                                                                                                    |
| Bühne aktiv<br>(d,h, während des<br>gesamten Ablauf<br>inkl. Sound und<br>Signal, DSD nimmt<br>keine neuen Start<br>Befehle an. | Hall-<br>Sensor | Rück-<br>melder 3 | Rück-<br>melder 2 | Rück-<br>melder 1 | Bühne dreht<br>(d.h. Bühne in<br>Bewegung,<br>also Lok nicht<br>bewegen!) | "Fertig"<br>Impuls<br>nach<br>Ende<br>der<br>Dreh-<br>ung | 1. Hälfte<br>/<br>2. Hälfte<br>(zur<br>Unterschei<br>dung der<br>Bühnen-<br>orientier-<br>ung in<br>Mode 3) |

#### Tabelle 4: S88-N Byte 1: Status Bits

### 6.2.1 Positions-Bits (BCD)

Das Format der Positions-Bits ist Abhängig von DIP SW80 und kann als BCD-Zahl (also komprimiert) oder z.B. für die Darstellung der Bühnenposition per Schnüffel-Modul in einem Stellpult Bit-Orientiert übertragen werden:

| Position | RM<br>9 | RM<br>10 | RM<br>11 | RM<br>12 | RM<br>13 | RM<br>14 | RM<br>15 | RM<br>16 |
|----------|---------|----------|----------|----------|----------|----------|----------|----------|
| 1        | 1       | 0        | 0        | 0        | 0        | 0        | 0        | 0        |
| 2        | 0       | 1        | 0        | 0        | 0        | 0        | 0        | 0        |
| 3        | 1       | 1        | 0        | 0        | 0        | 0        | 0        | 0        |
| 4        | 0       | 0        | 1        | 0        | 0        | 0        | 0        | 0        |
| 5        | 1       | 0        | 1        | 0        | 0        | 0        | 0        | 0        |
| usw.     |         |          |          |          |          |          |          |          |
| 48       | 0       | 0        | 0        | 0        | 1        | 1        | 0        | 0        |

#### Tabelle 5: S88-N Byte 2: Positions-Bits als BCD-Codierung in Mode 1 und 2

Die BCD Codierung benötigt am wenigsten Bits für die Übertragung der Positions-Nummer. Theoretisch sollte dies ein gutes Steuerungs-Programm für den PC verarbeiten können - leider scheint das in der Praxis aber noch nicht angekommen zu sein.

| Position | RM<br>9 | RM<br>10 | RM<br>11 | RM<br>12 | RM<br>13 | RM<br>14 | RM<br>15 | RM<br>16 | usw. | RM<br>30 | RM<br>31 | RM<br>32 |
|----------|---------|----------|----------|----------|----------|----------|----------|----------|------|----------|----------|----------|
| 1        | 1       | 0        | 0        | 0        | 0        | 0        | 0        | 0        |      | 0        | 0        | 0        |
| 2        | 0       | 1        | 0        | 0        | 0        | 0        | 0        | 0        |      | 0        | 0        | 0        |
| 3        | 0       | 0        | 1        | 0        | 0        | 0        | 0        | 0        |      | 0        | 0        | 0        |
| 4        | 0       | 0        | 0        | 1        | 0        | 0        | 0        | 0        | usw. | 0        | 0        | 0        |
| 5        | 0       | 0        | 0        | 0        | 1        | 0        | 0        | 0        |      | 0        | 0        | 0        |
| usw.     |         |          |          |          |          |          |          |          |      |          |          |          |
| 24       | 0       | 0        | 0        | 0        | 0        | 0        | 0        | 0        |      | 0        | 0        | 1        |

#### Tabelle 6: S88-N Byte 2 bis 4: Positions-Bits in Mode 3

| Anleitung DSD2010                                        | 2023-10-26 | Seite 43 von 80     |
|----------------------------------------------------------|------------|---------------------|
| Copyright (C) www.digital-bahn.de 2013-2023, Sven Brandt |            | All Rights Reserved |

Im Mode 3 werden nur 24 Positionen übertragen, die Unterscheidung Haus Links vs. Rechts kann hier aus dem Status-Byte (RM8) herausgelesen werden

| Position | RM<br>9 | RM<br>10 | RM<br>11 | RM<br>12 | RM<br>13 | RM<br>14 | RM<br>15 | RM<br>16 | usw. | RM<br>54 | RM<br>55 | RM<br>56 |
|----------|---------|----------|----------|----------|----------|----------|----------|----------|------|----------|----------|----------|
| 1        | 1       | 0        | 0        | 0        | 0        | 0        | 0        | 0        |      | 0        | 0        | 0        |
| 2        | 0       | 1        | 0        | 0        | 0        | 0        | 0        | 0        |      | 0        | 0        | 0        |
| 3        | 0       | 0        | 1        | 0        | 0        | 0        | 0        | 0        |      | 0        | 0        | 0        |
| 4        | 0       | 0        | 0        | 1        | 0        | 0        | 0        | 0        | usw. | 0        | 0        | 0        |
| 5        | 0       | 0        | 0        | 0        | 1        | 0        | 0        | 0        |      | 0        | 0        | 0        |
| usw.     |         |          |          |          |          |          |          |          |      |          |          |          |
| 48       | 0       | 0        | 0        | 0        | 0        | 0        | 0        | 0        |      | 0        | 0        | 1        |

#### Tabelle 7: S88-N Byte 2 bis 4: Positions-Bits in Mode 4

In Mode 4 wird für jede Position ein eigenes Bit verwendet. Damit geht dieser Modus mit den S88 Bits sehr verschwenderisch um. Hat man jedoch die entsprechende Anzahl an S88 Bits frei, kann diese Art der Rückmeldung die Verarbeitung in PC Programmen sehr vereinfachen, da keine logische Verknüpfung mit dem Bit "Haus links" / "Haus Rechts" gemacht werden muss.

### 6.2.2 Fehler-Bits

Die Fehlerdaten werden als letzte Information nur dann übertragen, wenn DIP80 #2 auf ON steht:

|                                         |                                      |                                 | Fehl                                  | er                                |                                     |                                         |                                                         |
|-----------------------------------------|--------------------------------------|---------------------------------|---------------------------------------|-----------------------------------|-------------------------------------|-----------------------------------------|---------------------------------------------------------|
| RM                                      | RM                                   | RM                              | RM                                    | RM                                | RM                                  | RM                                      | RM                                                      |
| 17                                      | 18                                   | 19                              | 20                                    | 21                                | 22                                  | 23                                      | 24                                                      |
| RM                                      | RM                                   | RM                              | RM                                    | RM                                | RM                                  | RM                                      | RM                                                      |
| 57                                      | 58                                   | 59                              | 60                                    | 61                                | 62                                  | 63                                      | 64                                                      |
| <b>Bühne</b><br>Motor<br>"Open<br>Loop" | <b>Bühne</b><br>Motor<br>Kurzschluss | <b>Bühne</b><br>Motor<br>Fehler | <b>Bühne</b><br>Ein-<br>klem-<br>mung | <b>Bühne</b><br>Sensor-<br>Fehler | <b>Bühne</b><br>Sensor-<br>Fehler 2 | <b>Bühne</b><br>Ein-<br>klem-<br>mung 2 | <b>Grube</b><br>Kom-<br>muni-<br>kation<br>mit<br>Bühne |

Tabelle 8: S88-N Fehlerbits, wenn DIP80 #2 auf ON steht

| Anleitung DSD2010                                        | 2023-10-26 | Seite 44 von 80     |
|----------------------------------------------------------|------------|---------------------|
| Copyright (C) www.digital-bahn.de 2013-2023, Sven Brandt |            | All Rights Reserved |

### 7 Bedien-Elemente

### 7.1 LEDs

| LED-<br>Nummer  | Bedeutung                     | Beschreibung                                                                                                |
|-----------------|-------------------------------|----------------------------------------------------------------------------------------------------|
| LED1<br>(rot)   | Kommunikation mit<br>Bühne    | blinken = keine Kommunikation mit Bühne<br>an = Kommunikation mit Bühne ist OK                              |
| LED2<br>(gelb)  | Befehlsempfang                | LED2 geht kurz an, wenn ein Befehl über RS232 oder Digital-<br>Spannung empfangen wurde                     |
| LED3<br>(grün)  | Bühne aktiv                   | LED3 blinkt, wenn Bühne aktiv ist, sonst AUS                                                                |
| LED4<br>(grün)  | Digital-Spannung<br>aktiv     | LED4 leuchtet, wenn Digital-Spannung an X5 anliegt ("RAIL<br>Befehl")                                       |
| LED5<br>(grün)  | Kehrschleifen-Relais<br>aktiv | LED5 leuchtet, wenn Kehrschleifen-Relais angezogen ist (also die<br>Bühne sich in der "2. Hälfte" befindet) |
| LED80<br>(grün) | S88-Bus Status                | siehe Kapitel 6.1                                                                                           |

Tabelle 9: Bedeutung der LEDs

| Anleitung DSD2010                                        | 2023-10-26 | Seite 45 von 80     |
|----------------------------------------------------------|------------|---------------------|
| Copyright (C) www.digital-bahn.de 2013-2023, Sven Brandt |            | All Rights Reserved |

### 7.2 DIP SW4

Auf der Gruben-Platine befinden sich 2 DIP-Schalter. Der 3er DIP (SW4) ist für die grundlegende Konfiguration zuständig:

| DIP-<br>Nummer | Konfiguration                                                        | Beschreibung                                                                                                    |
|----------------|----------------------------------------------------------------------|----------------------------------------------------------------------------------------------------|
| DIP1           | Auswahl der<br>Positions-Anzahl                                      | <ul> <li>0 = 48 Positionen (die Regel für H0 / N)</li> <li>1 = andere Anzahl von Positionen. Voreingestellt ist hier 24, die Zahl kann jedoch beliebig angepasst werden (via PC, gedacht für Drehscheiben-Eigenbauten).</li> <li>Hier wird die maximal mögliche Anzahl der Abgänge eingestellt, in der Regel bleibt der DIP1 auf "48 Positionen" (auch wenn das verwendete Steuerungsprogramm bzw. die Zentrale nur mit "24 Positionen" arbeiten kann).</li> <li>Nur die Bühnen in der Spurweite TT sowie die H0 Fleischmann 6154 arbeiten mit 24 Positionen.</li> <li>Eine Änderung auf eine selbst gewählte Positionsanzahl ist nur für eigene Drehscheiben-Konstruktionen gedacht.</li> </ul>                                                                                                    |
| DIP2           | Auswahl des Digital-<br>Protokolls                                   | <ul> <li>0 = DCC</li> <li>1 = Motorola</li> <li>Bei Verwendung einer ECoS mit dem Drehscheiben-Symbol muss<br/>hier Motorola gewählt werden, die ECoS steuert Märklin-Kompatible<br/>Drehscheiben nur im Motorola Format ab.</li> </ul>                                                                                                    |
| DIP3           | Auswahl der<br>Zielpositions-<br>Berechnung über<br>Digitale Befehle | <ul> <li>0 = Kompatibilitäts-Modus: berechnen der Zielposition Märklin-<br/>Kompatibel, d.h. es werden nur 24 Positionen (bei einer 48er<br/>Drehscheibe) verwendet. Die genaue Vorgabe, welche Seite der<br/>Bühne an diesem Gleis zum Halten kommt, ergibt sich aus der<br/>Drehrichtung (1. Befehl) und der Ziel-Position (2. Befehl). Die Bühne<br/>wird demnach maximal 23 Positionen fahren und hält dann, wenn<br/>eines der Bühnen-Enden am Zielgleis angekommen ist. Diese<br/>Einstellung ist in der Regel bei Verwendung von<br/>Steuerungsprogrammen oder ECoS / CS zu wählen.</li> <li>1 = jede Stellung hat einen eigenen Befehl. Es wird also mit 48<br/>Positionen (bei einer 48er Drehscheibe) gearbeitet. Es gibt z.B.<br/>Befehle für die Position 4 und 28 - jeweils hier kommt dann das Haus<br/>zum Halten. In dieser Betriebsart kann es demnach vorkommen, dass<br/>die Bühne 47 Positionen fährt (z.B. von 1 auf 2 links herum)</li> <li>Siehe auch 5.4.4</li> </ul> |

Tabelle 10: DIP-Schalter Grube-SW4 (3er)

| Anleitung DSD2010                                        | 2023-10-26 | Seite 46 von 80     |
|----------------------------------------------------------|------------|---------------------|
| Copyright (C) www.digital-bahn.de 2013-2023, Sven Brandt |            | All Rights Reserved |

### 7.3 DIP SW80

gehört zur S88-N Anbindung und ist in Kapitel 6.2 beschrieben.

### 7.4 Jumper J3

Ab Platinen-Version V1.50 wählt der Jumper J3 die Befehls-Quelle:

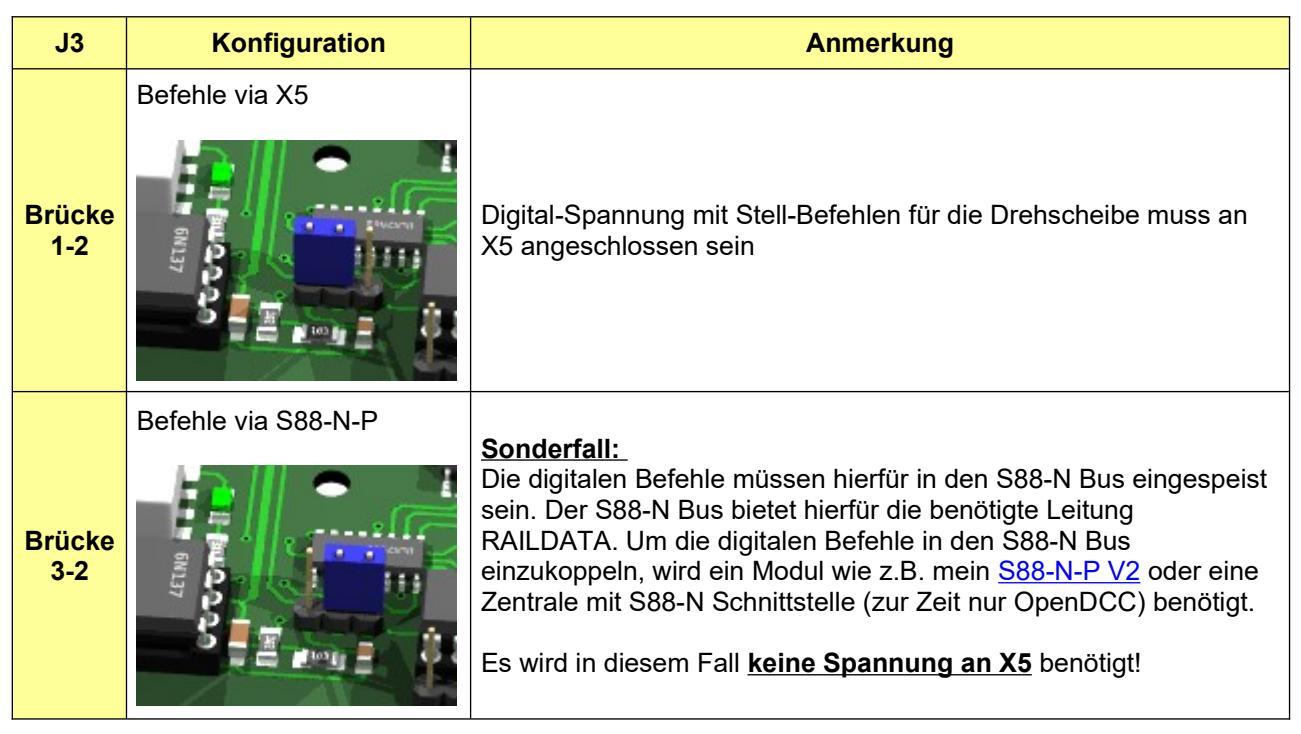

#### Tabelle 11: Jumper J3

### 7.5 Jumper J4

Ab Platinen-Version V1.60 kann über den Jumper J4 das Gleis am Haus aufgetrennt werden, wenn die Bühne über den Märklin Stecker angeschlossen wird. Dies dient zur Realisierung der Masse-Rückmeldung bei 3-Leiter Drehscheiben und hat nur eine Auswirkung, wenn die Bühne über den Märklin

Stecker X11 angeschlossen wird. Bei Anschluss der Bühne am 5-poligen Stecker X10 hat der Jumper J4 keine Funktion (d.h. er kann offen oder geschlossen sein).

Siehe auch Einbau-Anleitung Kap. 2.4

| Anleitung DSD2010                                        | 2023-10-26 | Seite 47 von 80     |
|----------------------------------------------------------|------------|---------------------|
| Copyright (C) www.digital-bahn.de 2013-2023, Sven Brandt |            | All Rights Reserved |

### 8 Betrieb mit "Grafischen Zentralen"

### 8.1 ESU ECoS

In der ESU ECoS kann ein Drehscheibensymbol in der Stellwerks-Ansicht eingebaut werden. Die Drehscheibe wird dort als "Märklin 7686" eingerichtet. Zu beachten: die ECoS wird die Drehscheibe immer nur im **Motorola Format** ansteuern, mit dem DIP-Schalter 2 (Kap. 7.2) des DSD ist entsprechend das Datenformat auf Motorola einzustellen. DIP1 und DIP3 bleiben hingegen OFF (solange es keine TT bzw. die "kurze H0" Drehscheibe ist mit 24 Positionen)

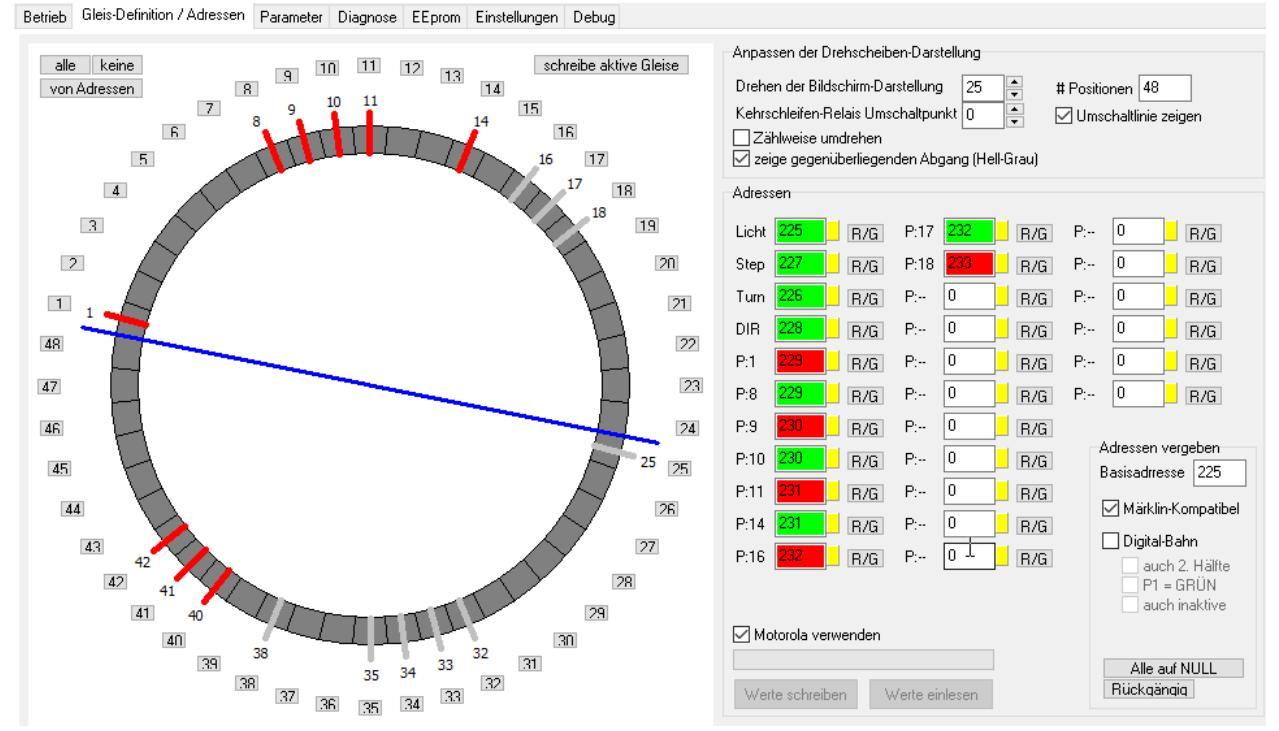

Abbildung 25: für dieses Beispiel genutzte Konfiguration. Die Adressen werden "Märklin-Kompatibel" vergeben (siehe 5.4.4.1)

#### Bedienung in der ECoS, alle Adressen im Bezug auf die Basis-Adresse 225:

- **END**: nicht verwendet, sendet Adresse 225 ROT und damit das Licht aus. Leider gibt es in der ECoS bei der Drehscheibe keinen "Schalter" für das Hauslicht diese Funktion wird ja auch von der Märklin 7686 nicht unterstützt.
- CLR: sendet die Adresse 226 ROT und löst damit einen TURN rechts herum aus.
- **180°:** diese Taste löst nun den den TURN links herum aus (Adresse **226 GRÜN**)
- DIR: wechselt die Fahrtrichtung, sendet im Wechsel 228 GRÜN und 228 ROT
- PFEIL: diese beiden Tasten oben links lösen einen STEP aus über die Adresse 227 ROT bzw. GRÜN

Um ein Gleis direkt anzuwählen, ist mit den **Zifferntasten** das Zielgleis einzugeben. Die Bühne (im Symbol und beim DSD) dreht mit der **zuvor mit der Taste DIR eingestellten Drehrichtung** zum Zielgleis. Zu beachten ist hier die andere Zählweise: es werden nur die aktiven Gleise gezählt. Gleis 8 im Beispiel wird in der ECoS (und allen anderen "Märklin-Kompatiblen" Bedienungen) zum Gleis 2, 9 wird zu 3, 10 zu 4, 11 zu 5 und 14 wird hier zu 6 usw. Der Befehl für Gleis 1 ist die Adresse **229 ROT**, es wird nur der Positions-Befehl gesendet, die Drehrichtung wird hier nicht nochmal wiederholt.

| Anleitung DSD2010                                        | 2023-10-26 | Seite 48 von 80     |
|----------------------------------------------------------|------------|---------------------|
| Copyright (C) www.digital-bahn.de 2013-2023, Sven Brandt |            | All Rights Reserved |

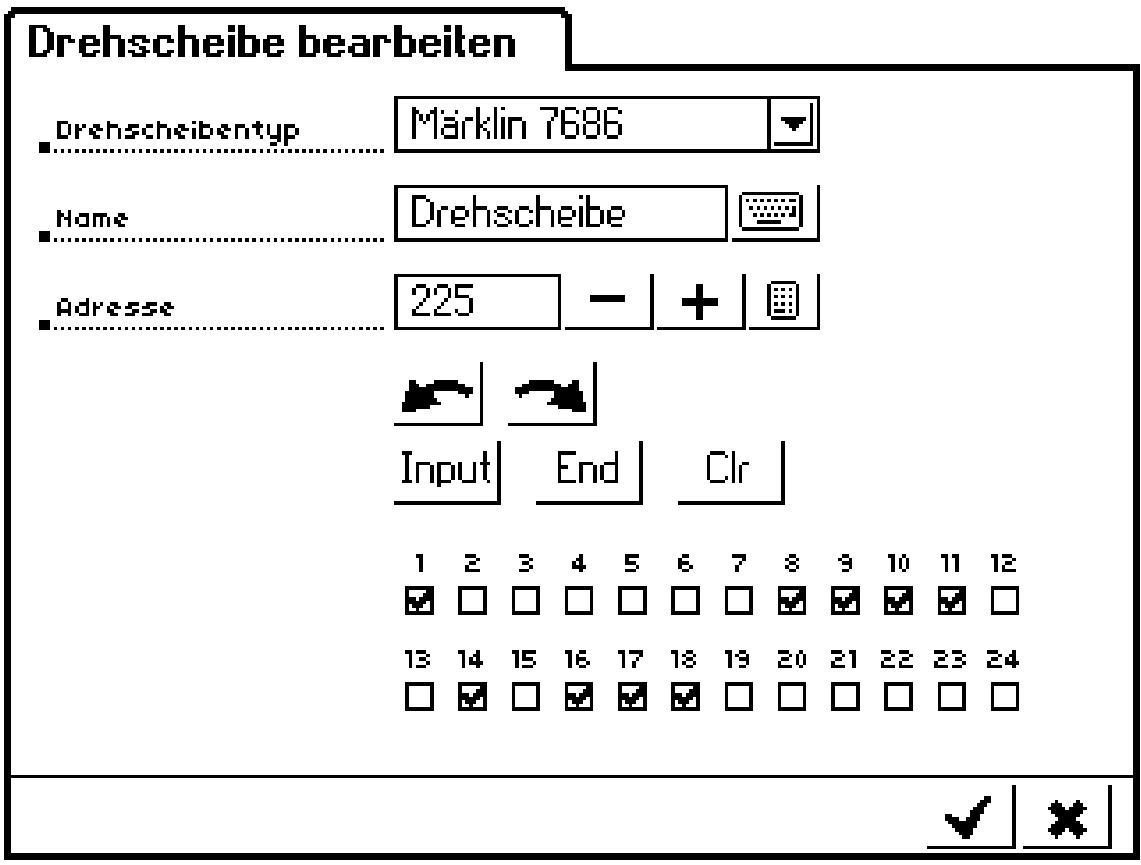

Abbildung 26: Gleiskonfiguration in der ECoS: es werden die selben Gleise aktiviert, die in Abbildung 25 eine Adresse erhalten haben

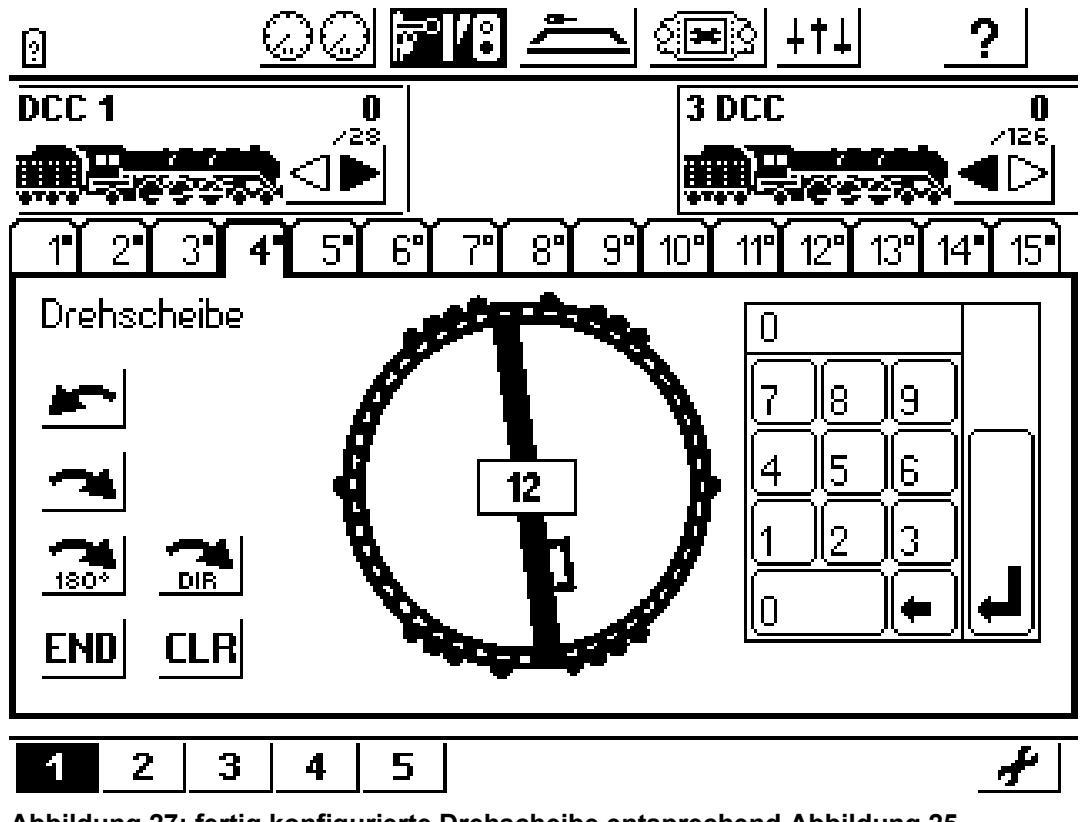

Abbildung 27: fertig konfigurierte Drehscheibe entsprechend Abbildung 25

| Anleitung DSD2010                                        | 2023-10-26 | Seite 49 von 80     |
|----------------------------------------------------------|------------|---------------------|
| Copyright (C) www.digital-bahn.de 2013-2023, Sven Brandt |            | All Rights Reserved |

#### 8.2 Märklin CS2

V

Die Konfiguration der Drehscheibe in der CS2 ist nur nötig, wenn Sie über das Drehscheibensymbol bedienen möchten. Für einen Betrieb mit PC-Software wie TC / WDP usw. ist die Konfiguration NICHT nötig

Im Keyboard Seite 15 ist die Drehscheibe in der CS2 bereits ab Werk vorkonfiguriert. Somit sollte ein DSD, der als Märklin-Kompatibel (Basis-Adresse 225) konfiguriert wurde, bereits ansteuerbar sein. Voreinstellung ist hier das alte MM Format, welches man aber auf DCC umstellen kann.

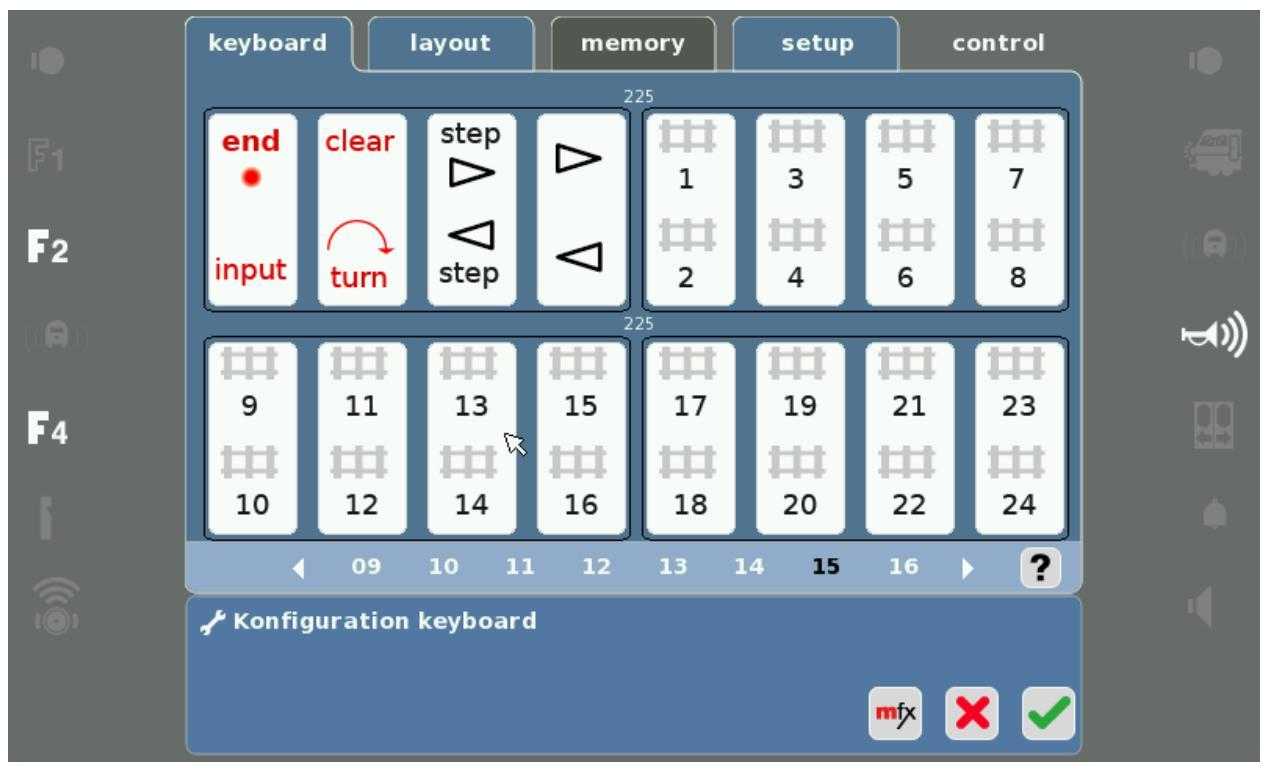

Abbildung 28: CS2 Keyboard Seite 15 mit vorkonfigurierten Drehscheiben-Befehlen

| Anleitung DSD2010                                        | 2023-10-26 | Seite 50 von 80     |
|----------------------------------------------------------|------------|---------------------|
| Copyright (C) www.digital-bahn.de 2013-2023, Sven Brandt |            | All Rights Reserved |

| •                | 🖌 Konfiguration Magnetartik | xel 229              |   |
|------------------|-----------------------------|----------------------|---|
| F1               | Name                        | Adresse              |   |
|                  | 225                         | 229                  |   |
| 2                | Decoder-Typ                 | Protokoll CV-Zugriff |   |
| ((🖨))            | Einbaudecoder alt           |                      | س |
| ((*** <i>1</i> ) | Тур                         | Schaltzeit (msec)    |   |
| <b>F</b> 4       | •nd Drehscheibe 7686/7 🔹    | - 250 +              |   |
| 5                |                             | Artikelstatus        |   |
|                  | Decoder                     |                      |   |
| iõ (             | 12 34 56 78                 |                      |   |
|                  |                             |                      |   |
|                  |                             | ▥ ▾ × ∠∠             |   |

Abbildung 29: Der Drehscheibendekoder Adresse 225-240 ist als "ein Block" zu sehen. Hier wurde bereits die Adresse 229 bereits auf DCC umgestellt, was dann auch für alle Adressen 225-240 gilt.

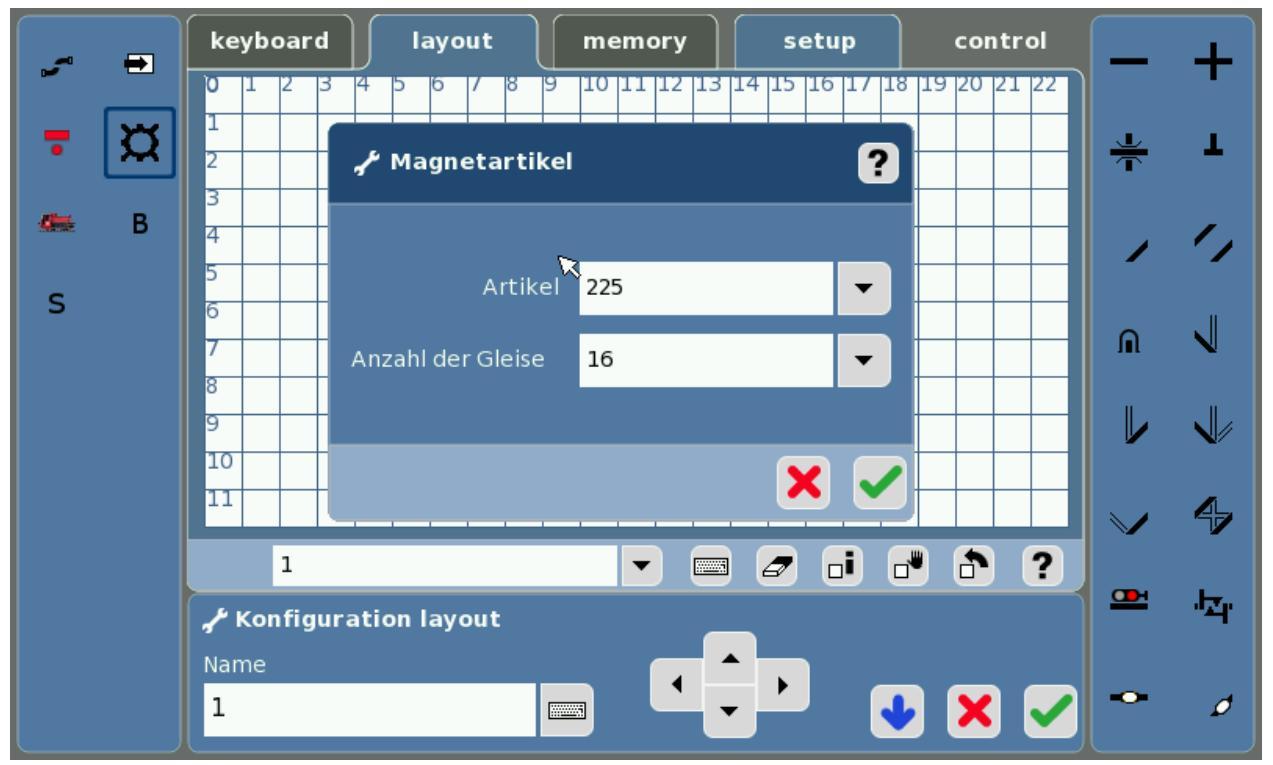

Abbildung 30: CS2 Layout: Magnetartikel "Drehscheibe" hinzufügen

Hier nicht "Neu anlegen" wählen, sondern die im Keyboard bereits vorhandene Drehscheibe unter "225". Unter "Anzahl der Gleise" kann man zwischen 16/20/24 wählen und besagt, wie viele Anschluss-Gleise im Layout angelegt werden. Also sollte man bei unserem Beispiel mit 9 angeschlossenen Gleise die "16" wählen

| Anleitung DSD2010                                        | 2023-10-26 | Seite 51 von 80     |
|----------------------------------------------------------|------------|---------------------|
| Copyright (C) www.digital-bahn.de 2013-2023, Sven Brandt |            | All Rights Reserved |

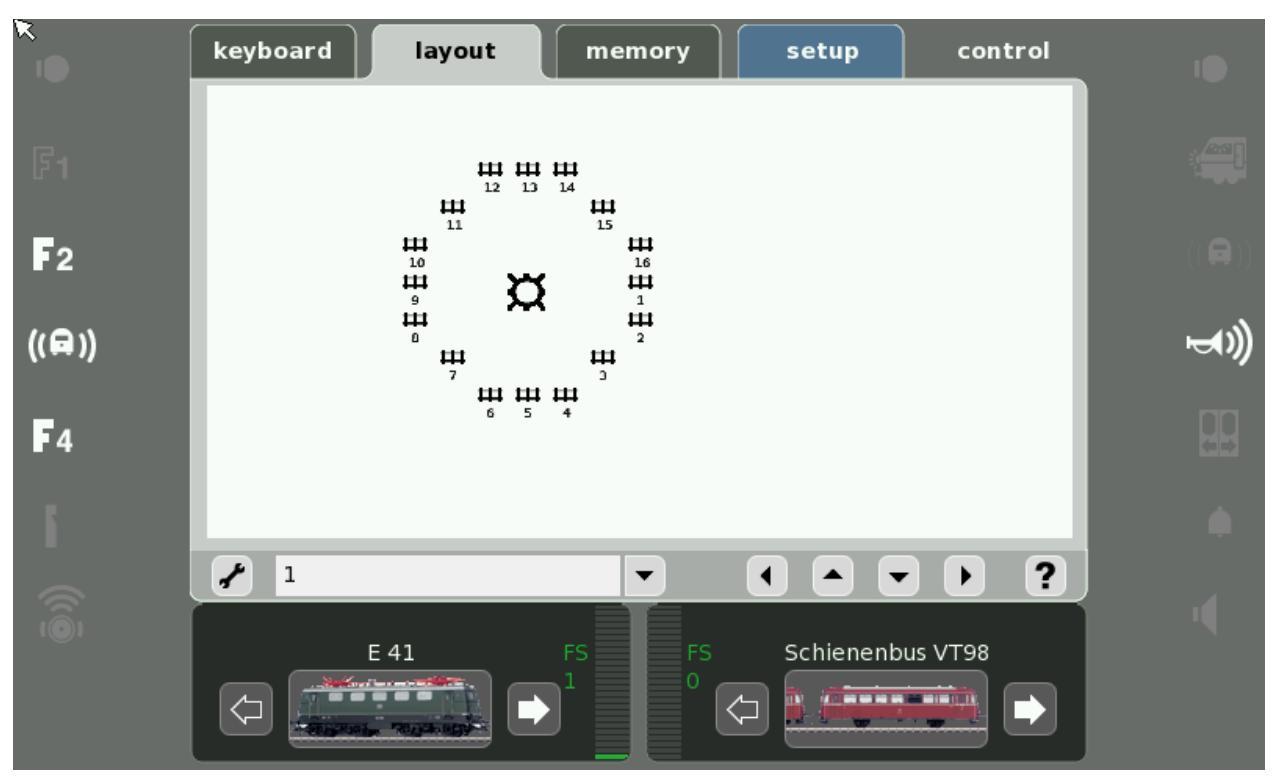

Abbildung 31: Nun haben wir 16 Anschluss-Gleise im Layout.

Viel mehr kann nicht konfiguriert werden. Ein Klick auf die "1" sendet den Befehl 229 ROT, "2" sendet 229 GRÜN, 3 sendet dann 230 ROT usw.

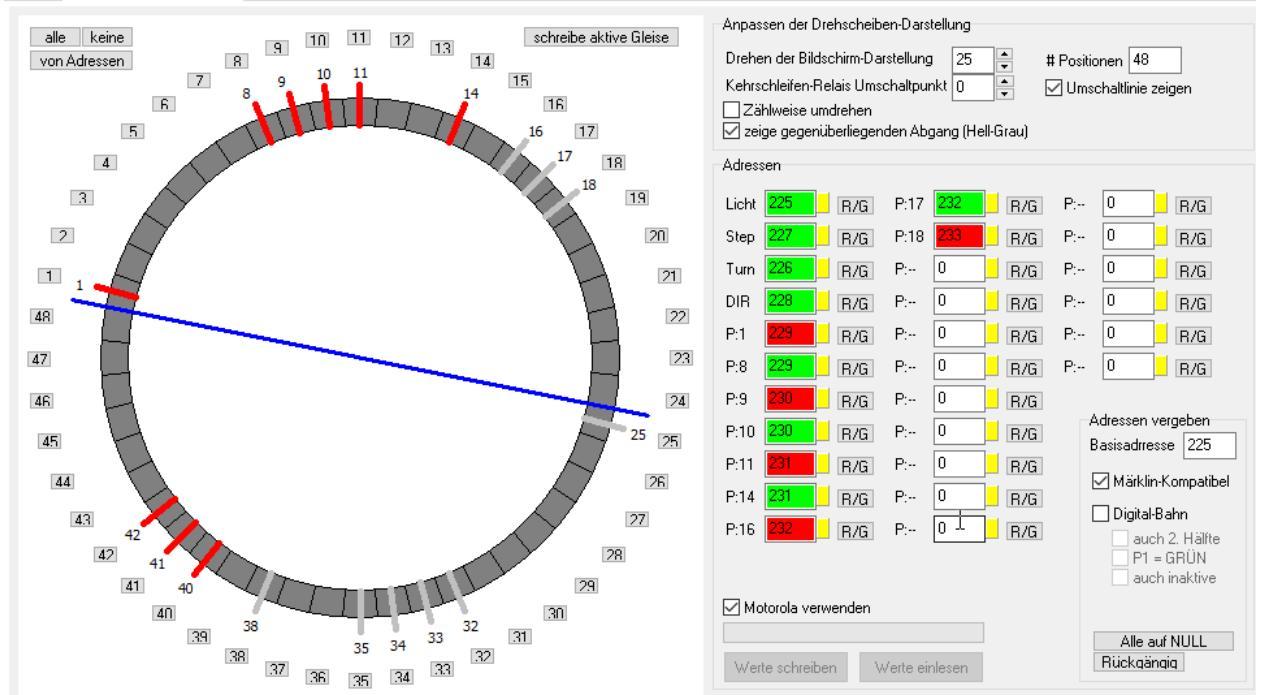

Betrieb Gleis-Definition / Adressen Parameter Diagnose EEprom Einstellungen Debug

#### Abbildung 32: für dieses Beispiel genutzte Konfiguration. Die Adressen werden "Märklin-Kompatibel" vergeben (siehe 5.4.4.1)

Somit ergibt sich nun in Verknüpfung mit der DSD2010 Konfiguration: "1" im "Layout"  $\rightarrow$  Adresse "229 ROT"  $\rightarrow$  DSD fährt an P1 "2" im "Layout"  $\rightarrow$  Adresse "229 GRÜN"  $\rightarrow$  DSD fährt an P8 "3" im "Layout"  $\rightarrow$  Adresse "230 ROT"  $\rightarrow$  DSD fährt an P9 "4" im "Layout"  $\rightarrow$  Adresse "231 GRÜN"  $\rightarrow$  DSD fährt an P10 usw.

| Anleitung DSD2010                                        | 2023-10-26 | Seite 52 von 80     |
|----------------------------------------------------------|------------|---------------------|
| Copyright (C) www.digital-bahn.de 2013-2023, Sven Brandt |            | All Rights Reserved |

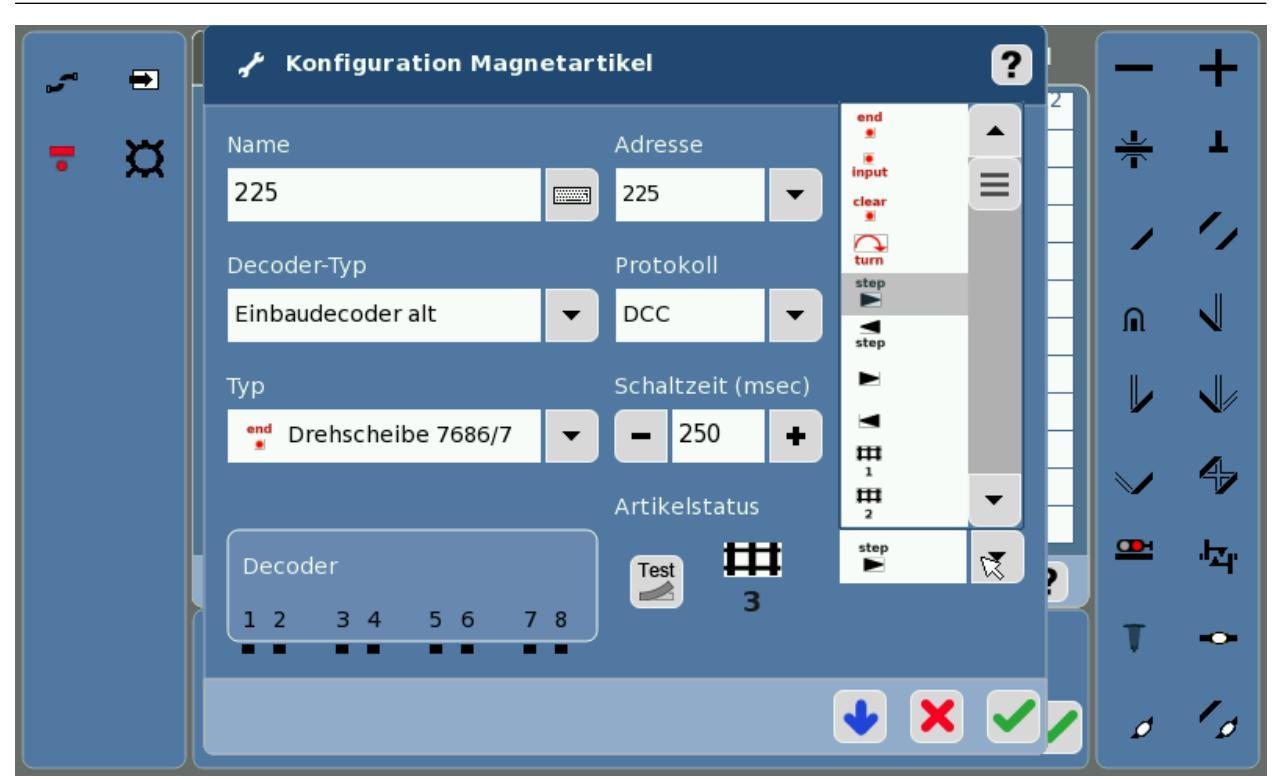

Abbildung 33: weitere Funktionen wie STEP und TURN können über dem Magnetartikel "225" ausgewählt werden

Für die Lichtfunktion kann leider kein Lampen-Symbol mit der Adresse "225" angelegt werden, da dies durch die Drehscheibe mit "END" und "INPUT" belegt ist. Optimal ist es daher, das LICHT im DSD z.B. auf Adresse 240 zu legen und dann im Layout ein Lampen-Symbol mit dieser Adresse zu definieren.

| Anleitung DSD2010                                        | 2023-10-26 | Seite 53 von 80     |
|----------------------------------------------------------|------------|---------------------|
| Copyright (C) www.digital-bahn.de 2013-2023, Sven Brandt |            | All Rights Reserved |

#### 8.3 Märklin CS3 (CS3 Software ab V1.3.1)

Die Konfiguration der Drehscheibe in der CS3 ist nur nötig, wenn Sie über das Drehscheibensymbol bedienen möchten. Für einen Betrieb mit PC-Software wie TC / WDP usw. ist die Konfiguration NICHT nötig und der DSD kann auch mit DCC laufen

Bei der CS3 sollte mindestens die Software 1.3.1 installiert sein, denn bis zur 1.3.0 war die Drehscheibe nur rudimentär nutzbar. So konnten keine aktiven Gleise konfiguriert oder die Drehrichtung bestimmt werden.

| STOP O | Einstellungen Einbaud     | lecoder / D 1 | Hilfe Lös      | chen Abbrechen | Ok     | ?<br>Hilfe | STOP |
|--------|---------------------------|---------------|----------------|----------------|--------|------------|------|
|        | Info                      | Einrichten    | Konfigurier    | en 🔒           |        |            |      |
|        | Name<br>D 1               |               | Protokoll MM   | Adresse        | +      |            |      |
|        | Тур                       | _             | Ansteuerung    |                | -      |            |      |
|        | Drehscheibe               | 7686/7        | Gleisanschlüss | e              | $\sim$ |            |      |
|        | 1<br>2<br>0 1<br>Adr: 225 | te            | est            | 1              | 1      |            |      |

Abbildung 34: In der CS3 wird der DSD2010 als "Drehscheibe 7686/7" eingetragen. Leider ist nur das Datenformat "MM" sowie die Adresse 209 und 225 zugelassen!

| STOP 0 | Einstellungen Einbau             | decoder / D 1 | <b>?</b><br>Hilfe | Löschen Abbrechen | ✓<br>Ok | ?<br>Hilfe | STOP |
|--------|----------------------------------|---------------|-------------------|-------------------|---------|------------|------|
|        | Info                             | Einrichten    | Konfig            | urieren 🔒         |         |            |      |
|        | Decoder-Typ<br>Einbaudecoder alt | $\checkmark$  | Schaltzeit 200    | +                 |         |            |      |
|        | Decoder<br>01<br>1               | )             |                   |                   |         |            |      |
|        | D 1<br>Adr: 2                    | 25            | test              | <b>D</b> 1        |         |            | 7-1  |

Abbildung 35: hier muss nix geändert werden

| Anleitung DSD2010                                        | 2023-10-26 | Seite 54 von 80     |
|----------------------------------------------------------|------------|---------------------|
| Copyright (C) www.digital-bahn.de 2013-2023, Sven Brandt |            | All Rights Reserved |

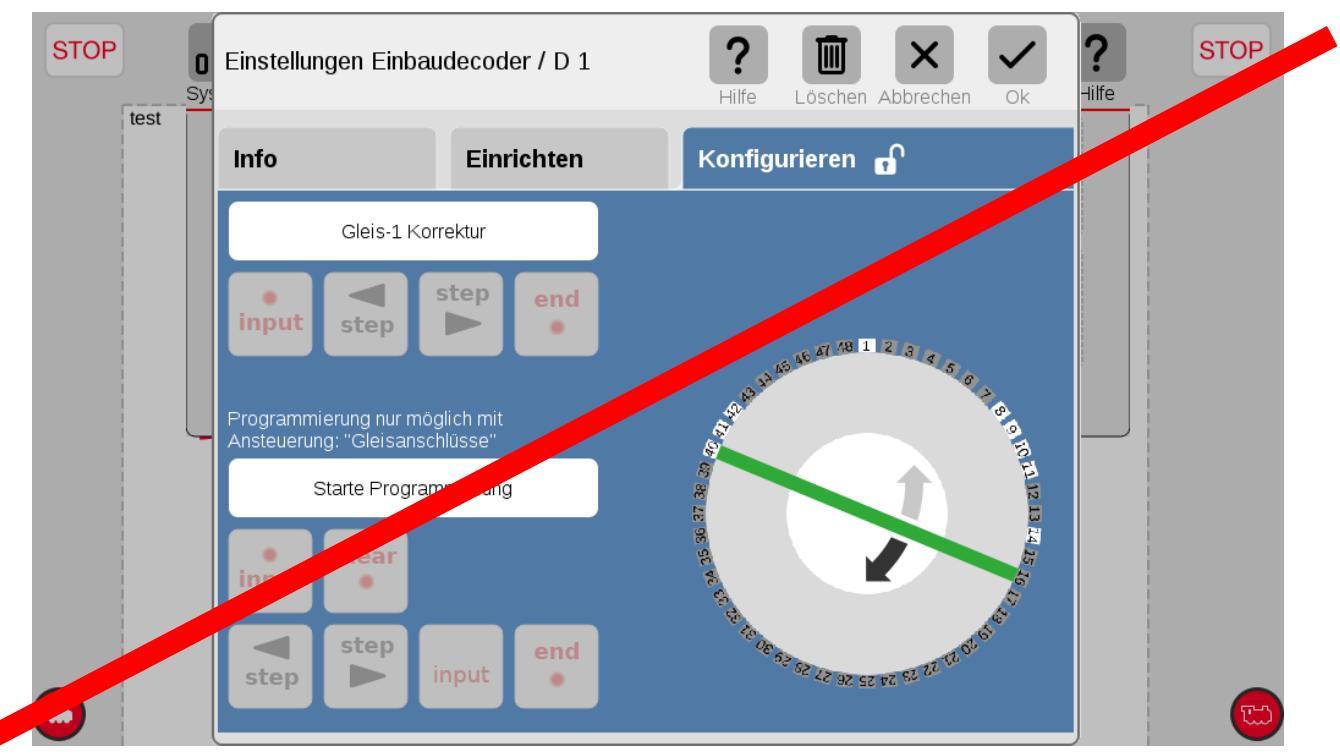

Abbildung 36: hier gibt es nix zu tun

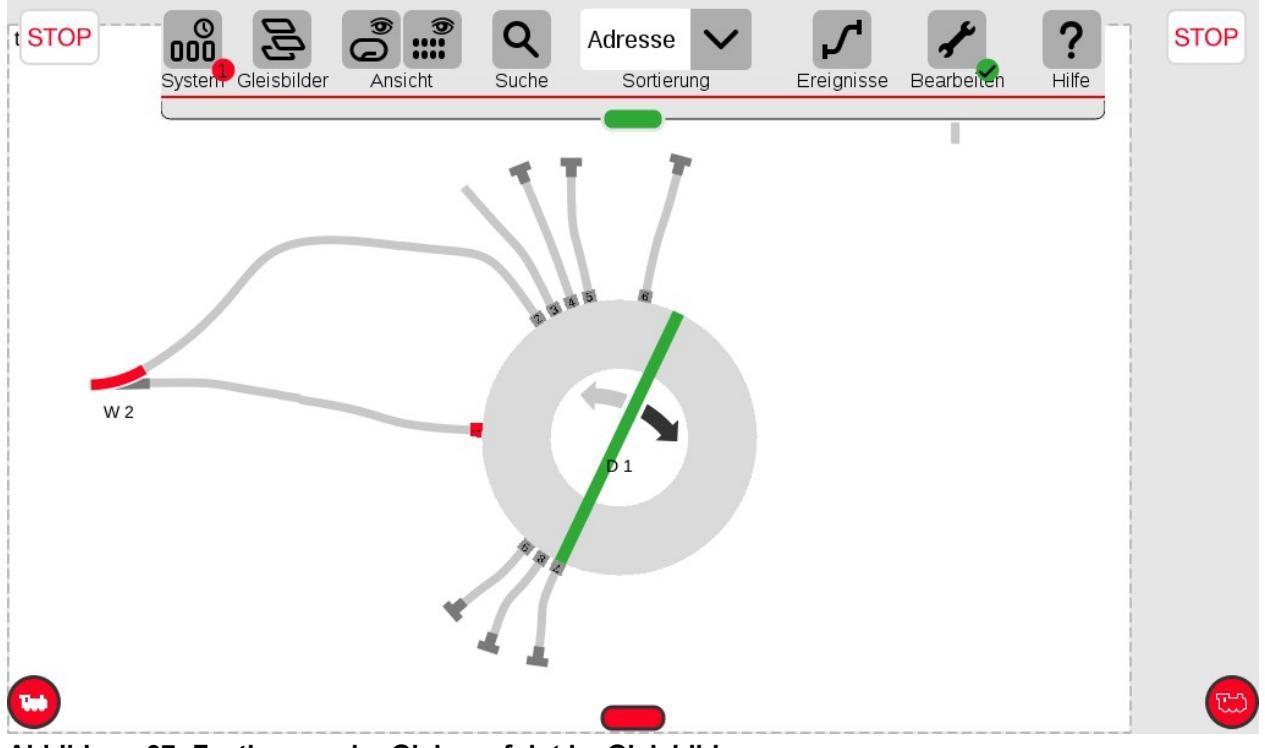

Abbildung 37: Festlegung der Gleise erfolgt im Gleisbild

In diesem Beispiel wurde die Drehscheibe passend zu Abbildung 25 konfiguriert, es wurden entsprechend der dort eingestellten Adress-Vergabe **die selben Anschlüsse wie im DSD2010 Programm** durch den Anschluss von Gleisen aktiviert (siehe Abbildung 25)

| Anleitung DSD2010                                        | 2023-10-26 | Seite 55 von 80     |
|----------------------------------------------------------|------------|---------------------|
| Copyright (C) www.digital-bahn.de 2013-2023, Sven Brandt |            | All Rights Reserved |

### 8.4 Märklin CS3 (CS3 Software ab V2.x.x)

Die Konfiguration der Drehscheibe in der CS3 ist nur nötig, wenn Sie über das Drehscheibensymbol bedienen möchten. Für einen Betrieb mit PC-Software wie TC / WDP usw. ist die Konfiguration NICHT nötig und der DSD kann auch mit DCC laufen

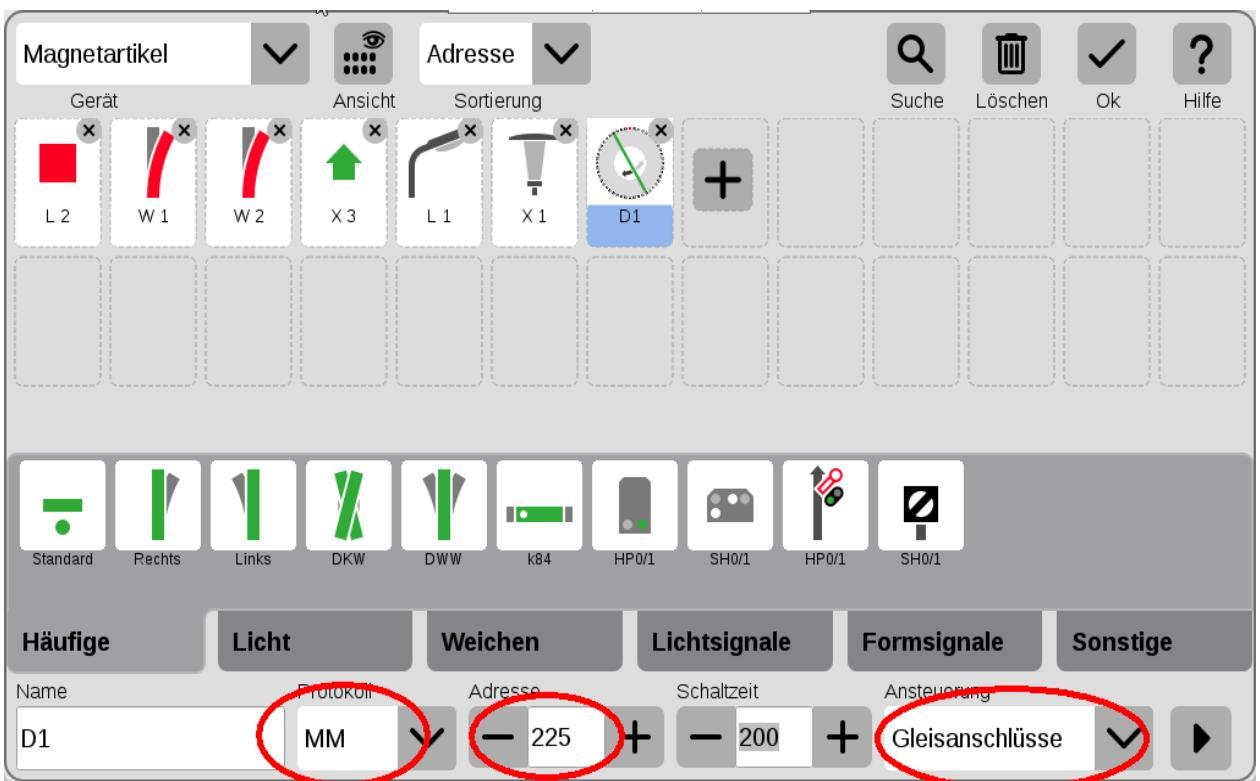

Abbildung 38: unter "Bearbeiten" → "Artikelliste bearbeiten" erscheint nach Auswahl der Drehscheibe dieses Bild, hier das Protokoll "MM", die Basisadresse (hier 225) sowie unter Ansteuerung "Gleisanschlüsse" eintragen. (Zwar würde ich <u>immer</u> DCC bevorzugen, aber beim Schließen der Konfiguration wird dann von der CS3 gemeckert...)

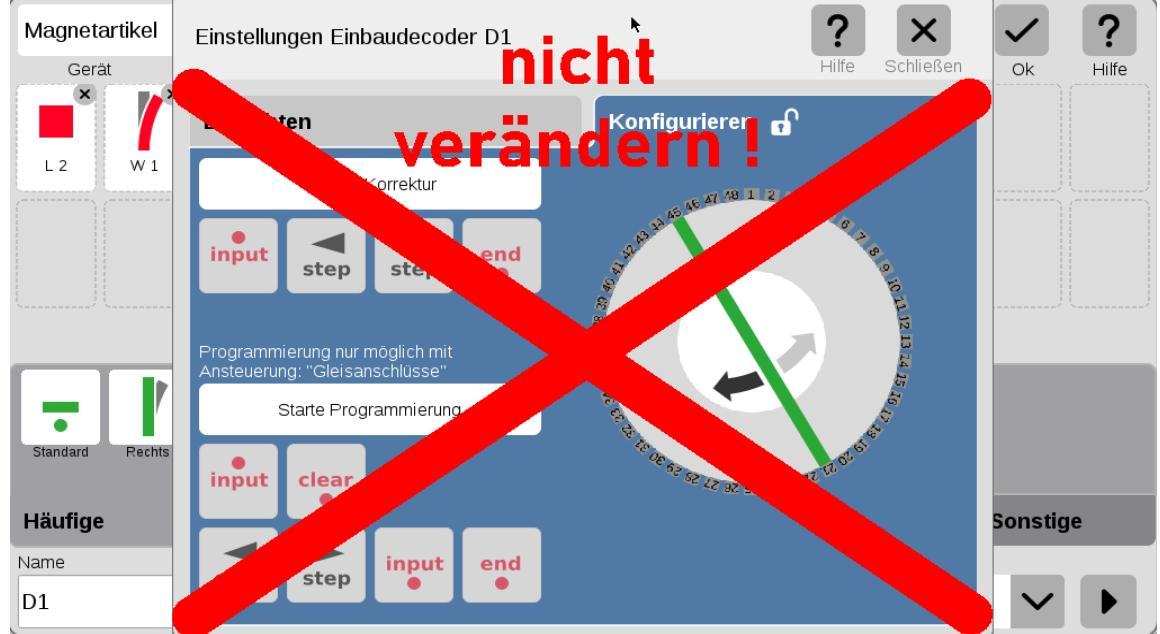

Abbildung 39: hier wird nix gemacht! Diese Konfiguration ist nur für den Märklin Dekoder 7686 nötig und Sie können sich diese Zeit sparen...

| Anleitung DSD2010                                        | 2023-10-26 | Seite 56 von 80     |
|----------------------------------------------------------|------------|---------------------|
| Copyright (C) www.digital-bahn.de 2013-2023, Sven Brandt |            | All Rights Reserved |

| Magneta  | rtikel   | $\checkmark$ | <b>9</b> | Adress   | e 🗸   |                        | ·            |            | Q        |           | $(\checkmark)$ | ?     |
|----------|----------|--------------|----------|----------|-------|------------------------|--------------|------------|----------|-----------|----------------|-------|
| Gerät    | <b>Y</b> | - 7          | Ansicht  | Sortie   | erung |                        |              |            | Suche    | Löschen   |                | Hilfe |
|          |          |              | <b>1</b> |          | Ţ     | $\langle \chi \rangle$ | +            |            |          |           |                |       |
| L2       | W 1      | W 2          | Х З      | L1       | X 1   | D1                     |              |            |          |           |                |       |
|          |          |              |          |          |       |                        |              |            |          |           |                |       |
|          |          |              |          |          |       |                        |              |            |          |           |                |       |
|          |          |              |          |          |       |                        |              |            |          |           |                |       |
| ×        |          |              |          |          |       |                        |              |            |          |           |                |       |
|          |          |              |          |          | _     |                        | _            | <b>A O</b> |          |           |                | _     |
|          |          | 1            |          |          |       |                        |              | 6          |          |           |                |       |
| Standard | Rechts   | Links        | DKW      | DWW      | k84   | HP0/1                  | SH0/1        | HP0/1      | SH0/1    |           |                |       |
|          |          |              |          | _        |       |                        |              |            |          |           |                |       |
| Häufige  |          | Licht        |          | Weic     | hen   | Lic                    | htsignale    |            | Formsig  | nale      | Sonstig        | je    |
| Name     |          | P            | rotokoll | Adr      | esse  | 5                      | Schaltzeit   |            | Ansteuer | ung       |                |       |
| D1       |          | P            | MM       | $\sim$ - | - 225 | +                      | <b>—</b> 200 | +          | Gleisa   | nschlüsse | • •            |       |
|          |          |              |          |          |       |                        |              |            |          |           |                |       |

Abbildung 40: OK

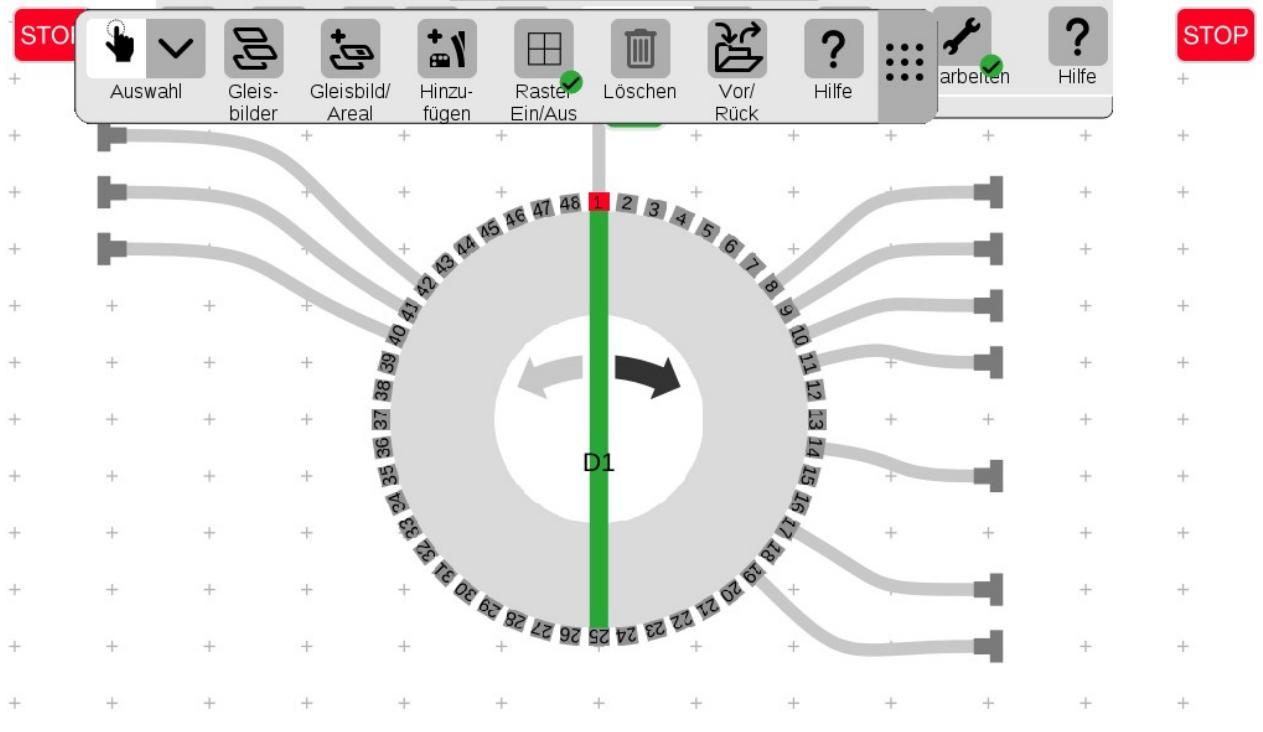

Abbildung 41: Die Festlegung der Gleise erfolgt im Gleisbild. Es wurden hier die Gleise 1/8/9/10/11/14/17/19/40/41/42 angeschlossen

| Anleitung DSD2010                                        | 2023-10-26 | Seite 57 von 80     |
|----------------------------------------------------------|------------|---------------------|
| Copyright (C) www.digital-bahn.de 2013-2023, Sven Brandt |            | All Rights Reserved |

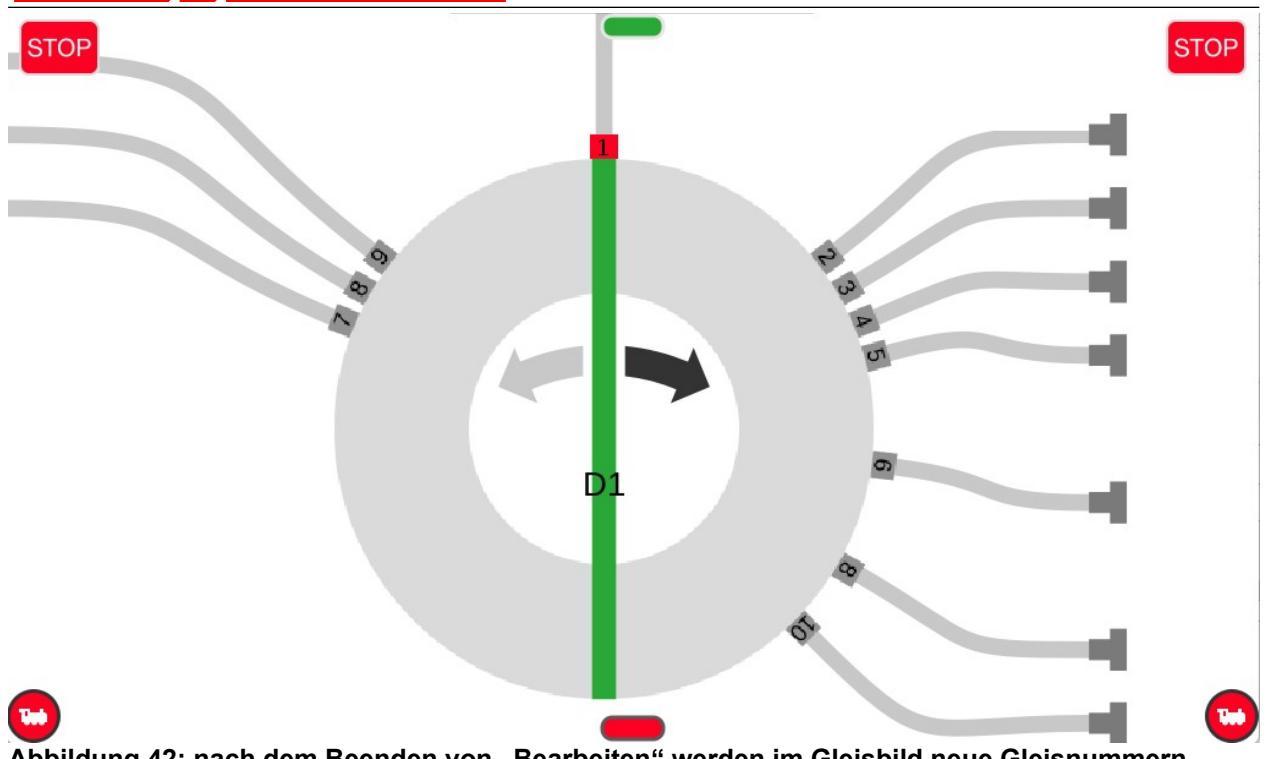

Abbildung 42: nach dem Beenden von "Bearbeiten" werden im Gleisbild neue Gleisnummern angezeigt - diese entsprechen nun der fortlaufenden Adressnummer (nicht "Adresse") - dies erklärt die etwas merkwürdig anmutende Nummerierung:

Gleis 1 = ,1" Gleis 8 = ,2" Gleis 9 = ,3" Gleis 10 = ,4" Gleis 11 = ,5" Gleis 14 = ,6" Gleis 40 = ,7" (weil gegenüber von 40 die 16 liegt) Gleis 17 und 41 = ,8" (weil beide Gleise die Gleishc Position bedeuten) Gleis 42 = ,9" (weil gegenüber von 42 die 18 liegt) Gleis 19 = ,10"

Bei der Bedienung werden nun von der CS3 die folgenden Weichenbefehle gesendet

| Gleis Nummer     | Adresse Nummer | Adresse             |     |  |
|------------------|----------------|---------------------|-----|--|
| Gleis 1          | 1              | 229 Rot             |     |  |
| Gleis 8          | 2              | 229 Grün            |     |  |
| Gleis 9          | 3              | 230 Rot             |     |  |
| Gleis 10         | 4              | 230 Grün            |     |  |
| Gleis 11         | 5              | 231 Rot             |     |  |
| Gleis 14         | 6              | 231 Grün            |     |  |
| Gleis 16 / 40    | 7              | 232 Rot             |     |  |
| Gleis 17 / 41    | 8              | 232 Grün            |     |  |
| Gleis 18 / 42    | 9              | 233 Rot             |     |  |
| Gleis 19         | 10             | 233 Grün            |     |  |
| Step CCW (Links) |                | 227 Grün            |     |  |
| Step CW (Rechts) |                | 227 Rot             |     |  |
| Turn CCW (Links) |                | 228 Grün + 226 Grün |     |  |
| Turn CW (Rechts) |                | 228 Rot + 226 Grün  | (1) |  |
|                  |                |                     |     |  |

(1) hier wird von der CS3 fehlerhaft der Befehl "Drehrichtung Rechts" und anschließend "Turn Links" gesendet, sodass die Bühne also in die falsche Richtung drehen wird

| Anleitung DSD2010                                        | 2023-10-26 | Seite 58 von 80     |
|----------------------------------------------------------|------------|---------------------|
| Copyright (C) www.digital-bahn.de 2013-2023, Sven Brandt |            | All Rights Reserved |

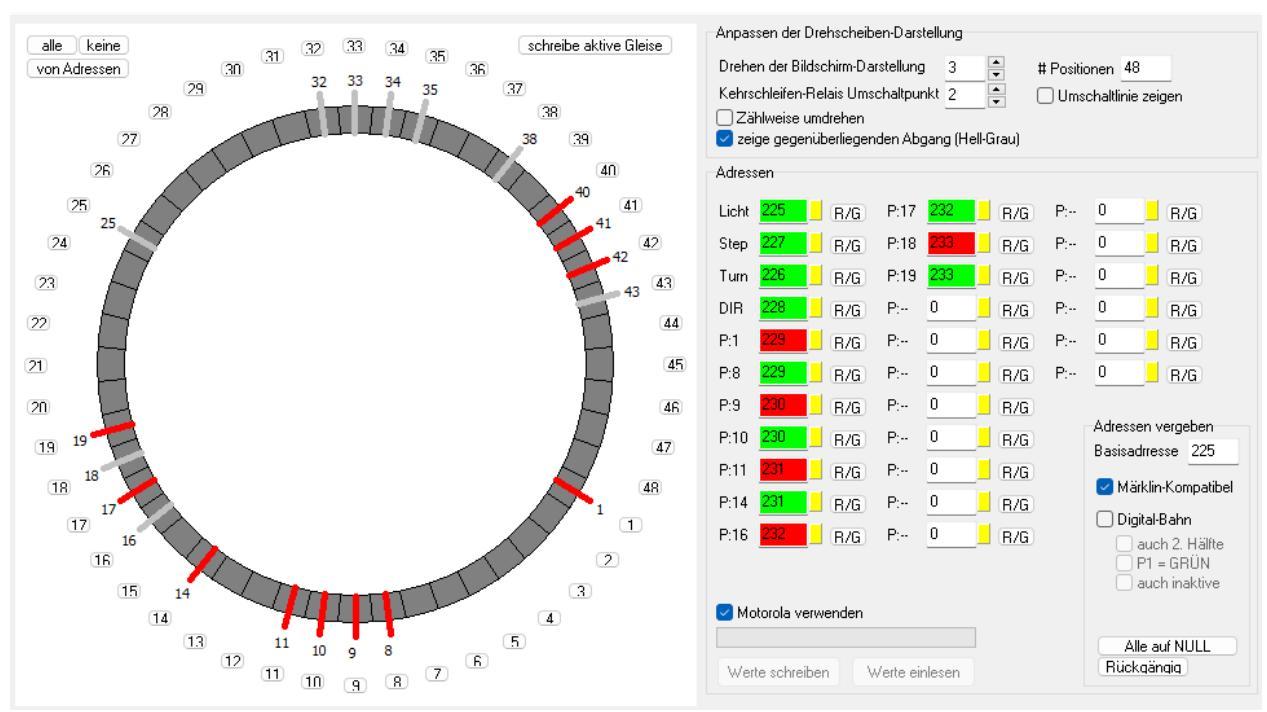

Abbildung 43: Die entsprechende Konfiguration des DSD (Basisadresse "225" eintragen, "Märklin Kompatibel" auswählen und die aktiven Gleise auswählen. Vor dem Schreiben der Adressen "Motorola verwenden" aktivieren.

| Anleitung DSD2010                                        | 2023-10-26 | Seite 59 von 80     |
|----------------------------------------------------------|------------|---------------------|
| Copyright (C) www.digital-bahn.de 2013-2023, Sven Brandt |            | All Rights Reserved |

### 9 Betrieb mit PC Steuerung

Beispielhaft beschreibe ich an dieser Stelle die Inbetriebnahme von DSD2010 an einer Steuerungs-Software.

Eine Übersicht über Steuerungs-Software für Modellbahnen mit Links zum Download finden Sie hier:

http://www.digital-bahn.de/info\_kompo/software.htm

#### 9.1 iTrain

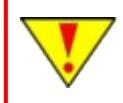

Es wird an dieser Stelle davon ausgegangen, dass die Adressen von DSD2010 nicht verändert wurden. Es sind also die Adressen wie in Kapitel 4.1 vergeben.

Zunächst muss im Magnetartikel-Editor (Strg + F8) eine Drehscheibe angelegt werden. Wichtig hier: **Adresse = 225** und **Dekoder = DSD**. Es werden hier dann auch gleich die aktiven Gleise definiert.

| 🍋 Ma | gnetartikeledito | r                | <u>×</u>                                                                                                    |  |  |
|------|------------------|------------------|----------------------------------------------------------------------------------------------------|--|--|
| Тур  | Name             | Beschreibung     | Weiche   Signal   Relais   Entkuppler   Übergang   Drehscheibe   Schiebebühne                                                                                                    |  |  |
|      |                  |                  | Name DSD                                                                                                    |  |  |
|      |                  |                  | Beschreibung Drehscheibe BW                                                                                                    |  |  |
|      |                  |                  |                                                                                                    |  |  |
|      |                  |                  | Schnittstelle 1 : Intellibox (P50X)                                                                                                    |  |  |
|      |                  |                  | Protokoll Motorola 🔽 🔽 Voreinstellung                                                                                                    |  |  |
|      |                  |                  | Schaltdauer 200 ms                                                                                                    |  |  |
|      |                  |                  | Adresse 225 Dekoder DSD                                                                                                    |  |  |
|      |                  |                  | Ansthlüsse Kommentar                                                                                                    |  |  |
|      |                  |                  | Aktiv Schritt Richtung Mögliche Anschlüsse 48 - Programmiert                                                                                                    |  |  |
|      |                  |                  | 2 - Schrittverzögerung 1.500 ms                                                                                                    |  |  |
|      |                  |                  | Image: Second and Second and Second an |  |  |
|      |                  |                  |                                                                                                    |  |  |
|      |                  |                  |                                                                                                    |  |  |
|      |                  |                  | ✓ 7 Keine                                                                                                    |  |  |
|      |                  |                  | V 9 Keine                                                                                                    |  |  |
|      |                  |                  | 10 Keine                                                                                                    |  |  |
|      |                  |                  | V 11 Keine                                                                                                    |  |  |
|      |                  |                  | V 12 Neine                                                                                                    |  |  |
|      |                  |                  | 14 Keine                                                                                                    |  |  |
|      |                  |                  | V 15 Keine                                                                                                    |  |  |
|      |                  |                  |                                                                                                    |  |  |
|      |                  |                  |                                                                                                    |  |  |
|      | Neu              | Kopieren Löschen | Übernehmen Zurücksetzen Leeren                                                                                                    |  |  |

| Anleitung DSD2010                                        | 2023-10-26 | Seite 60 von 80     |
|----------------------------------------------------------|------------|---------------------|
| Copyright (C) www.digital-bahn.de 2013-2023, Sven Brandt |            | All Rights Reserved |

Ebenfalls kann an dieser Stelle gleich ein "Relais" mit der Adresse "225" definiert werden. Dies ist später der "Lichtschalter" für das Hauslicht:

| М   | lagnetartikeledi                                    | tor            |                                                                   | × |  |  |
|-----|-----------------------------------------------------|----------------|-------------------------------------------------------------------|---|--|--|
| Тур | Name                                                | Beschreibung   | Weiche Signal Relais Entkuppler Übergang Drehscheibe Schiebebühne |   |  |  |
| Ø   | DSD                                                 | Drehscheibe BW | News                                                              |   |  |  |
|     | L1                                                  | Licht DSD      |                                                                   |   |  |  |
|     |                                                     |                | Beschreibung Licht DSD                                            |   |  |  |
|     |                                                     |                | Typ O An/aus Grundstellung Inaktiv                                |   |  |  |
|     |                                                     |                |                                                                   |   |  |  |
|     |                                                     |                | Schnittstelle 1 : Intellibox (P50X)                               |   |  |  |
|     |                                                     |                | Protokoll Motorola 🔽 🔽 Voreinstellung                             |   |  |  |
|     |                                                     |                | Schaltdauer 200 ms 🖂 🔽 Voreinstellung                             |   |  |  |
|     |                                                     |                | Adresse 225 Verbunden mit 💿 Grün 🔿 Rot                            |   |  |  |
|     |                                                     |                | Optionen Kommentar                                                |   |  |  |
|     |                                                     |                | Zustandsverzögerung 0 ms                                          |   |  |  |
|     |                                                     |                |                                                                   |   |  |  |
|     | Neu Kopieren Löschen Übergehmen Zurücksetzen Leeren |                |                                                                   |   |  |  |
|     |                                                     |                | Änderungen übernehmen                                             |   |  |  |

In der Liste links müssen nun also (mindestens) die beiden Magnetartikel vorhanden sein. Wenn nicht, haben Sie versäumt, auf "übernehmen" zu klicken.

Jetzt geht es ab in die Gleisbild-Bearbeitung (Strg + F4):

| ₿ iTra | ain                                                                         |               |                                                             |                                                   |                      |       |       |
|--------|-----------------------------------------------------------------------------|---------------|-------------------------------------------------------------|---------------------------------------------------|----------------------|-------|-------|
| atei   | Bearbeiten                                                                  | Steuer        | ung                                                         | Anzeiger                                          | n Opti               | onen  | Hilfe |
| Neu    | Einstellung<br>Schnittstel<br>Booster                                       | jen<br>le     | Strg+<br>Strg+                                              | F6<br>Umschalt                                    | t+F6                 |       |       |
| Bild   | Rückmeldu<br>Magnetart<br>Fahrwege                                          | ingen<br>ikel | Strg+<br>Strg+<br>Strg+                                     | F7<br>F8<br>Umschalt                              | t+F8                 | Block |       |
|        | Lokomotivu<br>Wagen<br>Zuggattun<br>Züge<br>Zugrouten<br>Blöcke<br>Bahnhöfe | en<br>gen     | Strg+<br>Strg+<br>Strg+<br>Strg+<br>Strg+<br>Strg+<br>Strg+ | F2<br>-Umschalt<br>-F3<br>-F1<br>-F5<br>-Umschalt | t+F2<br>t+F3<br>t+F5 |       |       |
|        | Gleisbild                                                                   |               | Strg+                                                       | F4                                                |                      |       |       |
| d      | Voreinstell                                                                 | ungen         |                                                             |                                                   |                      |       |       |
| okom   | otive Wagen                                                                 | J             |                                                             |                                                   |                      |       |       |

| Anleitung DSD2010                                        | 2023-10-26 | Seite 61 von 80     |
|----------------------------------------------------------|------------|---------------------|
| Copyright (C) www.digital-bahn.de 2013-2023, Sven Brandt |            | All Rights Reserved |

Es wird hier ein Kästchen markiert und auf der Auswahl-Palette ein Doppelklick auf das kleine Drehscheiben-Symbol gemacht. Das Symbol taucht nun im markierten Kästchen auf, ist aber noch sehr klein:

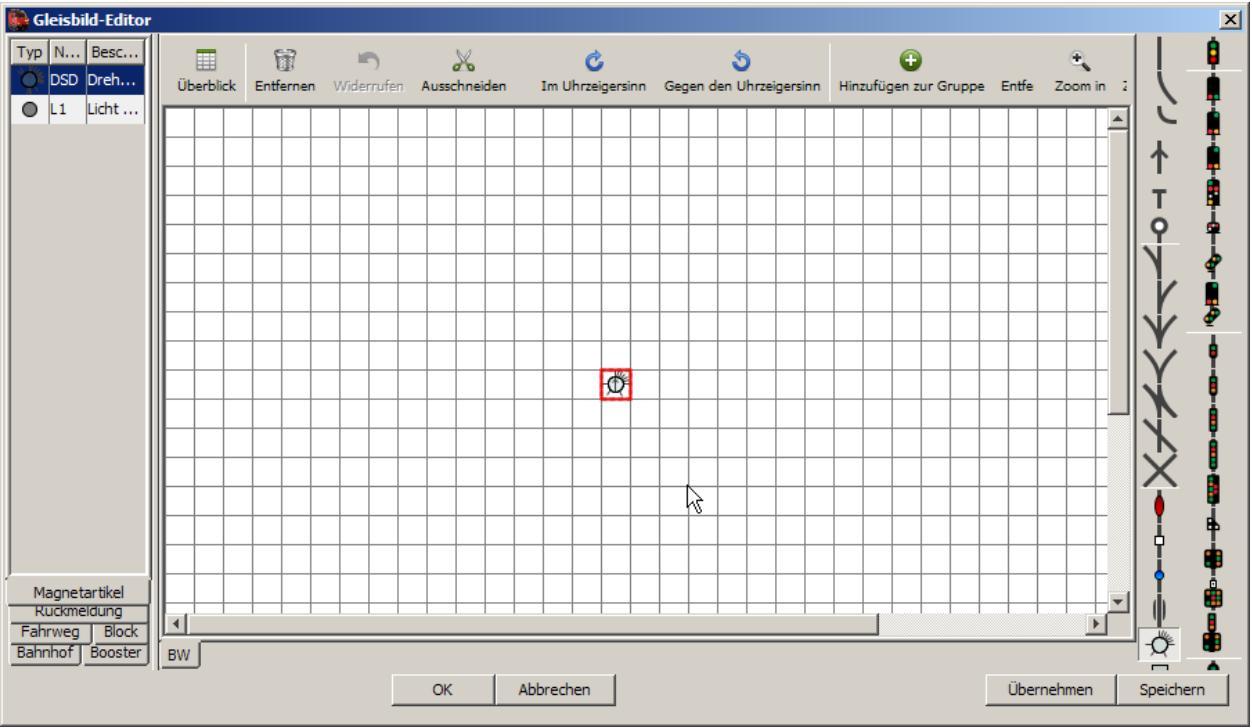

Um das Symbol zu vergrößern: Symbol markieren und "Shift" + "alt" + "Pfeil rechts" / "Pfeil unten" betätigen. Zum Drehen "R" und "T" verwenden:

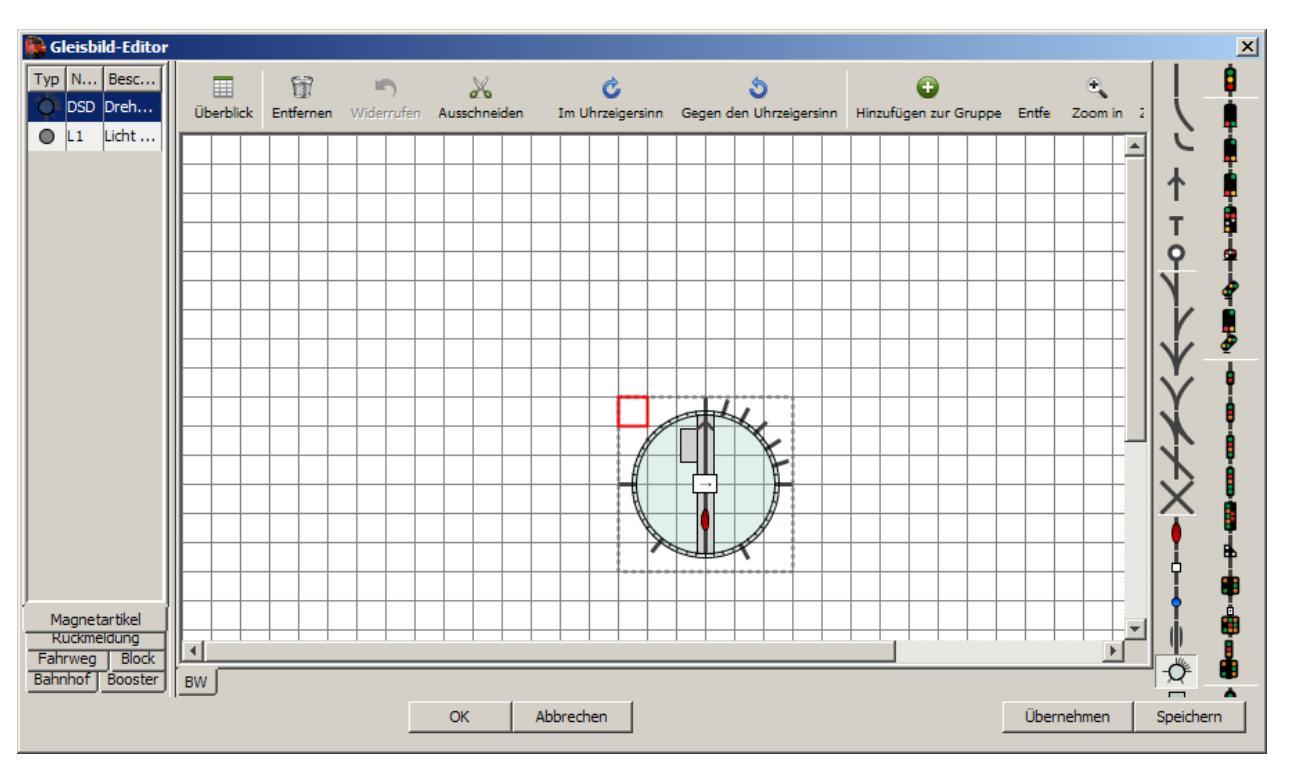

| Anleitung DSD2010                                        | 2023-10-26 | Seite 62 von 80     |
|----------------------------------------------------------|------------|---------------------|
| Copyright (C) www.digital-bahn.de 2013-2023, Sven Brandt |            | All Rights Reserved |

Jetzt wird das Gleisbild-Symbol mit dem angelegten Magnetartikel verknüpft. Hierzu Doppelklick auf das Drehscheiben-Symbol und unter "Gleisbildelement" die angelegte Drehscheibe auswählen:

| 🚯 Eigenschaften der Drehscheibe             | ×        |
|---------------------------------------------|----------|
| Gleisbildelement Drehscheibe                |          |
|                                             | [        |
| Drehscheibe < Keine Drehscheibe >           | <b>_</b> |
| < Keine Drehscheibe >                       |          |
| Tastenzuweis DSD (225-240) : Drehscheibe BW |          |
| Taste Keine Taste Drebscheihe BW            |          |
| Drenscheide DW                              |          |
|                                             |          |
|                                             |          |
|                                             |          |
|                                             |          |
|                                             |          |
|                                             |          |
|                                             |          |
|                                             |          |
| OK Abbrechen                                |          |
|                                             |          |

Nach "OK" wird die Drehscheibe dann auch im Gleisbild mit den definierten Gleisabgängen angezeigt. Nun wird ebenfalls der "Relais-Kontakt" ins Gleisbild geholt:

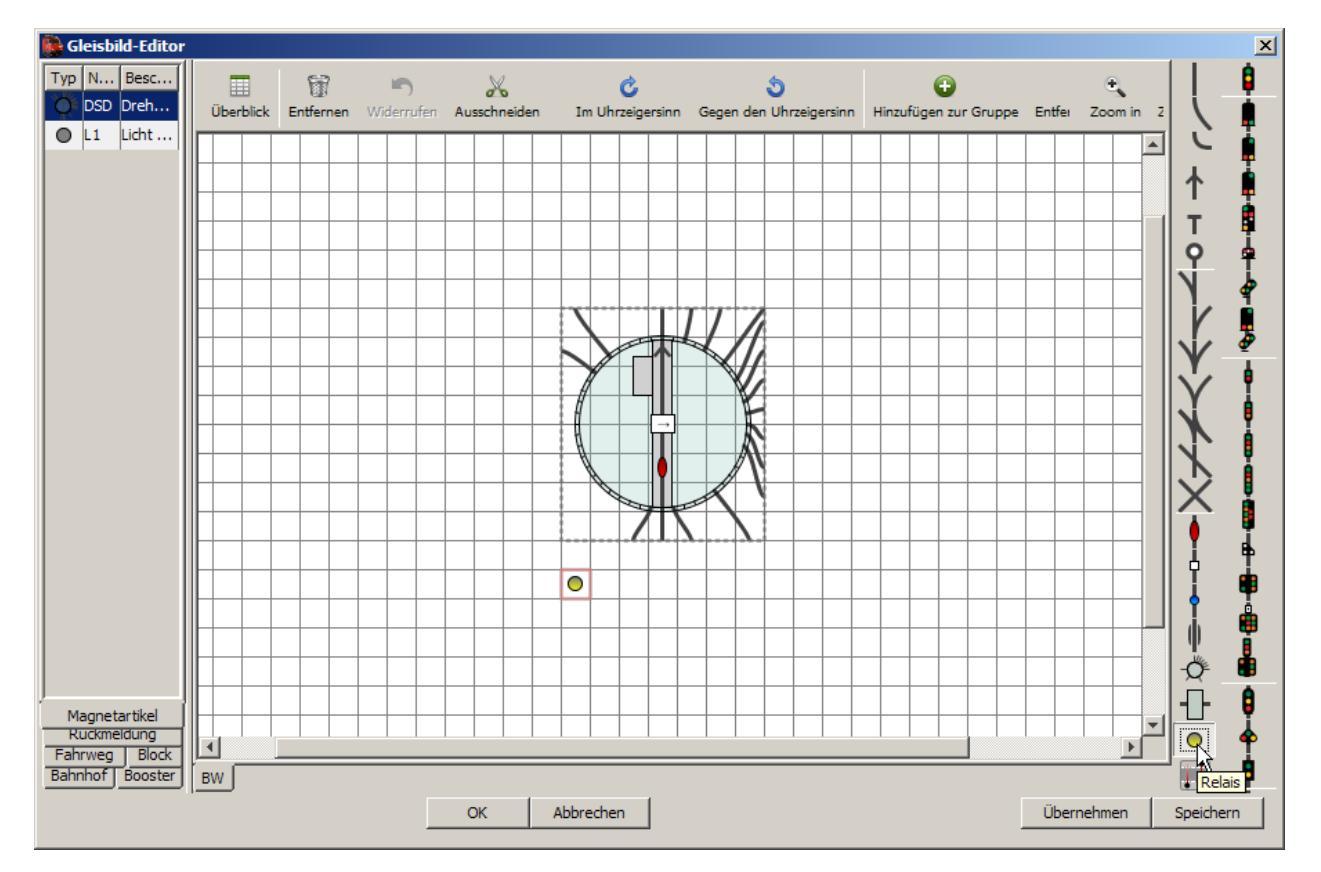

| Anleitung DSD2010                                        | 2023-10-26 | Seite 63 von 80     |
|----------------------------------------------------------|------------|---------------------|
| Copyright (C) www.digital-bahn.de 2013-2023, Sven Brandt |            | All Rights Reserved |

Und es wird ebenfalls nach Doppelklick unter "Gleisbildelement" der angelegte Relais-Kontakt ausgewählt:

| 🙀 Eigenschaften des Relais 🛛 🔀 |
|--------------------------------|
| Gleisbildelement Relais        |
| Relais L1 (225) : Licht DSD    |
| Tastenzuweisung                |
| Taste Keine Taste              |
|                                |
|                                |
|                                |
|                                |
| OK Abbrechen                   |

Nun wird im "Betrieb" getestet. Hierzu iTrain mit der Zentrale verbinden (wenn noch nicht gemacht iTrain Anleitung befragen) und "Lichtschalter" betätigen, der ja auf Adresse 225 tätig ist. Das Licht sollte nun schaltbar sein:

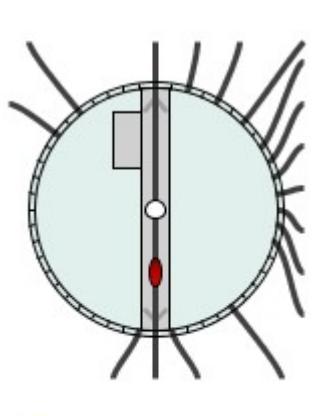

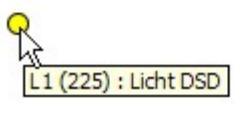

Auch sollte nun beim Klick auf ein Gleisabgang DSD2010 bereits an die passende Stelle fahren.

Das Drescheibensymbol startet hierbei eine Bewegung. Sollte das Symbol früher als die Hardware-Drehscheibe am Ziel ankommen, sollte man dies durch die Einstellung der "Schrittverzögerung" korrigieren. Ansonsten könnte es im Automatikbetrieb passieren, dass eine Lok versucht, bereits von der Bühne zu fahren während diese noch dreht. Noch optimaler ist es, einen "Endpositionsrückmelder" zu definieren, der iTrain dann mitteilt, dass die Bühne angekommen ist (vorgesehen ist hier beim DSD2010 ja bereits der S88-N Bus)

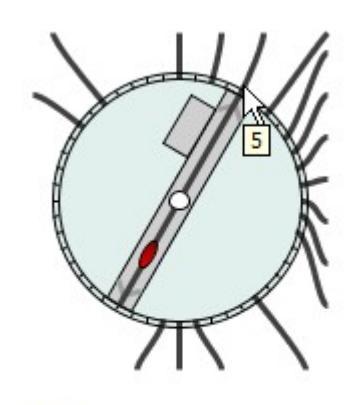

0

| Mögliche Anschlüsse    | 48 📩 🔽 Programmiert   |
|------------------------|-----------------------|
| Schrittverzögerung     | 1.500 ms 📩            |
| Endpositionsrückmelder | < Keine Rückmeldung > |
|                        |                       |

### 9.2 TrainController

| Anleitung DSD2010                                        | 2023-10-26 | Seite 64 von 80     |
|----------------------------------------------------------|------------|---------------------|
| Copyright (C) www.digital-bahn.de 2013-2023, Sven Brandt |            | All Rights Reserved |

| Drehscheibe - DSD2010                                           | 🔏 Kommer 🔄 🕨  |
|-----------------------------------------------------------------|---------------|
| Eigenschaften:<br>Typ: Drehscheibe                              | ОК            |
| Name: DSD2010                                                   | Abbrechen     |
| Drehscheibe: Schiebebühne: Gleise: 48                           | <u>H</u> ilfe |
| Ausrichtung / Grundstellung<br>Horizontal                       | •             |
| Umlaufzeit:<br><u>Z</u> eit: 8 Sekunden <u>M</u> essung Starten |               |

Abbildung 44: TC Panel "Angemeines"

Hier kann optional der Drehscheibe ein Name erhalten "hier "DSD2010". Zudem muss bei "Gleise" die korrekte Anzahl der (maximal möglichen) Gleise eingetragen werden, bei H0 also "48"

| _ |                       |                                                  |              |
|---|-----------------------|--------------------------------------------------|--------------|
|   | Drehscheibe - DSD2010 |                                                  |              |
|   | Allgemeines           | 🖶 Anschluss 🔄 Anpassen 🔄 Gleise 🖓 Operationen 👔  | 🌌 Kommer 🖣 🕨 |
|   | Тур:                  |                                                  | ОК           |
|   | <u>Т</u> ур:          | Märklin Digitale Drehscheibe 7686 und Kompatible | Abbrechen    |
|   | Anschluss:            |                                                  | Hilfe        |
|   | Digitalsystem:        | Lenz Digital Plus / LI100(F)                     |              |
|   | <u>A</u> dresse:      | 225                                              | •            |
|   | Timing:               |                                                  | 0 🗗 🗌        |
|   | <u>S</u> chaltzeit:   | 100 Schrittzeit: 1000 テ                          |              |
|   | Positionsüberwa       | chung:                                           |              |
|   | Melder:               | kein 🔻                                           |              |
|   |                       |                                                  |              |

#### Abbildung 45: TC Panel "Anschluss"

Es wird das zuständige Digital.System eingetragen (beim Einsatz mehrerer Zentrale also diejenige, die die Schaltbefehle für den Betrieb der Drehscheibe senden soll). Der "Typ" wird auf "Märklin Digitale Drehscheibe 7686 und Kompatible" gesetzt. Die "Adresse" entspricht der "Basisadresse" im DSD2010-System.

Wer eine Märklin CS3 oder eine ECoS verwendet, der kann das Gleis-Symbol in jenen Zentralen nur im alten MM Format anlegen. Dennoch kann TC die Drehscheibe auch in DCC bedienen, ob der Artikel in der Zentrale nun (in MM) angelegt wurde oder auch nicht. Grundsätzlich ist die Definition von Artikeln in der Zentrale nicht nötig, wenn ausschließlich mit TC gefahren wird (das scheint nicht jedem Anwender bewusst zu sein, regelmäßig höre ich "da hätte ich mir ja ne ganze Menge Arbeit sparten können….")

| Anleitung DSD2010                                        | 2023-10-26 | Seite 65 von 80     |
|----------------------------------------------------------|------------|---------------------|
| Copyright (C) www.digital-bahn.de 2013-2023, Sven Brandt |            | All Rights Reserved |

| Drehscheibe - DSD2010 |                |                                                                                                    |                                                                                                    |                          |
|-----------------------|----------------|----------------------------------------------------------------------------------------------------|----------------------------------------------------------------------------------------------------|--------------------------|
| 🚰 Allgemeines 🛛 🏺     | Anschluss 🚰 An | passen 🔗 Gleise                                                                                                    |                                                                                                    | 🛃 Kommer 🔄 🕨             |
|                       |                | Farben<br>Gleisanschlüsse:<br>Ausleuchtung:<br><u>B</u> ühne:<br><u>M</u> arkierung (Haus):<br><u>H</u> intergrund Außen:<br>Hintergrund Innen:<br>Haus rechts:<br>Bei Stillstand:<br>Bei Bewegung: | Design -<br>-<br>-<br>-<br>-<br>-<br>-<br>-<br>-<br>-<br>-<br>-<br>-<br>-<br>-<br>-<br>-<br>-<br>- | OK<br>Abbrechen<br>Hiffe |

Abbildung 46: TC Panel "Anpassen"

Im Panel "Anpassen" wird lediglich die "Optik" festgelegt und ist für den Betrieb nicht interessant.

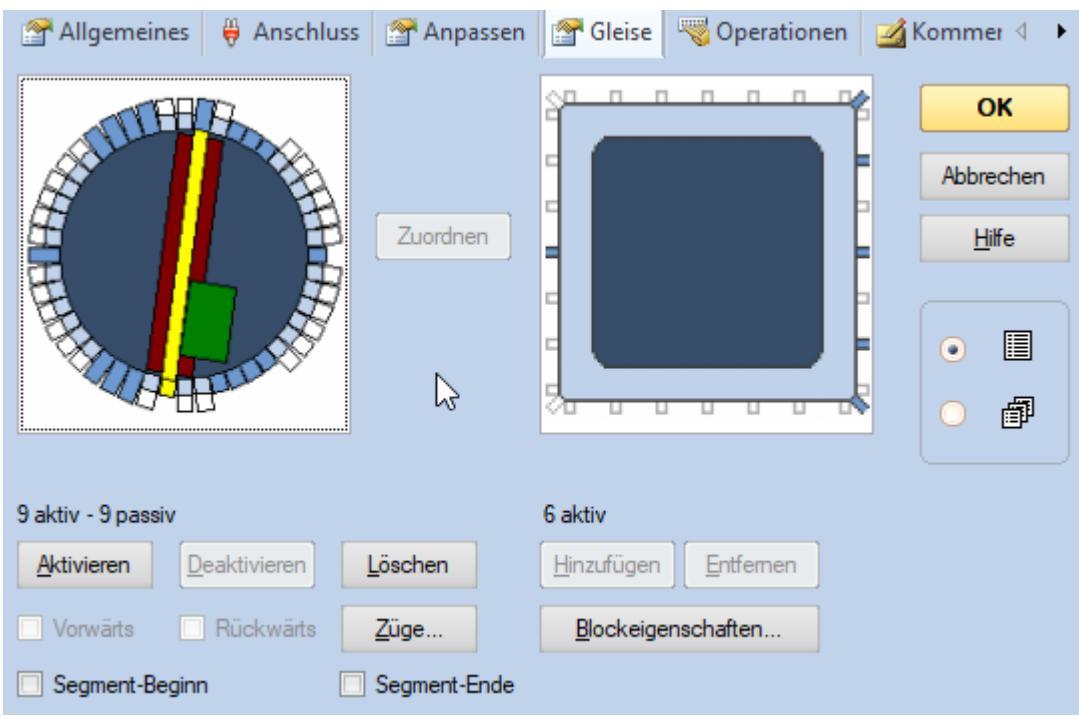

Abbildung 47: TC Panel "Gleise" - Part 1

| Anleitung DSD2010                                        | 2023-10-26 | Seite 66 von 80     |
|----------------------------------------------------------|------------|---------------------|
| Copyright (C) www.digital-bahn.de 2013-2023, Sven Brandt |            | All Rights Reserved |

## www.D<mark>IGI</mark>TAL-BAHN.de

Jetzt beginnt die Fleißarbeit. Im linken Bild werden die aktiven Gleise der Drehscheibe definiert und zwar prinzipiell genau so wie im DSD2010 Programmen

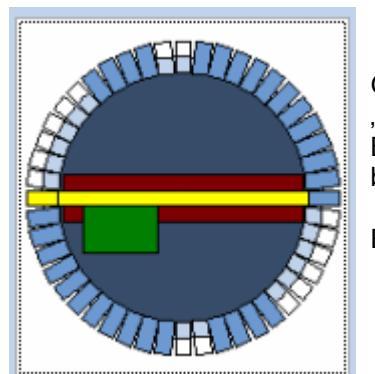

Hier befindet sich die Drehscheibe in "Grundstellung", also am Gleis 1. Gleis 2 bis 7 sowie 12 und 13 sind hier bereits gelöscht. Hierfür wird die "Bühne" per Mausklick zum jeweiligen Gleis bewegt und dort dann der Button "Löschen" betätigt. Dies habe ich hier also für die genannten Gleise bereits erledigt.

Ein "gelöschtes" Gleis hat an beiden Seiten kein Gleisanschluss

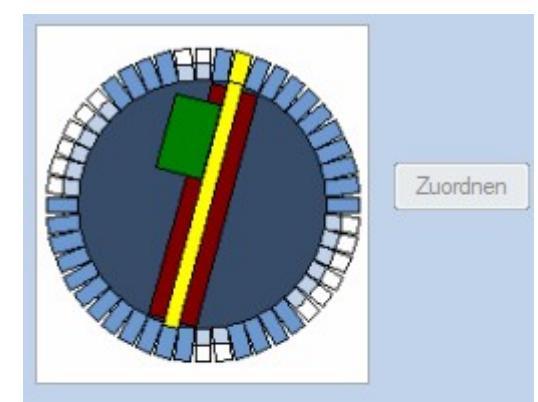

Deaktivieren

Löschen

A5

32 aktiv - 0 passiv

Aktivieren

Hier wird jetzt "Gleis 15" gelöscht.

Die Drehscheibe wird wie im Beispiel Abbildung 25 konfiguriert

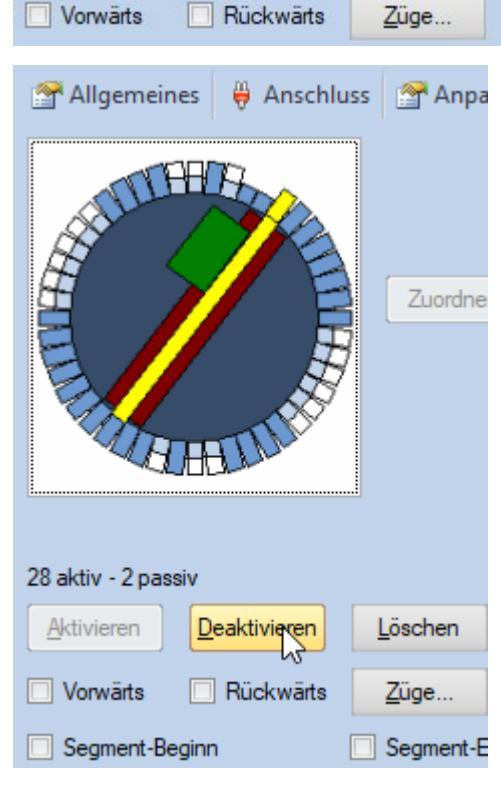

Laut Beispiel in Abbildung 25 sind die Gleise 16/17/18 nicht per Gleis angeschlossen, jedoch das gegenüberliegende Gleis. Bei 16/17/18 drücken wir demnach auf "Deaktivieren", d.h. von dieser Seite kann nicht aufgefahren werden (aber von der Gegenüberliegenden Seite)

| Anleitung DSD2010                                        | 2023-10-26 | Seite 67 von 80     |
|----------------------------------------------------------|------------|---------------------|
| Copyright (C) www.digital-bahn.de 2013-2023, Sven Brandt |            | All Rights Reserved |

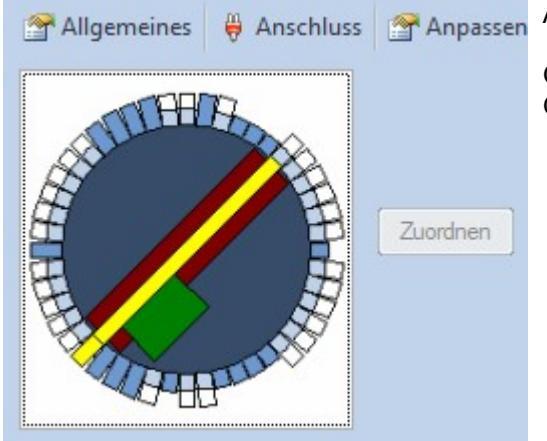

Analog wird mit den restlichen Gleisen verfahren:

Gleise 19 – 24 Löschen Gleise 24,32-35 und 38 werden deaktiviert

Wenn auch die Darstellung anders aussieht, so ist das Ergebnis der Definition im TC passend zur Definition im DSD2010 Programm:

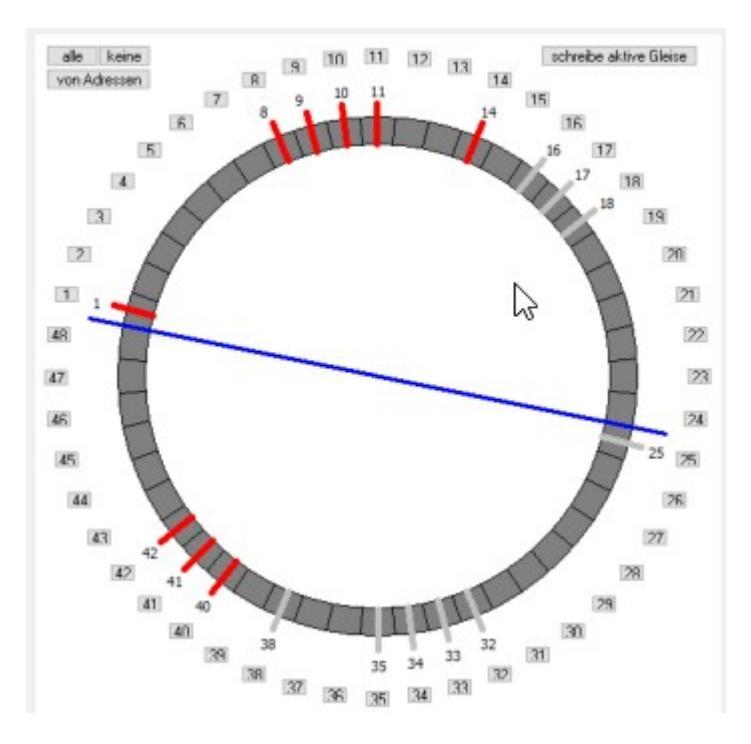

Somit ist die Definition der Drehscheiben-Gleise abgeschlossen, allerdings muss in TC nun noch eine Zuordnung zum Symbol gemacht werden.

| Anleitung DSD2010                                        | 2023-10-26 | Seite 68 von 80     |
|----------------------------------------------------------|------------|---------------------|
| Copyright (C) www.digital-bahn.de 2013-2023, Sven Brandt |            | All Rights Reserved |

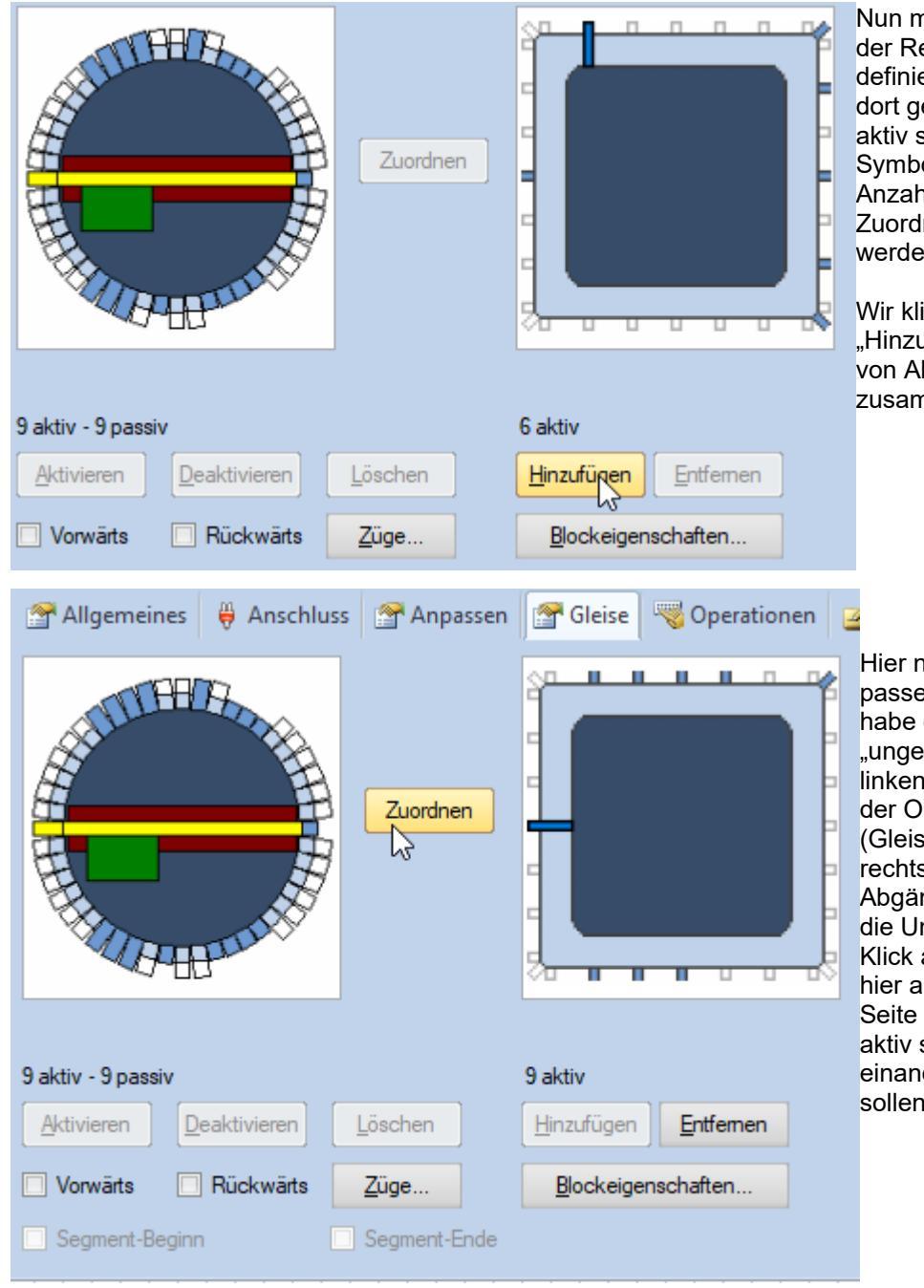

Nun muss das "Symbol" auf der Rechten Seite passend definiert werden. Es müssen dort genau so viele Gleise aktiv sein wie im linken Symbol (hier: 9). Solange die Anzahl nicht passt kann die Zuordnung nicht gemacht werden.

Wir klicken uns also durch "Hinzufügen" die nötige Anzahl von Abgängen für das Symbol zusammen.

Hier nun habe ich die passende Anzahl erreicht. Ich habe die Abgänge hier "ungefähr" so gewählt wie im linken Symbol: 4 Abgänge an der Oberseite, den einzelnen (Gleis 14) in die Ecke oben rechts und dann noch die 3 Abgänge (Gleise 40-42) auf die Unterseite. Nun folgt der Klick auf "Zuordnen", wobei hier auf der linken und rechten Seite dann auch die Gleise aktiv sein müssen, die einander zugeordnet werden sollen.

| Anleitung DSD2010                                        | 2023-10-26 | Seite 69 von 80     |
|----------------------------------------------------------|------------|---------------------|
| Copyright (C) www.digital-bahn.de 2013-2023, Sven Brandt |            | All Rights Reserved |

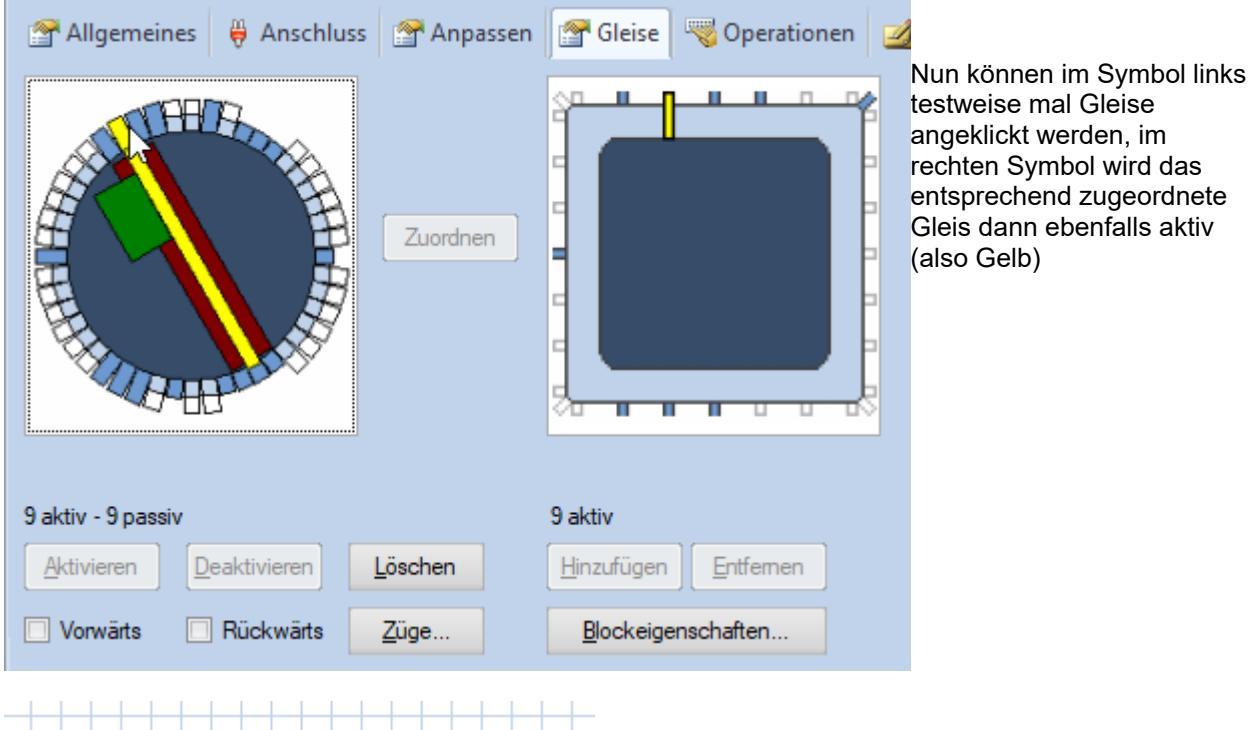

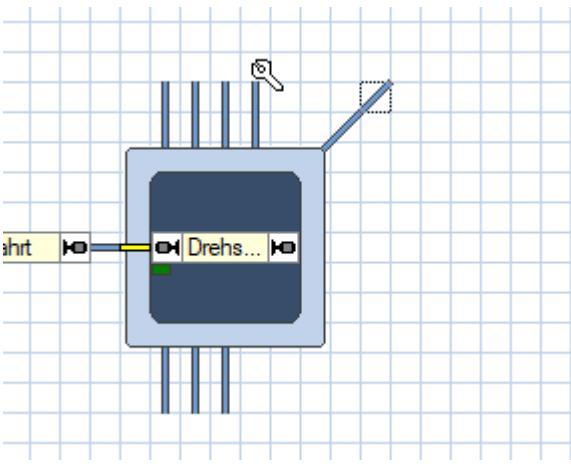

Jetzt finden wir auf dem Gleisbild das eben angelegte Symbol und können hier entsprechende Gleise anknüpfen.

| Anleitung DSD2010                                        | 2023-10-26 | Seite 70 von 80     |
|----------------------------------------------------------|------------|---------------------|
| Copyright (C) www.digital-bahn.de 2013-2023, Sven Brandt |            | All Rights Reserved |

### 10 Anhang

#### 10.1 Fehlertabelle

|        | Fehlerbild - Bühne                                                                                                    | mögliche Ursache                                                                                                    | Lösung                                                                                                    |
|--------|----------------------------------------------------------------------------------------------------|----------------------------------------------------------------------------------------------------|----------------------------------------------------------------------------------------------------|
| 1      | Bühne fährt nicht los. Im "Direct<br>Drive" kann die Geschwindigkeit bis<br>zum max. Wert hochgedreht werden,<br>der Strom steigt auch an. Teilweise<br>kommt dann die Fehler-Meldung<br>"Motor Kurz"                                            | Motor sitzt schief in der<br>Halterung und ist<br>verklemmt                                                                                                    | Einbau des Motors<br>überprüfen und ggf.<br>korrigieren                                                                                                    |
| 2<br>a | Bühne fährt nicht los, im                                                                                                    | Motor-Platine erkennt eine<br>Einklemmung während der<br>Start-Phase der Drehung.<br>Tritt dieser Fehler immer<br>auf, dann gib es ein<br>Problem mit dem optischen<br>Sensor | Direct Drive durchführen,<br>siehe 5.6.1                                                                                                    |
| 2<br>b | Fehlermeldung " <b>E5</b> "                                                                                                    | Versorgungsspannung ist<br>zu niedrig                                                                                                    | Bitte beachten Sie, dass<br>DSD2010 eine Spannung<br>von<br>20-24 V (DC)<br>oder<br>16-18 V (AC)<br>benötigt.                                                                                       |
| 3      | Bühne fährt <b>hakelig</b>                                                                                                    | Kontaktlaschen für die<br>Gleisabgänge behindern<br>den freien Lauf der Bühne                                                                                                 | Abtrennen der<br>Kontaktlaschen für die<br>abgehenden Gleise,<br>bei 3-Leiter Bühne<br>zusätzlich die Kontakt-<br>Laschen der<br>Mittelleiterbleche kürzen<br>(siehe Einbau-Anleitung)              |
| 4      | Bühne <b>fährt zu weit</b> , egal aus welcher<br>Richtung man an ein Zielgleis fährt                                                                                                    | Bühne dreht zu schnell                                                                                                    | Mit Hilfe des "Direct Drive"<br>(siehe 5.6.1) die<br>Geschwindigkeit so weit wie<br>möglich reduzieren                                                                                              |
|        |                                                                                                    | Filter-Parameter anpassen                                                                                                    | Parameter "Pos.<br>Erkennung" für die<br>entsprechende<br>Drehrichtung vergrößern<br>(siehe 5.5)                                                                                                    |
| 5      | Bühne <b>hält zu früh an</b> , egal aus<br>welcher Richtung man an ein Zielgleis<br>fährt                                                                                                    | Filter-Parameter anpassen                                                                                                    | Parameter "Pos.<br>Erkennung" für die<br>entsprechende<br>Drehrichtung verkleinern<br>(siehe 5.5)                                                                                                   |
| 6      | Bühne <b>hält in der einen</b><br><b>Drehrichtung zu früh</b> (vor dem<br>Zielgleis), <b>in der anderen Richtung</b><br><b>zu spät</b> (fährt also am Zielgleis vorbei)                                                                          | der optische Sensor erfasst<br>den Gleisabgang nicht<br>mittig                                                                                                    | Reflex-Scheibe mittig auf<br>das Ritzel setzen (siehe<br>Einbau-Anleitung), Check,<br>ob der optische Sensor<br>mittig sitzt und das Blickfeld<br>nicht in der einen Richtung<br>eingeschränkt ist. |
| 7      | Die Bühne zeigt einen <b>Versatz beim</b><br><b>Positionieren</b> , aber nur auf der <b>einen</b><br><b>Seite</b> . Während bei der Haus-Seite die<br>Positionierung OK ist, gibt es am<br>anderen Bühnen-Ende einen Versatz<br>(oder umgekehrt) | der Königsstuhl (Auflager<br>der Bühne) ist lose                                                                                                    | Königsstuhl festkleben, bei<br>3-Leiter Bühne ggf. die<br>Kontakt-Laschen der<br>Mittelleiterbleche kürzen<br>(siehe Einbau-Anleitung),                                                             |

|    | Fehlerbild - Bühne                                                                                                    | mögliche Ursache                                                                                                    | Lösung                                                                                                    |
|----|----------------------------------------------------------------------------------------------------|----------------------------------------------------------------------------------------------------|----------------------------------------------------------------------------------------------------|
| 8  | Beim Wechsel auf "Rotes Licht" oder<br>"Weißes Licht" am Signal wird dieses<br>Dunkel, auch das Hauslicht und<br>Blinklicht gehen dann aus | Kurzschluss beim<br>Anschluss des "Roten<br>Lichtes" bzw. "Weißes<br>Licht"                                                                                                    | optische Prüfung des<br>Anschlusses an die Platine,<br>Signale abklemmen,<br>danach einzeln wieder<br>anklemmen und testen, bei<br>welchem Signal dieser<br>Fehler die Ursache hat.                                                                                                    |
| 9  | Während der <b>Drehung</b> entsteht ein<br><b>Kurzschluss auf der Gleisspannung</b>                                                        | Die Kontakt-Laschen der<br>Gleise machen<br>Kurzschlüsse. Die Laschen<br>dienten bei analogen<br>Anlagen dazu, die<br>Gleisabgänge von der<br>Bühne aus mit<br>Fahrspannung zu<br>versorgen, wodurch nur<br>das gerade angefahrene<br>Gleis aktiv war. | Kontaktlaschen entfernen,<br>bei 3-Leiter Bühnen<br>zusätzlich Mittelleiter-Blech<br>kürzen<br>siehe auch Einbauanleitung<br>Kap. 2.2.3                                                                                                    |
| 10 | Bei 2-Leiter: Während einer<br><b>Befahrung</b> der Bühne entsteht ein<br><b>Kurzschluss auf der Gleisspannung</b>                         | Bei 2-Leiter: Polung der<br>beiden Gleise stimmt nicht<br>mit den Abfahrgleisen<br>überein                                                                                                    | Umschaltpunkt des<br>Kehrschleifenrelais prüfen,<br>passt die Polarität der<br>abgehenden Gleise zur<br>Bühne?<br>Siehe auch Fehler #30                                                                                                    |
| 11 | Die Drehrichtung kann nicht<br>gewechselt werden, die Bühne fährt<br>nur in einer Richtung                                                 | zu niedrige<br>Versorgungsspannung<br>(Gruben-Platine)                                                                                                    | Bitte beachten Sie, dass<br>DSD201 eine Spannung<br>von<br><b>20-24 V (DC)</b><br>oder<br><b>16-18 V (AC)</b><br>benötigt. Ist die<br>Versorgungsspannung zu<br>niedrig, kann unter<br>Umständen das Relais für<br>die Drehrichtungsumkehr<br>nicht mehr anziehen und<br>der Bühnen-Motor hat nicht<br>die volle Leistung. |

| Anleitung DSD2010                                        | 2023-10-26 | Seite 72 von 80     |
|----------------------------------------------------------|------------|---------------------|
| Copyright (C) www.digital-bahn.de 2013-2023, Sven Brandt |            | All Rights Reserved |
|     | Fehlerbild - Bühne                                                                                                    | mögliche Ursache                                                                                                    | Lösung                                                                                                    |
|-----|----------------------------------------------------------------------------------------------------|----------------------------------------------------------------------------------------------------|----------------------------------------------------------------------------------------------------|
| 12  | kein Sound                                                                                                    | SUSI Modul nicht korrekt<br>eingesteckt, Lautsprecher<br>nicht angeschlossen,<br>Sound abgeschaltet (PC-<br>Programm → Parameter) | Anschluss SUSI-Modul<br>prüfen, Einstellungen unter<br>PARAMETER prüfen                                                                                                    |
| 13  | Bühne verzählt sich ständig                                                                                                    | Parameter falsch (PC-<br>Programm → Parameter)                                                                                    | V_COUNT muss kleiner<br>sein als V_MESS                                                                                                    |
| 14a |                                                                                                    | Defekt auf der Bühnen-<br>Platine                                                                                                 | einschicken                                                                                                    |
| 14b | kein Kontakt zur Bühnen-Platine<br>möglich, Signale dort bleiben ebenfalls                                                       | Stecker zur Bühne falsch<br>herum (Märklin-Stecker)<br>oder falsch angeschlossen                                                  | Check der Verbindung X10<br>(Fleischmann) bzw. X11<br>(Märklin)                                                                                                    |
| 14c | Gunker                                                                                                    | Problem an den<br>Schleifringen: Bühne hat<br>keinen Kontakt                                                                      | Schleifringe säubern, ggf.<br>Sitz der Kontakte<br>korrigieren                                                                                                    |
| 15  | 3-Leiter:<br>alle 3 Rückmelder der Lokerkennung<br>funktionieren nicht (oder nicht immer)                                        | fehlende Fahrspannung                                                                                                    | Fahrspannung einschalten,<br>Kontakt des "Roten Kabels"<br>zur Abnahme der<br>Fahrspannung für die<br>Bühnen-Platine unter dem<br>Riffelblech = Mittelleiter<br>überprüfen |
| 16  | Signal kann kein WEISS anzeigen                                                                                                  | Wenn das Signal noch<br>gelbe LEDs anstatt<br>WEISSER hat, dann sind<br>die Vorwiderstände hierfür<br>falsch dimensioniert        | Siege Einbau-Anleitung<br>2.2.10 "Check der Signal<br>Vorwiderstände"                                                                                                    |
| 17  | Immer wieder auftretenden OPEN<br>LOOP Fehler<br>Direct Drive: Starke Schwankungen<br>des Motorstromes zwischen NULL und<br>Max. | Defekt Platine Bühne                                                                                                    | C5 defekt                                                                                                    |

| Anleitung DSD2010                                        | 2023-10-26 | Seite 73 von 80     |
|----------------------------------------------------------|------------|---------------------|
| Copyright (C) www.digital-bahn.de 2013-2023, Sven Brandt |            | All Rights Reserved |

|     | Fehlerbild – Grube                                                                                                    | mögliche Ursache                                                                                                    | Lösung                                                                                                    |
|-----|----------------------------------------------------------------------------------------------------|----------------------------------------------------------------------------------------------------|----------------------------------------------------------------------------------------------------|
| 30a | wird Fahrspannung angelegt, dann gibt es<br>einen Kurzschluss auf der<br>Gleisspannung, wenn die Lok auf die                                                                                                    | Gleispolarität auf der<br>Bühne stimmt nicht mit<br>der Anlage überein                                                                                    | 3-Leiter Betrieb:<br>Kehrschleifenrelais<br>abschalten                                                                                                    |
| 30b | Bunne lann                                                                                                    |                                                                                                    | 2-Leiter Betrieb:<br>überprüfen, ob die<br>Umschaltlinie des<br>Kehrschleifenrelais zu<br>den angeschlossenen<br>Gleisen passt                                   |
| 30c |                                                                                                    |                                                                                                    | Die Fahrspannung an X2<br>ist falsch herum<br>angeschlossen, dann<br>liegt natürlich auch die<br>Spannung mit der<br>falschen Polarität an den<br>Bühnengleisen. |
| 31  | wird Fahrspannung angelegt, dann gibt es<br>einen <b>Kurzschluss auf der</b><br><b>Gleisspannung</b> , auch wenn die Bühne gar<br>nicht angeschlossen ist                                                                                                    | Kehrschleifenrelais<br>verursacht Kurzschluss,<br>weil die beiden<br>Lötbrücken auf der<br>Unterseite geschlossen<br>wurden                               | Lötbrücken öffnen oder<br>Kehrschleifenrelais<br>abschalten (siehe 5.5.2<br>unter der Gruppe<br>"Konfiguration")                                                 |
| 32  | Auslesen Parameter per PC:<br>DSD2010 empfängt Befehle vom PC-<br>Programm (wie z.B. Licht Schalten usw.),<br>jedoch können keine Daten per PC-<br>Programm empfangen werden (wie z.B.<br>Abfrage der DIP Schalter, Parameter<br>auslesen u.a.).                                                                            | OK 41 verdreht                                                                                                    |                                                                                                    |
| 33  | Auslesen Parameter per PC:<br>Beim Auslesen der Parameter bleiben alle<br>Felder BLAU außer "Alternative<br>Positionsanzahl Grube", "SW-Version<br>Grube" sowie einigen Checkboxen "<br>invertieren"                                                                                                    | Keine Verbindung<br>zwischen Gruben-Platine<br>und Bühne, rote LED auf<br>der Grubenplatine müsste<br>blinken. Die Verbindung<br>Grube - PC ist jedoch OK | Bühne anschließen,<br>Verkablung kontrollieren                                                                                                    |
| 34  | Bühne dreht falsch herum:<br>Angenommen, die Bühne steht an Gleis 4<br>und soll 1 Gleis nach rechts fahren (also<br>an Gleis 5). Nun wird nach "drehen zum<br>Ziel Rechts" zwar die PC-Grafik nach<br>rechts zu Gleis 5 bewegt, aber die reale<br>Drehscheibe dreht eine Position nach links<br>und steht damit am Gleis 3! | Motoranschlüsse<br>vertauscht                                                                                                    | Haken Parameter →<br>"Drehrichtung umdrehen"<br>setzen<br>(siehe 5.5)                                                                                            |
| 35a | LED1 bis LED3 sind dunkel                                                                                                    | Sicherung F1<br>durchgebrannt (z.B. nach<br>dem Einsetzen der Bühne<br>unter Spannung)                                                                    | F1 tauschen                                                                                                    |
| 35b |                                                                                                    | sind die 18V und 5V<br>Spannungen vorhanden<br>(Sicherung hat also<br>Durchgang), dann ist PIC<br>IC1 defekt                                              | IC1 tauschen, ggf.<br>Platine GRUBE zur<br>Reparatur einschicken                                                                                                 |
| 35c |                                                                                                    | es liegt gar keine<br>Versorgungs-Spannung<br>an der Gruben-Platine X8                                                                                    | Versorgungs-Spannung<br>überprüfen                                                                                                    |

| Anleitung DSD2010                                        | 2023-10-26 | Seite 74 von 80     |
|----------------------------------------------------------|------------|---------------------|
| Copyright (C) www.digital-bahn.de 2013-2023, Sven Brandt |            | All Rights Reserved |

|         | Fehlerbild – Grube – S88                                                                                                    | mögliche Ursache                                                                                                    | Lösung                                                                                                    |
|---------|----------------------------------------------------------------------------------------------------|----------------------------------------------------------------------------------------------------|----------------------------------------------------------------------------------------------------|
| 60<br>a | es werden keine Daten vom DSD2010<br>System auf den S88-N Bus gelegt. LED 80<br>leuchtet konstant, sobald die Zentrale<br>angeschlossen wird. Nachfolgende S88<br>Module werden korrekt an die Zentrale<br>übermittelt. | falscher Wert für<br>R93R96 (in der ersten<br>Version der Gruben-<br>Platine waren diese mit<br>$1k\Omega$ dimensioniert,<br>geändert ab V1.33 auf<br>470 $\Omega$ ) | ändern R93 bis R96 auf<br>470 Ω (Platine ggf.<br>einschicken)                                                                                                    |
| 60<br>b |                                                                                                    | Defekt OK81 / OK82                                                                                                    | Platine ggf. einschicken                                                                                                    |
| 60<br>c | es werden nicht alle Daten auf den S88-N<br>Bus gelegt – z.B. nur die ersten 16 Bits<br>erscheinen, der Rest fehlt. LED80 leuchtet                                                                                      | In der Zentrale sind nicht<br>genügend S88 Module<br>definiert worden                                                                                                | Überprüfen, mit welcher<br>Buslänge der S88 Bus in<br>der Zentrale eingestellt<br>ist                                                                                                  |
| 61<br>a | LED80 leuchtet nicht                                                                                                    | PIC IC80 nicht<br>programmiert oder<br>Regler IC 81 defekt (wird<br>z.B sehr warm)                                                                                   | Platine ggf. einschicken                                                                                                    |
| 61<br>b |                                                                                                    | Fehlerhafte Verbindung<br>zur Zentrale / S88<br>Interface                                                                                                    | S88-N ist gar nicht<br>angeschlossen oder die<br>Verbindung zur Zentrale<br>funktioniert aus anderen<br>Gründen nicht (Kabel,<br>Adapter, Module<br>zwischen Zentrale und<br>DSD usw.) |
| 62      | LED80 blinkt                                                                                                    | Keine Daten-Verbindung<br>zur Zentrale, es wird kein<br>CLK Signale auf dem Bus<br>gesehen                                                                           | Überprüfung S88 Kabel /<br>Stecker                                                                                                    |

| Anleitung DSD2010                                        | 2023-10-26 | Seite 75 von 80     |
|----------------------------------------------------------|------------|---------------------|
| Copyright (C) www.digital-bahn.de 2013-2023, Sven Brandt |            | All Rights Reserved |

#### 10.2 Technische Daten

| 1) Eingänge                                              |                |                |
|----------------------------------------------------------|----------------|----------------|
| 1a) Digital-Spannung                                     |                |                |
| Datenformat                                              | DCC oder MM    | siehe Kap. 7.2 |
| Stromaufnahme (ohne Last)                                | ca. 5 mA       |                |
| 1b) Versorgungs-Eingang:                                 |                |                |
| DC Spannungsbereich                                      | 20-24 V (DC)   |                |
| AC Spannungsbereich                                      | 16-18 V (AC)   |                |
| Stromaufnahme (ohne Last)                                | ca. 100 mA     |                |
| 2) Ausgänge                                              |                |                |
| Schaltausgänge Bühne:<br>Ausgänge: max. Strom je Ausgang | 500 mA         |                |
| Schaltausgänge Bühne:                                    | 500 mA         |                |
| Ausgänge: max. Strom in Summe über alle Ausgänge         |                |                |
| 3a) RS232                                                |                |                |
| verwendete Baudrate                                      | 9600 Baud      |                |
| galvanische Trennung                                     | ja             |                |
| 3b) S88-N Bus                                            | <b>\$88-N</b>  |                |
| S88-N Bus kompatibel                                     | ja             |                |
| Busspannung min.                                         | 5V             |                |
| Busspannung max.                                         | 12V            |                |
|                                                          | min. 15 µs     |                |
| implementiertes Timing (Clock)                           | Impulsbreite   |                |
| - · · ·                                                  | (= 33 kHz)     |                |
| galvanische Trennung                                     | ja             |                |
| 4) mechanische Daten                                     |                |                |
| Abmessungen Grube in mm                                  | 102 x 100 x 15 |                |
| Abmessungen Bühne in mm                                  | 56 x 26 x 12   |                |
| Gehäuse                                                  | ohne           |                |
| 5) Umgebungsbedingungen                                  |                |                |
| Umgebungstemperatur                                      | 0 bis 40°C     |                |

| Anleitung DSD2010                                        | 2023-10-26 | Seite 76 von 80     |
|----------------------------------------------------------|------------|---------------------|
| Copyright (C) www.digital-bahn.de 2013-2023, Sven Brandt |            | All Rights Reserved |

#### 10.3 Parameter Lastregelung - typische Werte Motoren

| Motor-Type              | Tillig ab 2017 (geschlossen), ohne 100nF, Leerlauf<br>100nF Kondensator muss entfernt werden, sonst ist keine<br>Stromerhöhung bei Blockierung messbar<br>4.4 mH<br>21 Ohm |
|-------------------------|----------------------------------------------------------------------------------------------------|
| Geschwindigkeit Langsam | 5 / 22                                                                                                    |
| Strom                   | 17-18 / 29-31                                                                                                    |
| Strom Schwellwert       | 2                                                                                                    |
| PWM Schwellwert         | 10-20                                                                                                    |
| Motor Trägheit          | 15                                                                                                    |

| Motor-Type              | Mashima M16k (9.3 x 13.1 x 16 mm offen), Leerlauf<br>schwer einszustellen, Motorstrom bei Blockade sinkt wieder<br>deutlich ab<br>xx Ohm<br>xx mH |
|-------------------------|----------------------------------------------------------------------------------------------------|
| Geschwindigkeit Langsam | 17                                                                                                    |
| Strom                   | 18-19                                                                                                    |
| Strom Schwellwert       |                                                                                                    |
| PWM Schwellwert         |                                                                                                    |
| Motor Trägheit          |                                                                                                    |

| Motor-Type              | Mashima, (9.3 x 13.1 x 20 mm offen), Leerlauf |
|-------------------------|-----------------------------------------------|
|                         | xx Ohm<br>xx mH                               |
| Geschwindigkeit Langsam | 17                                            |
| Strom                   | 13                                            |
| Strom Schwellwert       | 2                                             |
| PWM Schwellwert         | 3                                             |
| Motor Trägheit          | 10                                            |

| Anleitung DSD2010                                        | 2023-10-26 | Seite 77 von 80     |
|----------------------------------------------------------|------------|---------------------|
| Copyright (C) www.digital-bahn.de 2013-2023, Sven Brandt |            | All Rights Reserved |

| Motor-Type              | Mashima MHK1020, (10 x 12 x 20 mm geschlossen), Leerlauf<br>xx Ohm<br>xx mH |
|-------------------------|-----------------------------------------------------------------------------|
| Geschwindigkeit Langsam | 17                                                                          |
| Strom                   | 18-19                                                                       |
| Strom Schwellwert       | 5                                                                           |
| PWM Schwellwert         | 4                                                                           |
| Motor Trägheit          | 10                                                                          |

| Motor-Type              | Mashima MHK1015, (10 x 12 x 15 mm geschlossen), Leerlauf<br>xx Ohm<br>xx mH |
|-------------------------|-----------------------------------------------------------------------------|
| Geschwindigkeit Langsam | 27                                                                          |
| Strom                   | 29                                                                          |
| Strom Schwellwert       | 8                                                                           |
| PWM Schwellwert         | 5                                                                           |
| Motor Trägheit          | 10                                                                          |

| Motor-Type              | Fleischmann #1<br>112 Ohm<br>15 mH<br>Motor mit hoher Kraft und hohem Strom, Unwucht bitte<br>beseitigen |
|-------------------------|----------------------------------------------------------------------------------------------------|
| Geschwindigkeit Langsam | 55 (in Bühne)                                                                                            |
| Strom                   | 60-67 (in Bühne)                                                                                         |
| Strom Schwellwert       | 8                                                                                                    |
| PWM Schwellwert         | 10                                                                                                    |
| Motor Trägheit          | 20                                                                                                    |

| Anleitung DSD2010                                        | 2023-10-26 | Seite 78 von 80     |
|----------------------------------------------------------|------------|---------------------|
| Copyright (C) www.digital-bahn.de 2013-2023, Sven Brandt |            | All Rights Reserved |

| Motor-Type              | Fleischmann #2<br>90 Ohm (165mA @ 15V & Blockierung)<br>15 mH<br>35mA @ 15V & Leerlauf |
|-------------------------|----------------------------------------------------------------------------------------|
| Geschwindigkeit Langsam | 51 (Leerlauf) / 52 (in Bühne)                                                          |
| Strom                   | 57-61 (Leerlauf) / 59-62 (in Bühne)                                                    |
| Strom Schwellwert       | 10                                                                                     |
| PWM Schwellwert         | 20                                                                                     |
| Motor Trägheit          | 20                                                                                     |

| Motor-Type              | Fleischmann #3<br>xx Ohm<br>xx mH |
|-------------------------|-----------------------------------|
| Geschwindigkeit Langsam |                                   |
| Strom                   |                                   |
| Strom Schwellwert       |                                   |
| PWM Schwellwert         |                                   |
| Motor Trägheit          |                                   |

| Motor-Type                                                                   | Fleischmann #4                                           |
|------------------------------------------------------------------------------|----------------------------------------------------------|
| Restry<br>Restry Bog<br>J-Carler Bog<br>J-Carler Bog<br>Be Restrict Z and 20 | 220 Ohm<br>40-50 mH<br>aktueller Motor (z.B. in Roco TT) |
| Geschwindigkeit Langsam                                                      | 32-67 (Leerlauf) / 65 (in Bühne) /                       |
| Strom                                                                        | 15-43 (Leerlauf) / 45 (in Bühne)                         |
| Strom Schwellwert                                                            | 3                                                        |
| PWM Schwellwert                                                              | 18                                                       |
| Motor Trägheit                                                               | 20                                                       |

| Anleitung DSD2010                                        | 2023-10-26 | Seite 79 von 80     |
|----------------------------------------------------------|------------|---------------------|
| Copyright (C) www.digital-bahn.de 2013-2023, Sven Brandt |            | All Rights Reserved |

| Motor-Type              | SB-Motor Glockenanker Typ 2015f.<br>x Ohm<br>x mH                                                                                                    |
|-------------------------|----------------------------------------------------------------------------------------------------|
| Geschwindigkeit Langsam | 21 (in Bühne) / 8-11 (frei)                                                                                                    |
| Strom                   | 29 – 31 (in Bühne) / 7-9 (frei)<br>Ist die Geschwindigkeit zu langsam, dann kann der Strom bei<br>Blockierung nicht ansteigen. Der Strom sollte beim Anhalten des<br>Ritzels per Finger mindestens um den Wert 6 ansteigen, besser 8<br>bis 10. Ggf. dann die Geschwindigkeit um "1" vergrößern und erneut<br>testen. |
| Strom Schwellwert       | 2                                                                                                    |
| PWM Schwellwert         | 10-20                                                                                                    |
| Motor Trägheit          | 1                                                                                                    |

| Anleitung DSD2010                                        | 2023-10-26 | Seite 80 von 80     |
|----------------------------------------------------------|------------|---------------------|
| Copyright (C) www.digital-bahn.de 2013-2023, Sven Brandt |            | All Rights Reserved |